創興證券

# 新 WEB 用戶指南

版本 1.5

| 1. | 登入    |                                                                                                    |    |
|----|-------|----------------------------------------------------------------------------------------------------|----|
| 2. | 登出    |                                                                                                    | 5  |
| 3. | 功能    | 目錄                                                                                                    | 7  |
|    | 3.1   | <b>曾時串流版</b>                                                                                                    | 7  |
|    | 3.2   | 即時點擊版                                                                                                    |    |
| 4. | 語言    | ·                                                                                                    |    |
| 5. |       | 盡覽關鍵交易資訊                                                                                                    |    |
|    | 51    |                                                                                                    | 10 |
|    | 5.2   | 送译呢////////////////////////////////////                                                                                                    |    |
|    | 5.2   | 》13777月9日,17777月9日,2015月9日,2015 | 11 |
|    | 5.2.2 | 2 持倉狀況摘要                                                                                                    |    |
|    | 5.2.  | 3 買賣盤摘要                                                                                                    |    |
|    | 5.3   | 股票買賣                                                                                                    |    |
|    | 5.3.  | 1 下單                                                                                                    |    |
|    | 5.3.2 | 2  確定下單                                                                                                    |    |
|    | 5.3.3 | 3 成功下單                                                                                                    |    |
|    | 5.3.4 | 4 第一級及第二級價格提示機制                                                                                                    |    |
|    | 5.3.  | 5 雙幣雙股沽出指令提示機制                                                                                                    |    |
|    | 5.4   | 快速簡便股票報價                                                                                                    |    |
| 6. | 市場    | 資訊                                                                                                    |    |
|    | 6.1   | 報價                                                                                                    |    |
|    | 6.1.  | 1       實時串流版 (只適用於實時串流版客戶)                                                                                                    |    |
|    | 6.1.2 | 2 即時點擊版 (只適用於即時點擊版)                                                                                                    |    |
|    | 6.2   | 圖表                                                                                                    |    |
|    | 6.3   | 期貨 (只適用於實時串流版或恒生期貨指數版)                                                                                                    |    |
|    | 6.4   | 本地指數(只適用於實時串流版或恒生指數版)                                                                                                    |    |
|    | 6.5   | 公司資料                                                                                                    |    |
|    | 6.6   | 即時新聞                                                                                                    |    |
|    | 6.7   | 活躍股份 (只適用於實時串流版)                                                                                                    |    |
|    | 6.8   | 交易記錄(只適用於實時串流版)                                                                                                    |    |
|    | 6.9   | 認股證 (只適用於實時串流版)                                                                                                    |    |
|    | 6.10  | 投資組合監察(只包括港股)                                                                                                    |    |
|    | 6.10  | .1 實時串流版(只適用於實時串流版客戶)                                                                                                    |    |
|    | 6.10  | .2 即時點擊版(只適用於即時點擊版)                                                                                                    |    |
| 7. | 交易    |                                                                                                    |    |
|    |       |                                                                                                    |    |

| 7.1    | 買賣盤狀況      |  |
|--------|------------|--|
| 7.1    | 1.1 更改買賣盤  |  |
| 7.1    | 1.2 取消買賣盤  |  |
| 7.1    | 1.3   買賣詳情 |  |
| 7.1    | 1.4 成交詳情   |  |
| 7.2    | 交易記錄       |  |
| 7.3    | 持倉狀況       |  |
| 7.4    | 帳戶結餘       |  |
| 8. 股   | 票研究        |  |
| 8.1    | 股票揀選       |  |
| 8.2    | 專家評級       |  |
| 8.3    | 市場情緒指數     |  |
| 8.4    | 股票搜尋       |  |
| 9. 設治  | 定          |  |
| 9.1    | 帳戶資料       |  |
| 9.2    | 更改密碼       |  |
| 9.3    | 自選登入名稱     |  |
| 9.4    | 交易喜好設定     |  |
| 10.    | 介面         |  |
| 10.1   | 經典版面       |  |
| 10.2   | 熱炒平台       |  |
| 10.3   | 專業用戶       |  |
| 10.4   | 新手上路       |  |
| 附錄 - 系 | 统要求        |  |

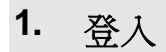

先填入用戶帳號式或自選登入名稱及密碼, 然後按<登入>。

|            | 靜輸入您的用戶帳號/自選登入名稱和密碼                                                                                                    |  |
|------------|----------------------------------------------------------------------------------------------------|--|
|            | 用戶帳號/自選登入名稱                                                                                                    |  |
|            | (用戶帳號例子:246102345678, 不用輸入"A")                                                                                                   |  |
|            | 密 碍.                                                                                                    |  |
|            |                                                                                                    |  |
|            | 登入 清除                                                                                                    |  |
|            | 互聯網安全保證                                                                                                    |  |
|            | 為防止閣下之網上戶口遭未授權使用,對於閣下的用戶名稱和密碼,閣下應嚴守機密。<br>切勿寫下或讓任何人得知此等資料,如閣下認爲本身的用戶名稱和/或密碼已向第三方<br>洩露、還失或被盜,而閣下戶口可能已被進行未經授權的交易,閣下有責任立即通知本<br>行。 |  |
|            | とうういた。<br>客戶服務熟練 3768-9888 或 電郵 Info@chsec.com.hk                                                                                |  |
| 新版2        | 1. 刘舆翃系統要求                                                                                                    |  |
| 類示器<br>石融紙 | /登幕幕求: 登幕解象度最少: 1024 × 768 或以上<br>標準器: 微軟 Microsoft Internet Explorer 7.0 或以上,Erefox 20 或以上,Goode Chrome 3 或以上                   |  |
| - Loon     |                                                                                                    |  |

# 2. 登出

如需登出 i-Web, 請按畫面右上方的<登出>。

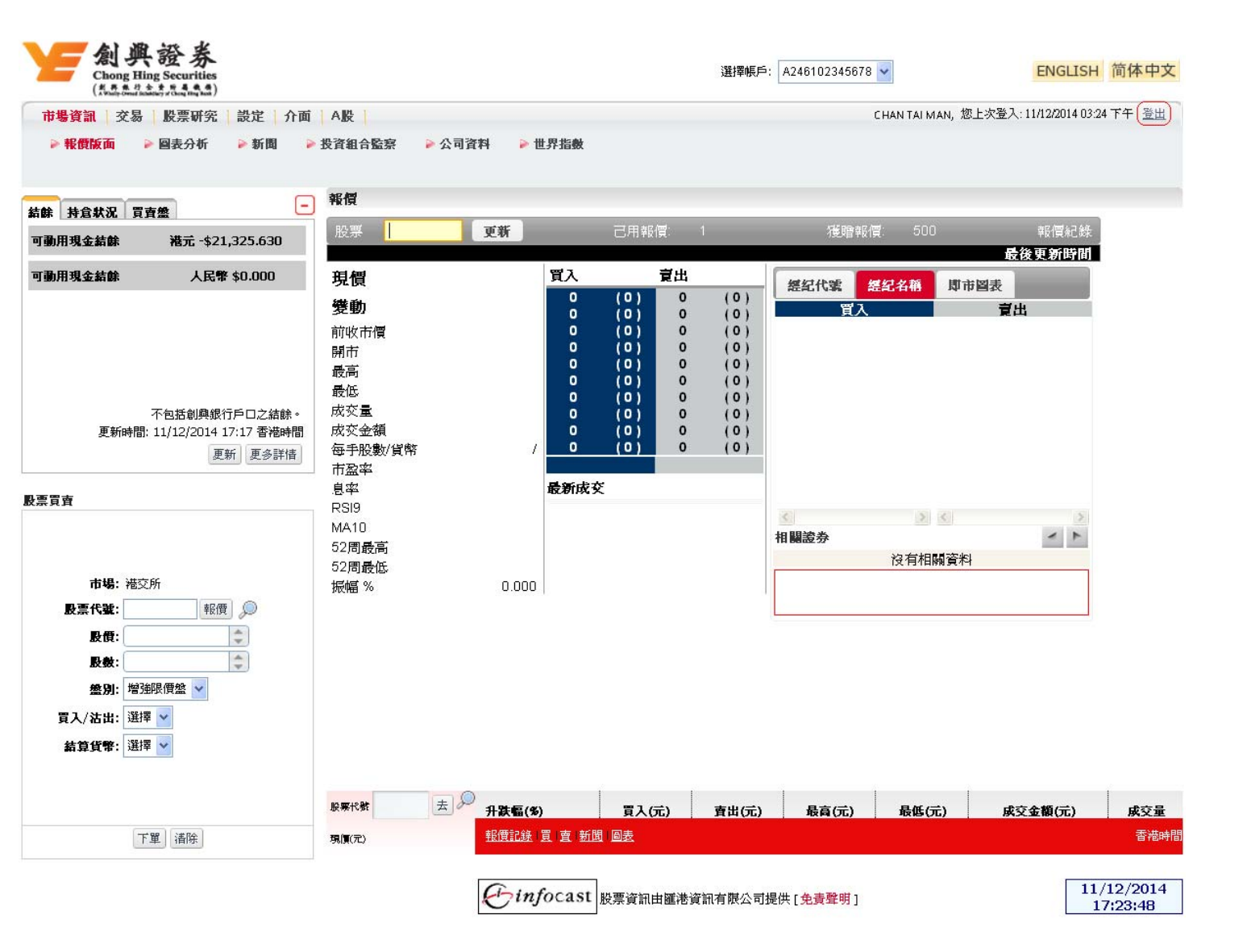

若成功登出,"閣下已成功登出,謝謝使用!出於安全考慮,請關閉您的瀏覽器。"之畫面將 會自動顯示。(如下)

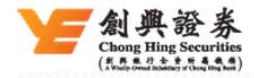

閣下已成功登出,謝謝使用! 出於安全考慮,請關閉您的瀏覽器,

# 3. 功能目錄

功能主目錄位於版面的上方。按功能主目錄後,下方便會顯示各功能副目錄。按功能副目錄便可進入不同的功能畫面。

# 3.1 實時串流版

此版提供所有功能,並採用串流模式實時自動更新市場資訊。

```
市場資訊 | 交易 | 股票研究 | 設定 | 介面 | A股 |
                                                                    T,您上次登入:21/04/2017 18:01,經創興網(桌面版)登出
 ▶ 串流報價 > 新聞 > 公司資料 > 世界指数
                           報信 股票監察 圖表分析 期貨 本地指數 活躍股份 交易記錄 富輪
                                                                                                     T,您上次登入:21/04/2017 18:01,經創興網(桌面版)登出
市場資訊 | <mark>交易</mark> | 股票研究 | 設定 | 介面 | A股 |
 ▶ 買賣盤狀況 ▶ 交易記錄 ▶ 持倉狀況 ▶ 帳戶結餘
市場資訊 | 交易 | <mark>股票研究</mark> | 設定 | 介面 | A股 |
                                                                    T,您上次登入:21/04/201718:01,經創興網(桌面版)登出
 ▶ 股票揀選 ▶ 專家評級 ▶ 市場情緒指數 ▶ 股票搜尋
市場資訊 | 交易 | 股票研究 | <mark>設定</mark> | 介面 | A股 | …
                                                                     T,您上次登入:21/04/2017 18:01,經創興網(桌面版)登出
 ▶ 帳戶資料 ▶ 更改密碼 ▶ 自選登入名稱 ▶ 交易喜好設定
                                                                     T,您上次登入:21/04/2017 18:01,經創興網(桌面版)登出
市場資訊 | 交易 | 股票研究 | 設定 | <mark>介面</mark> | A股 |
 ▶ 編典版面 🔹 熱炒平台 🕨 専業用戶 🕞 新手上路
                                                                    T,您上次登入:21/04/2017 18:01,經創興網(桌面版)登出
市場資訊 | 交易 | 股票研究 | 設定 | 介面 | A 股 |
 ▶ 報價版面 (A股)
```

# 3.2 即時點擊版

此版只提供即時點擊功能,用戶需要自行按 <更新> 收看最新資訊。

| 市場資訊   交易   股票研究   設定   介面                  | Account Long Name 12345670000, 您上次登入: 16/10/2012 10:46 上午 登出 |
|---------------------------------------------|--------------------------------------------------------------|
| ▶ 報價版面 🕨 圖表分析 🕨 公司資料 🕨 新聞 🕨 投資組合監察 🕨 世界指數   | ▶ 外匯                                                         |
|                                             |                                                              |
|                                             |                                                              |
|                                             |                                                              |
|                                             |                                                              |
| 由提答詞 〕 <b>次見</b> 〕 匹西研究 〕 当会 〕 <b>心</b> 而 〕 | Account Long Name 12345670000、您上次登入: 16/10/2012 11:55 上午 登出  |
| 19 波克礼 又须 赵元明九 武足 月间                        |                                                              |
| ▶ 貝耳盖秋化 ▶ 又勿追弥 ▶ 对总承化 ▶ 家尸和际                |                                                              |
|                                             |                                                              |
|                                             |                                                              |
|                                             |                                                              |
|                                             |                                                              |
| 市場資訊   交易   股票研究   設定   介面                  | Account Long Name 12345670000, 您上次登入: 16/10/2012 11:55 上午 登出 |
| ▶ <mark>股票揀選</mark> ▶ 專家評級 ▶ 市場情緒指數 ▶ 股票搜尋  |                                                              |
|                                             |                                                              |
|                                             |                                                              |
|                                             |                                                              |
|                                             |                                                              |
| 市場資訊   交易   股票研究   設定   介面                  | Account Long Name 12345670000, 您上次登入: 16/10/2012 10:46 上午 登出 |
| ▶ 帳戶資料 ▶ 更改密碼 ▶ 自選登入名稱 ▶ 交易喜好設定             |                                                              |
|                                             |                                                              |
|                                             |                                                              |
|                                             |                                                              |
|                                             |                                                              |
| 市場資訊   交易   股票研究   設定   介面                  | Account Long Name 12345670000, 您上次登入: 16/10/2012 10:46 上午 登出 |
| ◎ 須由防而 ◎ 執砂조台 ◎ 由差田后 ◎ 新手上数                 |                                                              |
|                                             |                                                              |
|                                             |                                                              |
|                                             |                                                              |
|                                             | Tect 物 L-ケジュ 14/11/0014 00:02 ディージェレ                         |
| 中場負訊   父易   股票研究   設定   介面   A股             | 1656, 忍止火堂人: 14/11/2014 02:23 下十一宣出                          |
| ▶ 報償版曲 (Δ股)                                 |                                                              |

## 4. 語言

點擊 <ENGLISH | 简体中文> 來轉換所需語言。

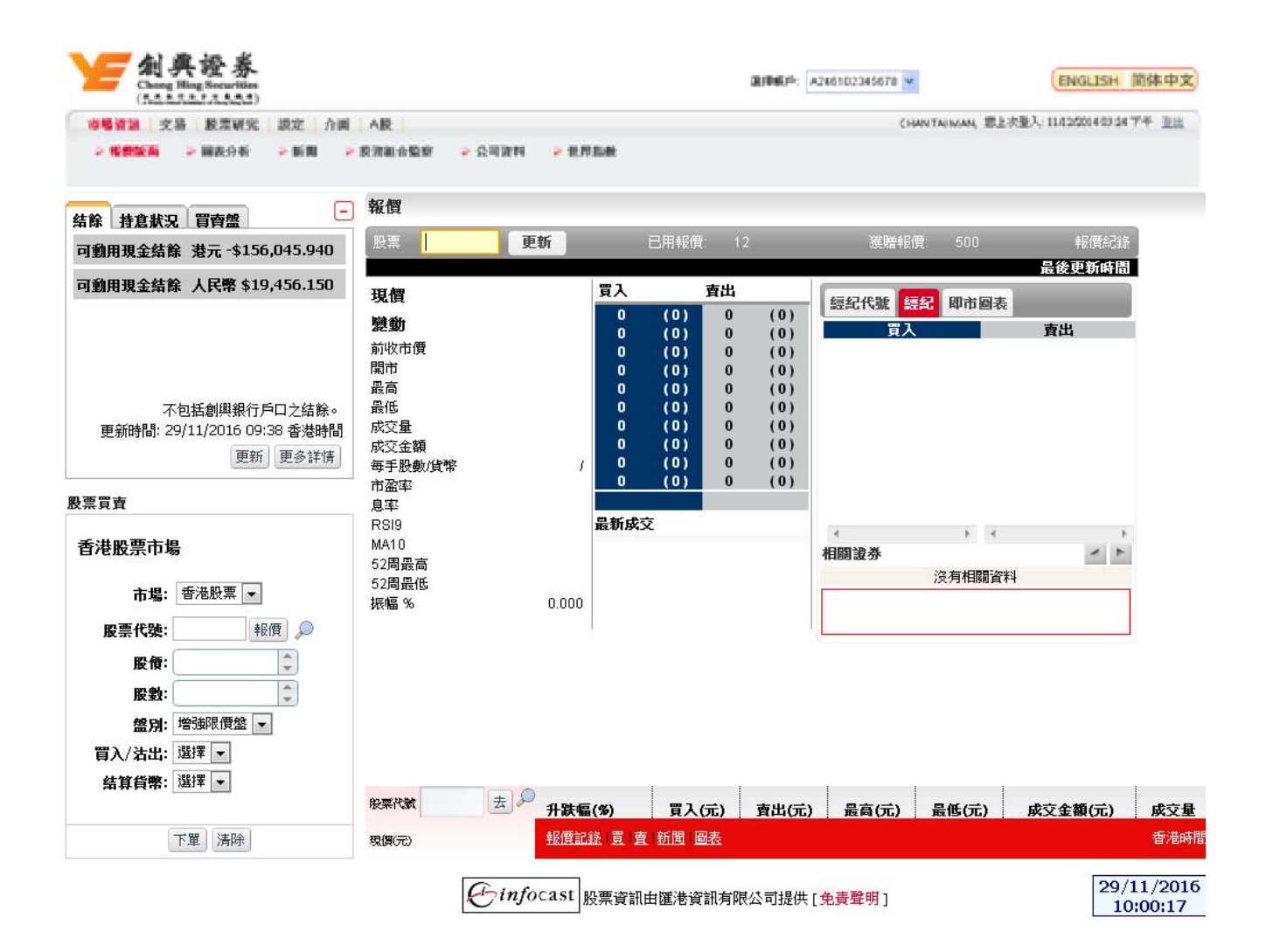

## 5. 一目盡覽關鍵交易資訊

## 5.1 選擇帳戶

在畫面上方的帳戶清單內選擇交易帳戶。

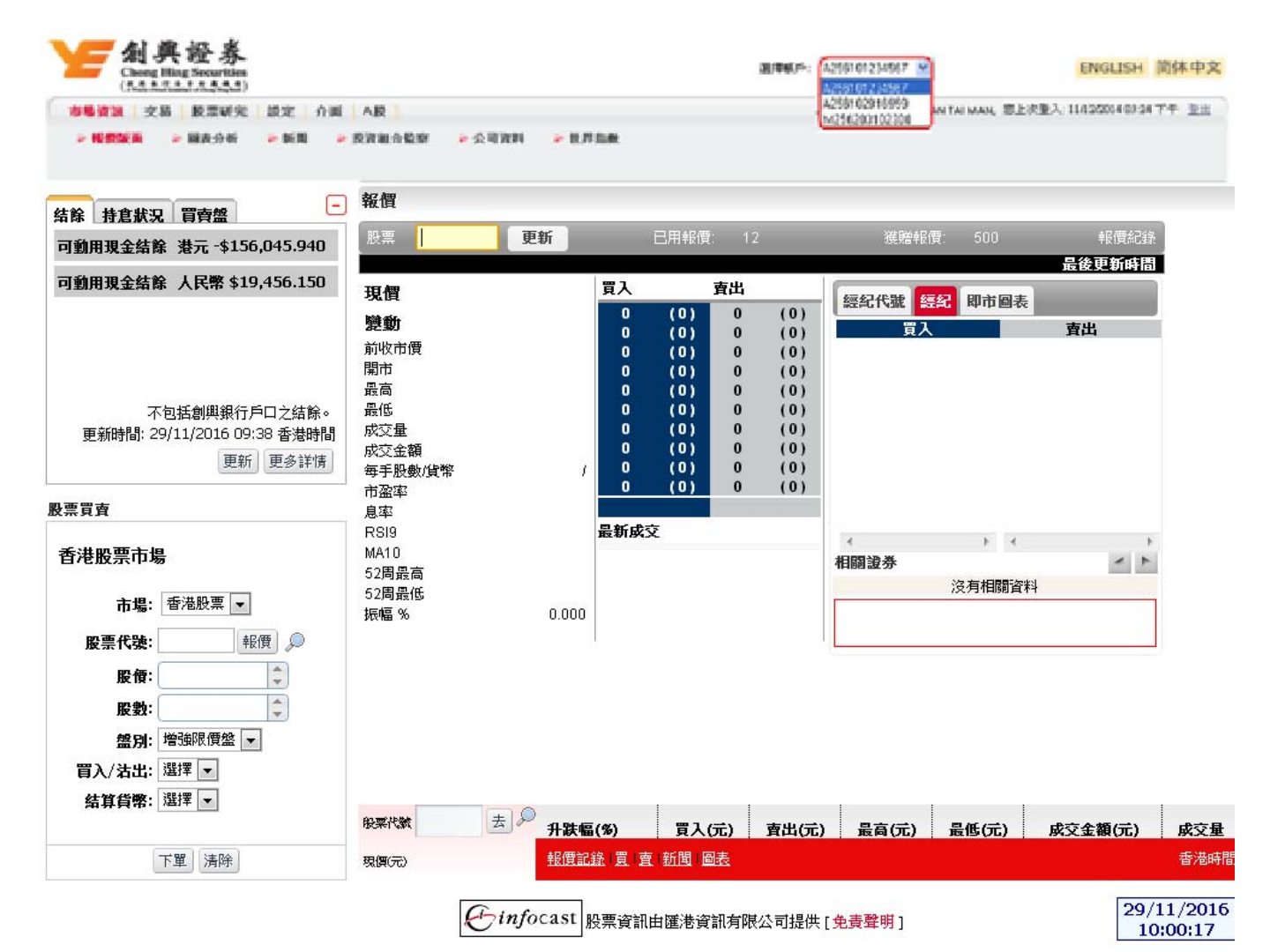

# 5.2 結餘摘要,持倉狀況摘要,買賣盤摘要

# 5.2.1 結餘摘要

客戶可在此看到自己戶口的可動用綜合現金結餘或人民幣現金結餘。 (不包括創興銀行戶口之結餘。)

| 9. 打启款       ● 新田現金結整       ● 新田現金結整       ● 新田現金結整       ● 新田現金結整       ● 新田現金結整       ● 新田現金結整       ● 新田現金結整       ● 新田現金結整       ● 新田県       ● 新田県 |                                                                                      | AR                                                                                                    |                                                                                             |                                                                    |                                                                                        | 0                 | AN TALMAN, 第上本 | 重入:11/12/2014 07:24 7 | 19 JU |
|----------------------------------------------------------------------------------------------------|--------------------------------------------------------------------------------------|----------------------------------------------------------------------------------------------------|---------------------------------------------------------------------------------------------|--------------------------------------------------------------------|----------------------------------------------------------------------------------------|-------------------|----------------|-----------------------|-------|
| 推盘求见 盲音盤       新聞         動用現金結除 港元 - \$156,045.940                                                                                                    |                                                                                      | RRUSER - 248                                                                                                    | 14 <b>&gt;</b> 17.75.00                                                                     |                                                                    |                                                                                        |                   |                |                       |       |
| 動用現金結除 洗元 - \$156,045.940       展示       更新       已用報價: 12       運館報價: 500       報價起錄         動用現金結除 人民幣 \$19,456.150       原       一       一       一       一       日       日                                                                                                    | 4 株食柴口 冒肉般                                                                           | 報價                                                                                                    |                                                                                             |                                                                    |                                                                                        |                   |                |                       |       |
|                                                                                                    | 動用現金結餘 港元 -\$156,045.940                                                             | 股票                                                                                                    | 更新                                                                                          | 已用報價:                                                              | 12                                                                                     | 獲贈報               | 價: 500         | 報價紀錄                  |       |
| 本頃     一〇〇〇〇〇〇〇〇〇〇〇〇〇〇〇〇〇〇〇〇〇〇〇〇〇〇〇〇〇〇〇〇〇〇〇〇                                                                                                    | 動用現金結除 人民幣 \$19,456.150                                                              | 田樹                                                                                                    | 買入                                                                                          | . Ī                                                                | 記                                                                                      |                   |                | 最後更新時間                | İ     |
|                                                                                                    | 不包括創與銀行戶口之結餘。<br>更新時間: 29/11/2016 09:38 香港時間<br>更新 更多詳情<br>環實<br>港股票市場<br>市場: 香港股票 、 | <ul> <li>別</li> <li>別</li> <li>前</li> <li>前</li> <li>市</li> <li>最</li> <li>最</li> <li>低</li> <li>成</li> <li>成</li> <li>交</li> <li>金額</li> <li>毎</li> <li>毎</li> <li>毎</li> <li>第</li> <li>第<td>。<br/>。<br/>。<br/>。<br/>。<br/>。<br/>。<br/>。<br/>。<br/>。<br/>。<br/>。<br/>。<br/>。<br/>。<br/>。<br/>。<br/>。<br/>。</td><td>(0)<br/>(0)<br/>(0)<br/>(0)<br/>(0)<br/>(0)<br/>(0)<br/>(0)<br/>(0)<br/>(0)</td><td>0 (0)<br/>0 (0)<br/>0 (0)<br/>0 (0)<br/>0 (0)<br/>0 (0)<br/>0 (0)<br/>0 (0)<br/>0 (0)<br/>0 (0)</td><td>經紀代號<br/>買<br/>用願證券</td><td>○ 日本 回表</td><td><b>査出</b></td><td></td></li></ul> | 。<br>。<br>。<br>。<br>。<br>。<br>。<br>。<br>。<br>。<br>。<br>。<br>。<br>。<br>。<br>。<br>。<br>。<br>。 | (0)<br>(0)<br>(0)<br>(0)<br>(0)<br>(0)<br>(0)<br>(0)<br>(0)<br>(0) | 0 (0)<br>0 (0)<br>0 (0)<br>0 (0)<br>0 (0)<br>0 (0)<br>0 (0)<br>0 (0)<br>0 (0)<br>0 (0) | 經紀代號<br>買<br>用願證券 | ○ 日本 回表        | <b>査出</b>             |       |
|                                                                                                    | 输身負幣: 湛洋 ▲                                                                           | <b>股栗代統</b> 去                                                                                                    |                                                                                             | 買入(5)                                                              | ;) 賣出(                                                                                 | 元) 最高(元)          | 最低(元)          | 成交金額(元)               | 威     |
| 新身員常: △□洋 ▼<br>般票代数 去 → 升跌幅(%) 買入(元) 責出(元) 最高(元) 最低(元) 成交金額(元) 成                                                                                                    | 下留」清除                                                                                | 現個(元)                                                                                                    | <u>報價記錄   買</u>                                                                             | 査 新聞 圖表                                                            | Ē                                                                                      |                   |                |                       | 香     |

- 按 < 更新>鍵,獲取最新的結餘。
- 按 <更多詳情>鍵,右方主畫面會轉換至帳戶結餘詳情。

| Mana Bing Securities<br>(Bala Securities    |                       | <b>建(带板)</b> 后: A24          | 8102345678 🛩 |                  | ENGLISH 简体中文                  |
|---------------------------------------------|-----------------------|------------------------------|--------------|------------------|-------------------------------|
| 参考資源 文纂 股票研究 設定 介調<br>▶ 百時並取及 ▶ 交易記錄 ▶ 時金秋況 | AR  <br>> €/*##       |                              | CHANT        | ai man, 忠上次聖入 II | A22034 60:34 千千 王志            |
| 結除 持倉狀況 買賣盤 -<br>可動用現金結除 港元 -\$156,045,940  | 帳戶結餘                  |                              |              |                  | 更新                            |
| 可動用現金結餘 人民幣 \$19,456.150                    | 現金                    | 等值港元(不                       | 包括人民幣)       | 人民幣              | 港元                            |
|                                             | <b>寄時結除</b>           |                              | \$0.000      | \$0.000          | \$0.000                       |
|                                             | 未交收金額                 | -4                           | 156,045.940  | \$19,456.150     | -\$156,045.940                |
|                                             | 未清算金額                 |                              | \$0.000      | \$0.000          | \$0.000                       |
| 不包括創興銀行戶口之結餘。                               | 未成交盤之留額(未計入手續書)       |                              | \$0.000      | \$0.000          | \$0.000                       |
| 更新時間: 29/11/2016 09:38 香港時間                 | 利息                    |                              | \$0.000      | \$0.000          | \$0.000                       |
| 史新史多評情                                      | 即曰買賣淨額                |                              | \$0.000      | \$0.000          | \$0.000                       |
| 股票買賣                                        | 可動用現金結餘               | -4                           | 156,045.940  | \$19,456.150     | - <mark>\$</mark> 156,045.940 |
| 香港股票市場<br>市場: 香港股票 ▼<br>股票代號:               |                       |                              | 更新時          | 間: 29/11/2016 10 | :28 香港時間                      |
|                                             | 段菜代統 去 》 升跌幅(%)       | 買入(元) 査出(元)                  | 最高(元) 最      | <b>貴低(元)</b> 成交: | 金額(元) 成交量                     |
| 下單」清除                                       | 現價(元) 報價記錄 買          | 直新聞圖表                        |              |                  | 香<br>港時間                      |
|                                             | <b>E</b> infocast 股票資 | 訊由匯港資訊有限公司提供[ <mark>隽</mark> | ] 費聲明]       |                  | 29/11/2016<br>10:37:41        |

# 5.2.2 持倉狀況摘要

顯示首五個持倉組合(以股票代號排序)。

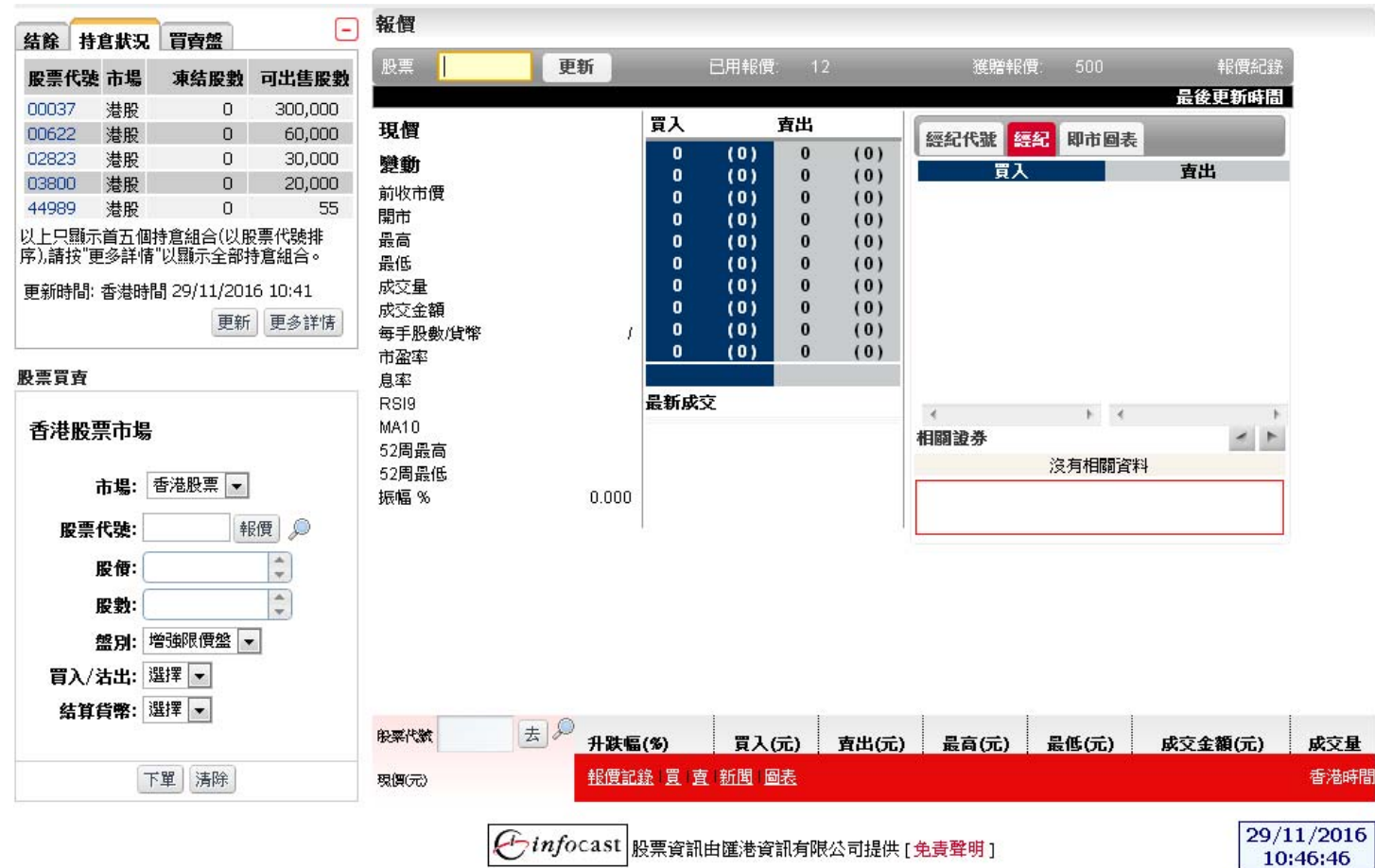

- 按 < 更新>鍵,獲取最新的狀況。
- 按 可隱藏戶口摘要。
- 按 <更多詳情>鍵,右方主畫面會轉換至持倉組合詳情。

|                 |                  |                    | -              | 持倉狀況                 |              |                                                                                                    |                            |                |                        |       |                  | *    |
|-----------------|------------------|--------------------|----------------|----------------------|--------------|----------------------------------------------------------------------------------------------------|----------------------------|----------------|------------------------|-------|------------------|------|
| 結除              | 持尨狀況             | 育寶盤                |                |                      |              |                                                                                                    |                            |                |                        |       | 列印 更             | 新    |
| 股票住             | 代號 市場            | 凍結股數               | 可出售股數          | 综合港元所持               | 市值(不包括人)     | 民幣):                                                                                                    | \$419                      | ,800.00        | 人民幣所持市值:               | \$579 | 9,800.00         |      |
| 00037           | 7 港股             | 0                  | 300,000        | 综合港元可動               | 用市值(不包括,     | 人民幣):                                                                                                    | \$531                      | ,600.00        | 人民幣可動用市值:              | \$563 | 7,240.00         |      |
| 00622           | 2 港股             | 0                  | 60,000         |                      |              |                                                                                                    | 5 (1) <u>5 (1) (1) (1)</u> |                |                        |       |                  |      |
| 02823           | B 港股             | 0                  | 30,000         | 個別股份市值;<br><b>主想</b> | 和霊/虧是按可に     | 「「「「「「「「」」」」<br>「「「」」」<br>「「」」<br>「「」」」<br>「「」」」<br>「」」」<br>「」」<br>「」」」<br>「」」」<br>「」」」<br>「」」」<br>「」」」<br>「」」」<br>「」」」<br>「」」」<br>「」」」<br>「」」」<br>「」」、<br>「」」、<br>「」」、<br>「」、<br>「 | 之收巾慣計具                     |                | 深林即動                   | -     | Tall of an ell 🖸 | a 🗌  |
| 03800           | 〕  港股            | 0                  | 20,000         | 山陽<br>貨幣             | 股票代號         | 成示有错                                                                                                    | 平均買入                       | .價 盈/廁         |                        | 指示    | 出售股数 □           |      |
| 44989           | ・ 着版<br>野二分工 のよ  | U<br>+seevar∧/µlan | CC             | 香港股覃                 | 00007        | 遠東酒店審業                                                                                                    |                            |                | 300.000                |       | 300,00           | 00   |
| 以上只 <br>  序),請打 | 顯不自立個的<br>安"更多詳情 | 守启紐合(以應<br>"以顯示全部! | 《宗代骁排<br>寺倉組合。 | 港元                   | 00037        |                                                                                                    |                            |                | \$138,000.00           | 買     | 更多               | E    |
| 更新時             | 間: 香港時間          | Ĵ 29/11/201        | .6 10:41       | 香港股票                 | 00622        | 威華達控股                                                                                                    |                            |                | 60,000<br>\$27,200,00  |       | 60,00<br>百多      | 00   |
|                 |                  | 更新                 | 更多詳情           | 7876<br>2014 ap 75   |              | X 宁语 4 5 0 中國                                                                                                    |                            |                | \$37,200.00            |       | 30.00            | 10   |
|                 |                  |                    |                | 香港股票<br>港元           | 02823        | A 安頓A 3 0 中國                                                                                                    |                            |                | 20,000<br>\$335,400.00 | 買】泔   | 更多               |      |
| 股票買             | 賣                |                    |                | 香港股票                 | 03800        | 保利協鑫能源                                                                                                    |                            |                | 20,000                 |       | 20,00            | 00   |
| 香进              | 吸重市倡             |                    |                | 港元                   |              |                                                                                                    |                            |                | \$21,000.00            |       |                  |      |
| 876             | 11.12.77.72U     |                    |                | 香港股票<br>港元           | 44989        | 時富金融服務集團                                                                                                    | -D                         |                | 55<br>\$0.00           | 買】沽   | 更多               |      |
|                 | 市場: [*           | 香港股票 ▼             |                | 香港股票<br>人民幣          | 87001        | 匯醫產業信託                                                                                                    |                            |                | 40,000<br>\$113,040.00 | 買沽    | 36,00<br>更多      | 00   |
| 馬               | と黒代號:            | 幹                  | 資》             | ⊢海⇔₽₽                |              | 大眾交诵大眾交诵                                                                                                    | 大眾交通                       |                | 60.000                 |       | 60,00            | 00   |
|                 | 股價:              |                    | *              | 人民幣                  | 600611       |                                                                                                    |                            |                | \$454,200.00           | 買】    | 更多               |      |
|                 | 股數:              |                    | -              | 記錄總數:7               | •            |                                                                                                    |                            |                |                        |       |                  |      |
|                 | 盤別: 堦            | 會強限價盤 🔻            | •              | 資料更新時間               | : 29/11/2016 | 10:47 香港時間                                                                                                    |                            |                |                        |       |                  |      |
| 買               | 入/沽出: 📱          | 選擇 ▼               |                | 相關新聞(                | 持倉組合)        |                                                                                                    |                            | 板塊餅形           | 統計圖(持倉組合)              |       |                  |      |
| 经               | 「算貨幣: 📱          | 選打業 ▼              |                |                      |              | コマンACC 麻砂ま手川10000                                                                                                    | 1¥7≓₩655.00/ 7             | <del>.</del>   |                        |       | -                | *    |
|                 |                  |                    |                | 股票代款                 | 去》           | 升跌幅(%)                                                                                                    | 買入(元) 5                    | <b>査出(元)</b> 量 | 最高(元) 最低(元)            | 成交金額  | ễ(元) 成           | 洨量   |
|                 | শ                | 單清除                |                | 現價(元)                |              | 報價記錄   頁   査   第                                                                                                    | <u>所聞 圖表</u>               |                |                        |       | 香                | 港時間  |
|                 |                  |                    |                |                      | apinto       | ast mainte                                                                                                    | 来,进行和于17月11                | ==+=₽₩+ г ┷ == | Be off a               |       | 29/11/2          | 2016 |
|                 |                  |                    |                |                      | Cinjo        |                                                                                                    | 重活資訊/月限公                   | 3可提供[鬼貢        | 年明」                    |       | 10:47:           | :36  |

^

• 按 • ,顯示雙幣雙股詳情。

| 行持市値(不包括<br>J動用市値(不包 | 人民幣):<br>括人民幣):          |          | \$765,630.00<br>\$702,530.00 | 人民<br>(人民) | 容所持市值:<br>容可動用市值: | \$348,972.00<br>\$348,972.00 | 列印 更新<br>)<br>)       |
|----------------------|--------------------------|----------|------------------------------|------------|-------------------|------------------------------|-----------------------|
| 値和盈/虧是按              | 可出售股數及前交易日之收了            | 時價計算     |                              |            | 0                 |                              |                       |
| 股票代號                 | 股票名稱<br>平均買入價            | 盈/虧      | 淨持股數<br>市值                   | 指示         | 可出售股数 📒           | TO 雙幣<br>雙股數量                | T+ 雙幣<br>雙股數量         |
| 00005                | 匯豐控股                     |          | 800<br>\$65,680.00           | 圓池         | 800<br>更多         | o                            | O                     |
| 00024                | 寶威控股                     |          | 400,000<br>\$236,000.00      | 圓油         | 400,000<br>更多     | 0                            | 0                     |
| 00037                | 遠東酒店實業                   |          | 190,000<br>\$45,220.00       | 圓沽         | 190,000<br>更多     | 0                            | 0                     |
| 00055                | 中星集團控股                   |          | 200,000<br>\$39,400.00       | 圓油         | 200,000<br>更多     | 0                            | 0                     |
| 00097                | 恆基發展                     |          | 2,000<br>\$1,220.00          | 買社         | 2,000<br>更多       | O                            | O                     |
| 00289                | 永安公司                     |          | 2,000<br>\$41,600.00         | 圓湖         | 2,000<br>更多       | O                            | 0                     |
| 00737                | 合和公路基建                   |          | 10,000<br>\$0.00             | 買注         | 0<br>更多           | -10,000                      | 0                     |
| 00941                | 中國移動                     |          | 4,000<br>\$295,400.00        | 買注         | 4,000<br>更多       | O                            | 0                     |
| 01111                | 創興銀行                     |          | 0<br>-\$27,100.00            | 圓法         | -1,000<br>更多      | 0                            | O                     |
| 02226                | 老恒和釀造                    |          | 500<br>\$5,110.00            | 買注         | 500<br>更多         | O                            | 0                     |
| : 20                 |                          |          |                              |            | (Rit              | 前百 上一頁 1 2 下                 | 一頁最後頁                 |
| 去。                   | ●                        | 買入(元)    | <b>査</b> 出(元)                | 最高(元)      | 最低(元)             | 成交金額(元)                      | 成交量                   |
|                      | <u>報價記錄   閏   査   新聞</u> | 圖表       |                              |            |                   |                              | 香港時間                  |
|                      | Ginfocast #              | 投票資訊由匯港資 | 資訊有限公司提供                     | [免責聲明]     |                   | 1                            | l/12/2014<br>17:33:44 |

# 5.2.3 買賣盤摘要

只顯示最新五宗買賣盤。

| 结幹 持會狀況 胃西般                                           | - 持倉狀況                                               |                                       |                     |                       |                        |              |                         |            |                              |                | * |
|-------------------------------------------------------|------------------------------------------------------|---------------------------------------|---------------------|-----------------------|------------------------|--------------|-------------------------|------------|------------------------------|----------------|---|
| 類別代號 市場                                               | <ul> <li>股數</li> <li>综合港元所</li> <li>综合港元可</li> </ul> | 持市值(不包括/<br>動用市值(不包括                  | 人民幣):<br>舌人民幣):     | \$41<br>\$53          | 19,800.00<br>31,600.00 | 人民幣所<br>人民幣可 | 所持市值:<br>可動用市值:         | \$5<br>\$5 | 列印<br>79,800.00<br>67,240.00 | 更新             |   |
| 泊山 00022 港版 木成文<br>以上只簡單顯示最新五宗冒齊盤,請按"更<br>情"以顯示全部買賣盤。 | 多詳 個別股份市1<br>市場<br>貨幣                                | 直和盈/虧是按可<br><b>股票代號</b>               | 」出售股數及前交易日<br>股票名稱  | 日之收市價計算<br><b>平均買</b> | 入價 盈                   | / #6         | 淨持股數<br>市值              | 指示         | 可出售股數                        | 89 (+)         |   |
|                                                       | 香港股票<br>港元                                           | 00037                                 | 遠東酒店審業              |                       |                        |              | 300,000<br>\$138,000.00 |            | 300<br>古 更多                  | 0,000          | ш |
| 更新時間: 香港時間 29/11/2016 10:58                           | 香港股票<br>港元                                           | 00622                                 | 威華達控股               |                       |                        |              | 60,000<br>\$37,200.00   |            | 60<br>古 更多                   | 0,000          |   |
| 更新更多調                                                 | #情<br>香港股票<br>港元                                     | 02823                                 | X安碩A50中國            | <u></u>               |                        |              | 20,000<br>\$335,400.00  |            | 30<br>古 更多                   | 0,000          |   |
| 股票買賣                                                  | 香港股票<br>港元                                           | 03800                                 | 保利協鑫能源              |                       |                        |              | 20,000<br>\$21,000.00   |            | 20<br>古 更多                   | 0,000          |   |
| 香港股票市場                                                | 香港股票<br>港元                                           | 44989                                 | 時富金融服務集團            | 團-D                   |                        |              | 55<br>\$0.00            | 買了         | 古 更多                         | 55             |   |
| 市場: 香港股票 ▼                                            | 香港股票人民幣                                              | 87001                                 | 匯醫產業信託              |                       |                        |              | 40,000<br>\$113,040.00  |            | 36<br>古 更多                   | 6,000          |   |
| 股票代装: 報償 🔎                                            | 上海A股<br>人民幣                                          | 600611                                | 大眾交通大眾交道            | 通大眾交通                 |                        |              | 60,000<br>\$454,200.00  |            | 60<br>古 更多                   | 0,000          |   |
| 股數:                                                   | <b>記錄總數</b> :<br>資料更新時                               | 7<br>間: 29/11/2016                    | 5 10:47 香港時間        |                       |                        |              |                         |            |                              |                |   |
| 買入/沽出: 選擇 ▼                                           | 相關新聞                                                 | (持倉組合)                                | i.                  |                       | 板塊餅                    | 形統計圖(        | (持倉組合)                  |            |                              |                |   |
| 結算貨幣: 選擇 ▼                                            | 股票代款                                                 | ·************************************ | )<br>升跌幅(%)         | □○☆=₩○□ ○//<br>買入(元)  | テ<br>査出(元)             | 最高(元)        | 最低(元)                   | 成交金        | 額(元)                         | 成交量            | ÷ |
| 下單 清除                                                 | 現價(元)                                                |                                       | <u>報價記錄   買   査</u> | 新聞圖表                  |                        |              |                         |            |                              | 香港時            | 間 |
|                                                       |                                                      | Ginfo                                 | ocast 股票資訊由         | 1匯港資訊有限:              | 公司提供 [ <mark>免</mark>  | 責聲明]         |                         |            | 29/1<br>10:                  | 1/201<br>59:05 | 6 |

- 按 < 更新>鍵,獲取最新的狀況。
- 按 <更多詳情>鍵,右方主畫面會轉換至買賣盤詳情。

## 買賣盤狀況

功能圖案說明: 🗾 改單 🗶 取消 🜏 詳情 圆 成交 🎤 證券行最新評級

| 所有帳戶: 🗌            |                            | 狀況: 全部                   | •              |                 |           |     | 列印 更新      |
|--------------------|----------------------------|--------------------------|----------------|-----------------|-----------|-----|------------|
| 參考編號               | 帳戶                         | 買入/沽出                    | 股票代號           | 股價              | 平均價       | 狀況  | 指示         |
| 渠道                 | 市場 /貨幣                     | 盤別                       | 股票名稱           | 股數(下單)          | 成交量       |     | 買入/沽出      |
| R-00003            | A257203253902              | <mark>沽出</mark>          | 01483          | \$2.030         | \$0.000   | 等待  | 🖌 🗶 🥥 🛄    |
| IWEB               | 香港股票 /港元                   | 増強限債盤                    | 譽宴集團           | 4,000           | 0         |     | 買 沽 更多     |
| R-00002            | A257203253902              | <mark>沽出</mark>          | 01483          | \$1.950         | \$0.000   | 等待  | 🖌 🗶 🥥      |
| IWEB               | 香港股票 /港元                   | 増強限價盤                    | 譽宴集團           | 2,000           | 0         |     | 買 沽 更多     |
| R-00001<br>ITRADER | A257203253902<br>香港股票 /港元  | <mark>買入</mark><br>増強限賃盤 | 00005<br>匯豐控股  | \$63.000<br>400 | \$0.000 0 | 等待  | 🖌 🗶 🥥 🛄    |
| R-00003<br>ITRADER | A257203253902<br>深圳A股 /人民幣 | 買入<br>限價盤                | 002673<br>西部證券 | \$19.410<br>100 | \$0.000 0 | 已取消 | 4 回 第 出 更多 |
| R-00001            | A257203253902              | <mark>沽出</mark>          | 00005          | \$63.750        | \$0.000   | 等待  | 🖌 🗶 🎚      |
| ITRADER            | 香港股票 /港元                   | 限價盤                      | 匯豐控股           | 400             | 0         |     | 買 沽 更多     |
|                    |                            |                          |                |                 |           |     | 記錄總數:5     |

## 5.3 股票買賣

## 5.3.1 下單

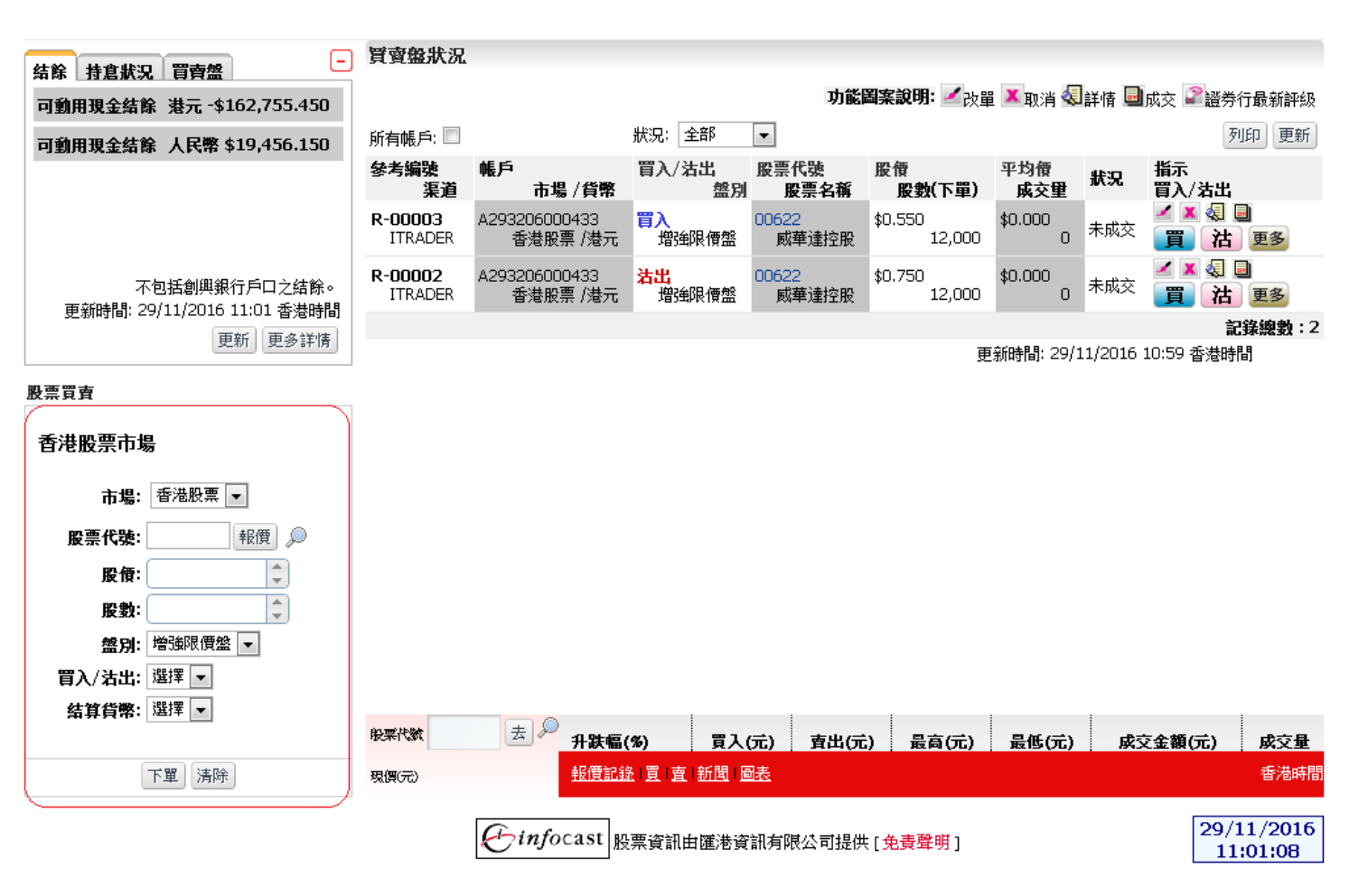

- 先選擇<市場>
- 輸入股票代號, 按<Enter>,該股票之相關資訊顯示在下單版面上。
- 輸入股票代號按<報價>鍵,便會跳到所選股票的版面。
   註:點擊市場深度,系統快速輸入股票代號、股價、買沽盤別。

| 结幹 持會狀況 冒齒般 -                                | 質賣盤狀況              |                                |                               |                |                   |              |            |                        |
|----------------------------------------------|--------------------|--------------------------------|-------------------------------|----------------|-------------------|--------------|------------|------------------------|
| A108 1121102 日日日<br>可動用現全結幹 港テ・\$162.755.450 |                    |                                |                               | 功能調            | <b>蜀寨說明: 🖌</b> 改單 | 🗶 取消 氡       | 詳情 🗐成3     | 交 📽 證券行最新評級            |
|                                              | 斫有帳戶: 🔲            |                                | 狀況: 全部                        | •              |                   |              |            | 列印更新                   |
| 可劃用現玉結除 人氏常 \$19,430.130                     | 參考編號               | 帳戶                             | 買入/沽出                         | 股票代號           | 股價                | 平均價          | us n II    | 际                      |
|                                              | 渠道                 | 市場 / 貨幣                        | 盤別                            | 股票名稱           | 股數(下單)            | 成交里          | жж<br>E    | 入/沽出                   |
|                                              | R-00003<br>ITRADER | A293206000433<br>香港股票 /港元      | <b>買入</b><br>増強限便盤            | 00622<br>威華達控股 | \$0.550<br>12,000 | \$0.000<br>0 | 未成交 🧧      | 1 × 43 回<br>買 沽 更多     |
| 不包括創興銀行戶口之結餘。<br>軍新時間: 29/11/2016 11:01 委港時間 | R-00002<br>ITRADER | A293206000433<br>香港股票 /港元      | <mark>沽出</mark><br>増強限價盤      | 00622<br>威華達控股 | \$0.750<br>12,000 | \$0.000<br>0 | 未成交 🧧      | 1 🗙 🍕 🗐<br>買 🛛 🛛 🗐 🖉   |
|                                              |                    |                                |                               |                |                   |              |            | 記錄總數:2                 |
| 2.01 2.21115                                 |                    |                                |                               |                | 更                 | 新時間: 29/1    | 1/2016 10: | 59 香港時間                |
| 股票買賣                                         |                    |                                |                               |                |                   |              |            |                        |
| 香港股票市場                                       |                    |                                |                               |                |                   |              |            |                        |
| 市場: 香港股票 💌                                   |                    |                                |                               |                |                   |              |            |                        |
| <b>股票代魏:</b> 01111 報價 🔎<br>創創組行              |                    |                                |                               |                |                   |              |            |                        |
| <b>股價:</b> 18.000 (港元)                       |                    |                                |                               |                |                   |              |            |                        |
| 股數:                                          |                    |                                |                               |                |                   |              |            |                        |
| 盤別: 選擇 ▼                                     |                    |                                |                               |                |                   |              |            |                        |
| 買入/沽出: 選擇 ▼                                  |                    |                                |                               |                |                   |              |            |                        |
| 結算貨幣: 港元 ▼                                   | 般菜代數               | 去》 升跌幅(                        | <b>%) 買入(</b>                 | 元) 査出(元        | ;) 最高(元)          | <b>最低(元)</b> | 成交金        | 額(元) 成交量               |
| 下單」清除                                        | 現價(元)              | 報價記錄                           | ፩   <u>夏</u>   <u>新</u> 聞   ₪ | 祛              |                   |              |            | 香港時間                   |
|                                              |                    | <i>C</i> infocast <sub>B</sub> | 票資訊由匯港資                       | 訊有限公司提供        | [免責聲明]            |              |            | 29/11/2016<br>11:07:03 |

- 填入股票代號、股價和股數後,選擇盤別:限價盤、增強限價及競價限價。
- 選擇 <買入/沽出>,買入或沽出股票。

註:選擇買入,底色轉換至藍色。

註:選擇沽出,底色轉換至粉紅色。

|                                              | 股票 01111                                                                                                    | 更新            | 1       | 田報價  | 13            | 6      | 灌肥          | 報價 50        | n                | 報價紀錄    |
|----------------------------------------------|----------------------------------------------------------------------------------------------------|---------------|---------|------|---------------|--------|-------------|--------------|------------------|---------|
| 可動用現金結除 港元 -\$162,755.450                    | 01111 創興新                                                                                                    | 設行            | 212     |      |               | i      | 最後更新時間      | 29/11/201    | -<br>16 11:09:10 | 上午 香港時間 |
| 可動用現金結餘 人民幣 \$19,456.150                     | 現價                                                                                                    | 15.340        | 買入 0.02 | 0 3  | <b>査出 0</b> . | 020    | 經紀代號        | ( <b>2</b> ) | 四表 收             | お詰價     |
|                                              | 變動                                                                                                    | 0.000 (0.00%) | 15.2    | 80   | 15.           | 400    | IKLPGT 4305 | 入<br>入       | Ballin           | 南出      |
|                                              | 前收市價                                                                                                    | 15.340        | 1K      | (1)  | 10K           | (1)    | 4085        | -5s          | 9023             |         |
|                                              | 開市                                                                                                    | 15.340        | 4K      | (1)  | or.<br>6K     | (1)    | -1s         | 50           | +1s              | +6s     |
| 天包括劍卿組得后口之建給。                                | )<br>この<br>この<br>この<br>一般<br>の<br>して<br>の<br>の<br>の<br>の<br>の<br>の<br>の<br>の<br>の<br>の<br>の<br>の<br>の<br>の<br>の<br>の<br>の | 15.340        | ЗК      | (1)  | ЗК            | (1)    | 9024<br>-2s | -05<br>6086  | 8944<br>+2s      | +7s     |
| 不已指剧类我们户口之结除。<br>東新時間: 29/11/2016 11:01 香港時間 | 成交量                                                                                                    | 1.000K        | ЗК      | (2)  | 12K           | (1)    | 3344        | -7s          | 6698             |         |
| 夏朝時間                                         | 成交金額                                                                                                    | 15.34K        | 1K      | (1)  | 0             | (0)    | -3s         | 8269         | +3s              | +8s     |
| 2.271 2.29110                                | 每手股數/貨幣                                                                                                    | 1,000/HKD     | ЗК      | (1)  | 0             | (0)    | -4s         | -os<br>5368  | +4s              | +9s     |
| 票買賣                                          | 口盤平<br>直塞                                                                                                    | 7.452         | 8K      | (1)  | 3K<br>2K      | (1)    | 4409        | -9s          | 6698             | 1717    |
|                                              | RSI9                                                                                                    | 58.110        | 0       | (0)  | ZN            | (1)    | 0690        |              | +5s              | +10s    |
| 香港股票市場                                       | MA10                                                                                                    | 15.222        | 最新成交    |      |               |        | 相關證券        | , ,          | •                |         |
|                                              | 52周最高                                                                                                    | 16.980        | 09:30   | 1K   |               | 15.340 | 11100       |              |                  |         |
| 市場: 督泡胶菜 🔽 目入                                | 52周寅16                                                                                                    | 0.000         |         |      |               |        |             |              |                  |         |
| <b>股票代號</b> : 01111 報價 🔎                     |                                                                                                    | 1000.000      |         |      |               |        |             |              |                  |         |
| 創興銀行                                         |                                                                                                    |               |         |      |               |        |             |              |                  |         |
| 股價: 15.200 🗘 (港元)                            |                                                                                                    |               |         |      |               |        |             |              |                  |         |
| 股數: 1,000 😂                                  |                                                                                                    |               |         |      |               |        |             |              |                  |         |
| 盤別: 增強限價盤 🚽                                  |                                                                                                    |               |         |      |               |        |             |              |                  |         |
| 買入/沽出: 買入 ▼                                  |                                                                                                    |               |         |      |               |        |             |              |                  |         |
| 結算貨幣: 港元 ▼                                   |                                                                                                    |               | 1       |      | 1             |        | 1           | I            | 1                |         |
|                                              | 股栗代數                                                                                                    | 二 🖉 🥙 升跌幅     | (%)     | 買入(5 | 元)            | 賣出(元)  | 最高(元        | ) 最低(        | 元) 成             | 交金額(元)  |
| 下單清除                                         | 現價(元)                                                                                                    | 報價記           |         | 新聞圖  | 表             |        |             |              |                  |         |
|                                              |                                                                                                    |               |         |      |               |        |             |              |                  |         |
|                                              |                                                                                                    | Finfocast     | ⊕票資訊由   | 匯港資言 | 用有限           | は可提供   | [免責聲明]      |              |                  | 29/     |
|                                              | L.                                                                                                    | "             |         |      |               |        |             |              |                  | 11      |

| 結除 持倉狀況 買賣盤 こ               | 報價               | TW                 |           |                                        |             | _            | with the                        |                      |              |             |
|-----------------------------|------------------|--------------------|-----------|----------------------------------------|-------------|--------------|---------------------------------|----------------------|--------------|-------------|
| 可動用現金結餘 港元 -\$162,755.450   | 股票 01111         | 更新                 | L         | 3.用報價:                                 | 13          | _            | 渡贈<br>1/4 王 <del>2/</del> - 1/8 | 報復: 51               |              | 報價紀錄        |
| 可動用現金結餘 人民幣 \$19,456.150    | 田棚               | 15 3/0             | 買入 0.0    | 20 宮                                   | 复出 0.0      | 20           |                                 | 29/11/20             | 16 11:09:10  | 上十 香港時間     |
|                             | 遊動               | 0.000 (0.00%)      | 15.2      | 280                                    | 15.4        | 400          | 經紀代號                            |                      | 「圖表」收す       | 前競價         |
|                             | 前收市價             | 15.340             | 1K        | (1)                                    | 10K         | (1)          | 4085                            | -5s                  | 9023         | <b>Д</b> Ц  |
|                             | 開市               | 15.340             | 1K<br>4K  | (1)<br>(1)                             | 8K<br>6K    | (1)          | -1s                             | 60                   | +1s          | +65         |
| 不句廷創卿銀行戶口之結餘。               | <b>東向</b><br>最低  | 15.340             | ЗК        | (1)                                    | ЗК          | (1)          | -2s                             | -05<br>6086          | +2s          | +7s         |
| 更新時間: 29/11/2016 11:01 香港時間 | 成交量              | 1.000K             | 3K        | (2)                                    | 12K<br>0    | (1)          | 3344                            | -7s                  | 6698         |             |
| 更新更多詳情                      | 成交金額             | 15.34K             | 1K        | (1)                                    | õ           | (0)          | -3s<br>1799                     | 8269<br>_ <b>S</b> s | +3s          | +8s<br>8269 |
|                             | 一 母于股数/貨幣<br>市盈率 | 1,000/HKD<br>7 452 | 3K        | (1)                                    | 0           | (0)          | -4s                             | 5368                 | +4s          | +9s         |
| 票買賣                         | 息率               | 3.781              | 8n.<br>0  | $\begin{pmatrix} 1 \\ 0 \end{pmatrix}$ | 2K          | (1) (1)      | 4409                            | -9s                  | 6698         | 1717        |
| 禾洪职西击担                      | RSI9             | 58.110             |           |                                        |             |              | < III<br><                      |                      | +35<br>111 > | +105        |
| 百代版示印場                      | MA10<br>52周恩吉    | 15.222             | 最新成交      |                                        |             |              | 相關證券                            |                      |              |             |
| 市場: 香港股票 ▼ 沽出               | 52周最低<br>52周最低   | 13.720             | 09:30     | 1K                                     |             | 15.340       |                                 |                      |              |             |
| <b>股票代裝:</b> 01111 報價 🔎     | JULY HEEL XO     | 0.000              |           |                                        |             |              |                                 |                      |              |             |
| <b>股價:</b> 15.200 (港元)      |                  |                    |           |                                        |             |              |                                 |                      |              |             |
| <b>股數:</b> 1,000            |                  |                    |           |                                        |             |              |                                 |                      |              |             |
| <b>盤別:</b> 增強限價盤 -          |                  |                    |           |                                        |             |              |                                 |                      |              |             |
| 買入/沽出: 沽出 ▼                 |                  |                    |           |                                        |             |              |                                 |                      |              |             |
| 結算貨幣: 港元 ▼                  | 般菜代數             | 去》升跌幅              | i(%)      | 買入(示                                   | <b>ĉ)</b> 3 | <b>賣出(元)</b> | 最高(元                            | ) 最低(                | 元) 成         | 交金額(元)      |
|                             |                  | 相使言                | (3) 晋 (古) | 新聞日間                                   | ŧ.          |              |                                 |                      |              |             |

- 選擇**<結算貨幣>**。
- 按 <下單>鍵,預覽下單資料。
- 按 <**清除**>鍵,清除已填入資料。
  按 
  ▶ 右方主畫面會轉換至股票搜尋。

## 5.3.2 確定下單

當按下**<下單>**鍵後,待確定之畫面便會顯示。此畫面顯示的資料是客戶下單時所輸入的資料,再加上費用、估計淨交易金額和估計總交易金額。

註:只有選擇了<顯示確認版面>的客户才會顯示此版面。閣下可在交易喜好設定查看設定。

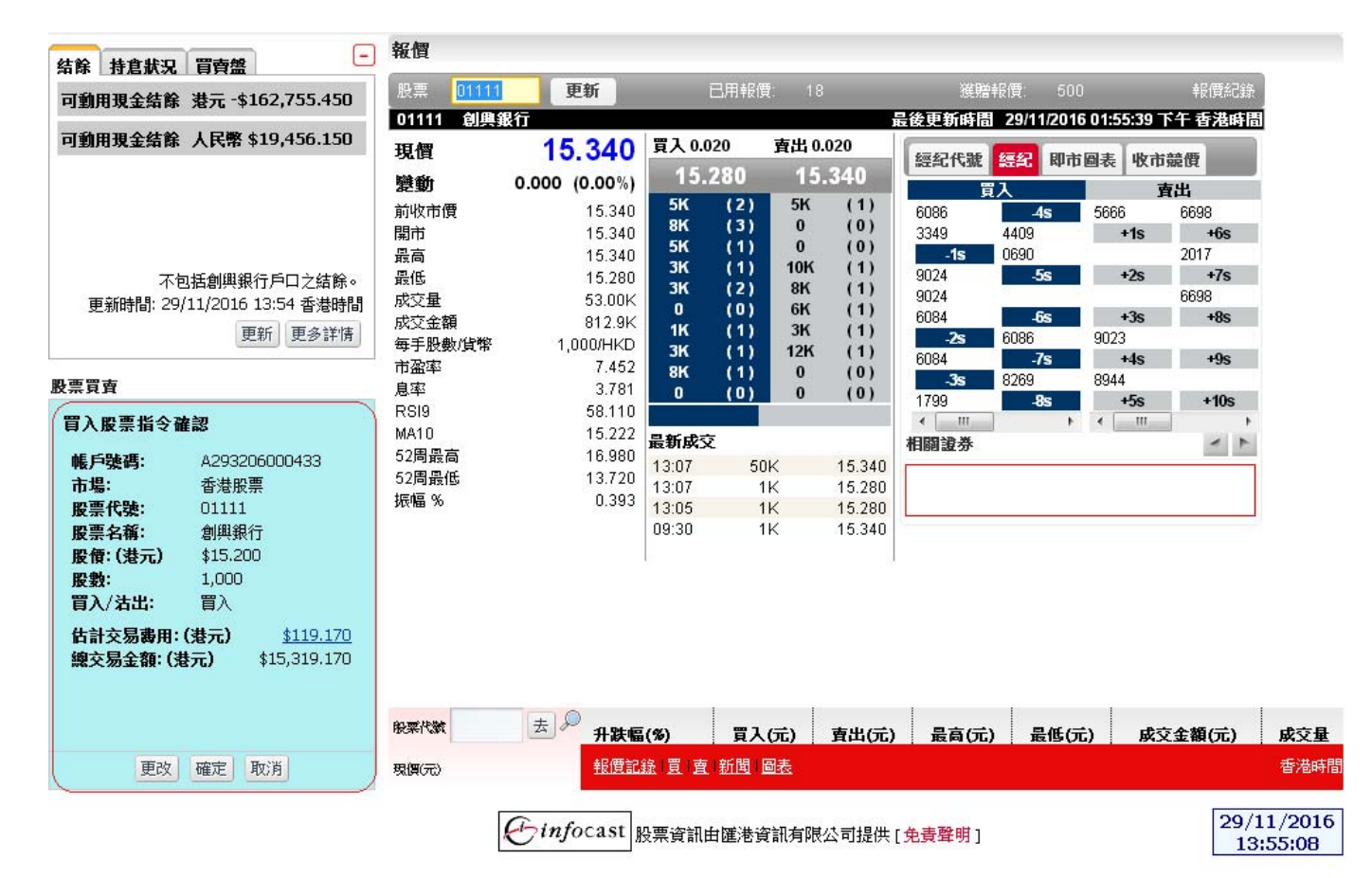

- 按 <更改>鍵,以更改交易資料。
- 按 <確定>鍵,來確定下單交易。
- 按 <取消>鍵,以取消這次下單交易。

# 5.3.3 成功下單

當按下**<確定>**鍵後,成功下單之畫面便會顯示。客戶可看到此單交易的參考編號。版面會自動更新。

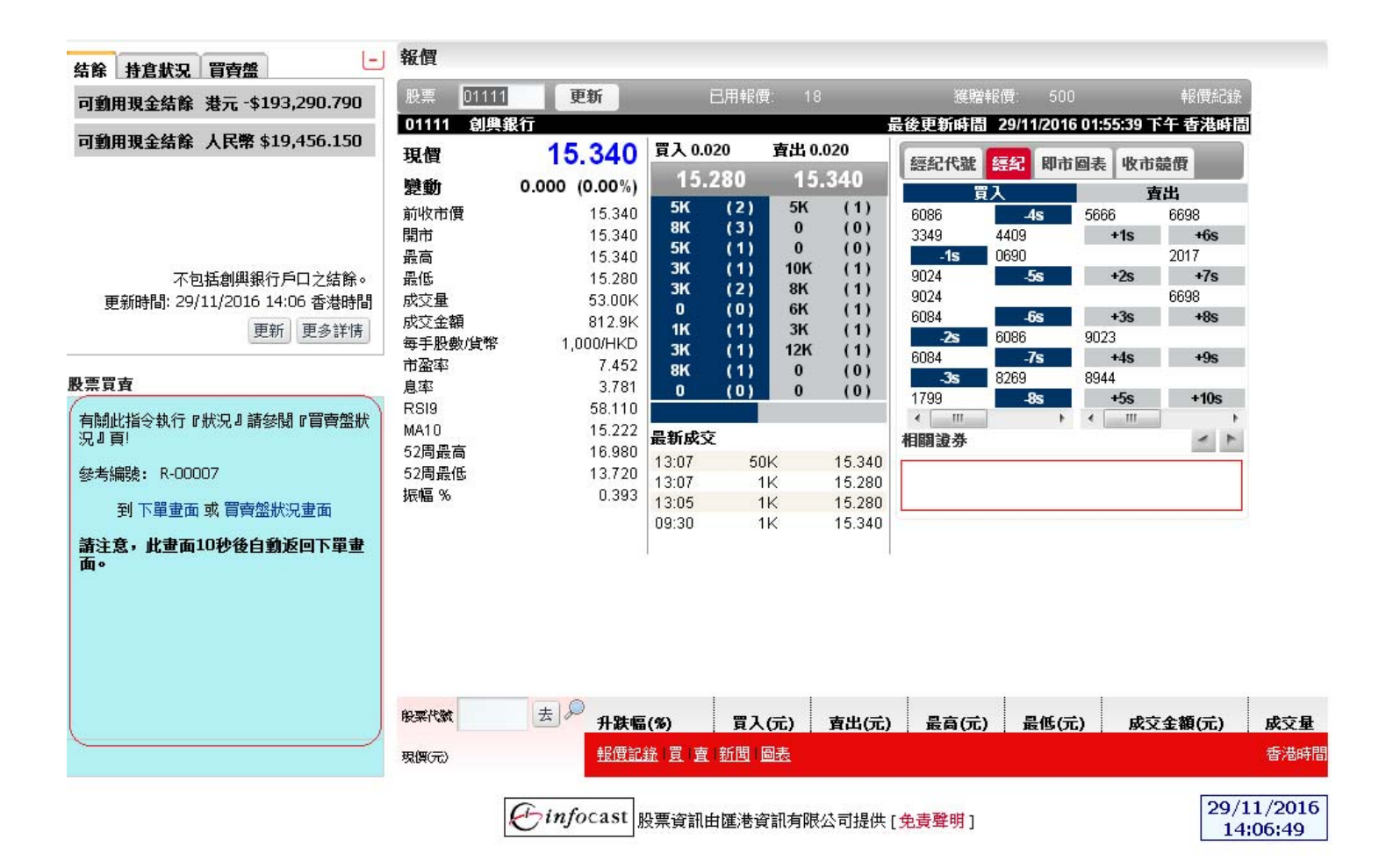

- 按 <下單畫面>,可回到原本的下單畫面以繼續另一項的交易
- 按<買賣盤狀況畫面>,右方主畫面會轉換至買賣盤詳情。

# 5.3.4 第一級及第二級價格提示機制

當客户進行買賣指令時,網上交易系统會檢查被輸入買賣盤的價格是否偏離按盤價20個價位以上(第一級)及30個價位以上(第二級)。

# 5.3.4.1 第一級價格提示機制

偏離按盤價 20 個價位 < 被輸入買賣盤的價格<偏離按盤價 30 個價位。

| 創興證券<br>Chong Hing Securities<br>(MASALASAAAAA)                                  |                                                                                               |                                                                                             |                                                                    | 選擇帳戶                                                 | 5: A246102345678 ✔                     | ENGLISH 简体中文                     |
|----------------------------------------------------------------------------------|-----------------------------------------------------------------------------------------------|---------------------------------------------------------------------------------------------|--------------------------------------------------------------------|------------------------------------------------------|----------------------------------------|----------------------------------|
| 市場資訊     交易     股票研究     設定     介面       ▶<     報費版面     ▶     圖表分析     ▶     新聞 | 〔 │ A股 │<br>▶ 投資組合監察 → 公司                                                                     | 資料 ▶ 世界指數                                                                                   |                                                                    |                                                      | CHAN TAI M                             | AN, 您上次登人:11/12/2014 03:24 下午 登出 |
|                                                                                  |                                                                                               |                                                                                             |                                                                    |                                                      |                                        |                                  |
| 結餘 持倉狀況 買賣盤                                                                      | 戦價                                                                                            |                                                                                             | ACTS #24 1000000000000000000000000000000000000                     |                                                      | 1999 WARDON TO MARKED TO THE APPENDING |                                  |
| 可動用現金結餘 港元 -\$21,200.000                                                         | 股票                                                                                            | 更新                                                                                          | 己用報價: 9                                                            |                                                      | 獲贈報價: 500                              | 報價紀錄<br>                         |
| 可動用現金結餘 人民幣 \$0.000                                                              | 現價                                                                                            | 買入                                                                                          | 賣出                                                                 |                                                      | <b>總纪代憲</b> 總纪名稱                       | 即市圖表                             |
| 不包括創與銀行戶口之結餘。<br>更新時間: 12/12/2014 14:43 香港時間<br>更新 更多評情                          | 變動<br>前收計價<br>開計<br>最高<br>最低<br>成交量<br>成交量<br>成交量<br>成交量<br>成交量<br>点。<br>(第<br>一<br>百盈率<br>息率 | 0<br>0<br>0<br>0<br>0<br>0<br>0<br>0<br>0<br>0<br>0<br>0<br>0<br>0<br>0<br>0<br>0<br>0<br>0 | (0)<br>(0)<br>(0)<br>(0)<br>(0)<br>(0)<br>(0)<br>(0)<br>(0)<br>(0) | (0)<br>(0)<br>(0)<br>(0)<br>(0)<br>(0)<br>(0)<br>(0) | 買入                                     | <b>营</b> 出                       |
|                                                                                  | RSI9<br>MA10                                                                                  |                                                                                             |                                                                    |                                                      |                                        | < >                              |
| Î                                                                                | 52周最高                                                                                         |                                                                                             |                                                                    |                                                      | 相 開                                    | 「 」 「 」                          |
| <ul> <li>         ・</li></ul>                                                    | 52周殿區<br>振幅 %                                                                                 | 0.000                                                                                       |                                                                    |                                                      |                                        |                                  |
|                                                                                  |                                                                                               |                                                                                             |                                                                    |                                                      |                                        |                                  |
| 確定 取消<br>更改 確定 取消                                                                | <b>除寒代数</b> 去の<br>現價(元)                                                                       | ● <b>升跌幅(%)</b><br>報度記錄 買   直 新                                                             | 買入(元)<br>問 回麦                                                      | 査出(元)                                                | 最高(元) 最低(元                             | 亡) 成交金額(元) 成交量<br>香港時間           |
|                                                                                  |                                                                                               | Cinfocast                                                                                   | 股票資訊由匯港資言                                                          | 訊有限公司                                                | 提供 [ <mark>免责聲</mark> 明]               | 12/12/2014<br>14:42:34           |

- 按 <確定>鍵,來確定下單交易。
- 按 <取消>鍵,以返回買賣畫面,而客户剛輸入的買賣資料仍然保留在買賣畫面中。

# 5.3.4.1 第二級價格提示機制

被輸入買賣盤的價格> 偏離按盤價 30 個價位。

| け場資訊 │ 交易 │<br>▶ 報 <b>價版面</b> ▶ │       | 股票研究   設定   介面<br>圖表分析 ▶新聞 ₽                                       | ▲ A 股 → 投資組合監察 → →                                                        | 公司資料 🍃 世界   | 指數                                                                                                    |                                                           |                                                             |            | CHAN TAI M       | AN, 您上次登》 | <: 11/12/2014 03:2 | 4 下午 登 |
|-----------------------------------------|--------------------------------------------------------------------|---------------------------------------------------------------------------|-------------|----------------------------------------------------------------------------------------------------|-----------------------------------------------------------|-------------------------------------------------------------|------------|------------------|-----------|--------------------|--------|
| 持倉狀況 買賣                                 | -                                                                  | ● 報償                                                                      | ज अंध       | 司田柳                                                                                                    | (m) c                                                     |                                                             | sik no a   | e/⊜· 500         |           | 市区/町公司4年           |        |
| 加用現金結餘                                  | 港元 -\$21,200.000                                                   | IDL <del>AR</del>                                                         | 92.4M       | Li/11¥k                                                                                                    | 凤 ~                                                       |                                                             | 1更9届平      | 朝見 300           | Æ         | **IR#LINK<br>後更新時間 |        |
| <b>助用现金結餘</b><br>不<br>更新時間: 1           | 人民零 \$0.000<br>「包括創興銀行戶口之結餘・<br>2/12/2014 14:43 香港時間<br>更新<br>更多評情 | 現價<br>變動<br>前收市價<br>開市<br>最高<br>最低<br>成交量<br>成交金額<br>每手股數/貨幣<br>市盈率<br>自然 | ,<br>,<br>, | 【入<br>0 (0)<br>0 (0)<br>0 | 夏出<br>0<br>0<br>0<br>0<br>0<br>0<br>0<br>0<br>0<br>0<br>0 | (0)<br>(0)<br>(0)<br>(0)<br>(0)<br>(0)<br>(0)<br>(0)<br>(0) | 經紀代號<br>買) | <b>總紀名稱</b><br>入 | 即市貿表      | шанана<br>Ж        |        |
| 買賣                                      |                                                                    | RSI9                                                                      |             |                                                                                                    |                                                           |                                                             | 5          | 5                | <         | >                  |        |
|                                         | ×                                                                  | MATU<br>52周最高                                                             |             |                                                                                                    |                                                           |                                                             | 相關證券       | 沒有相關             | 「「「」      |                    |        |
| <ul> <li>股價超過市場值<br/>次輸入股票代码</li> </ul> | 費格的30個差價,請再一<br>5,股價和股數以確認。                                        | 52周最低<br>振幅 %                                                             | 0.000       |                                                                                                    |                                                           |                                                             |            | N I I H          | N2511     |                    |        |
| 是否繼續執行?                                 |                                                                    |                                                                           |             |                                                                                                    |                                                           |                                                             |            |                  |           |                    |        |
| 確定                                      | <ul> <li>取消費</li> </ul>                                            |                                                                           |             | 夏入(                                                                                                    | 元)                                                        | 賣出(元)                                                       | 最育(元)      | 最低(元             | .) Sła    | 交 <b>金額</b> (元)    | 成交     |

- 按 <確定>鍵,來確定下單交易。系統會顯示再次輸入畫面。
- 按 <取消>鍵,以返回買賣畫面,而客户剛輸入的買賣資料仍然保留在買賣畫面中。

# 5.3.5 雙幣雙股沽出指令提示機制

當客户進行沽出指令時,網上交易系统會檢查被輸入的沽盤指示是否需用另一幣值之股票作交收。

| ▶ 報價陽           | 🧃 🕨 圖表分                    | 析 ▶新聞    | ▶ 投資組  | 合監察 ▶公司             | 資料 👂            | 世界指數   | ŧ        |              |                         |                            |                                      |
|-----------------|----------------------------|----------|--------|---------------------|-----------------|--------|----------|--------------|-------------------------|----------------------------|--------------------------------------|
| 結餘 持倉           | 默況 買賣燃                     | -        | 報價     |                     |                 |        |          |              |                         |                            |                                      |
| 股票代號            | 凍結股數                       | 可出售股數    | 股票 7   | 37 <b>更新</b>        |                 | 己用朝    | B價: 0    | -            | 獲贈報                     | 價: 500                     | 報價紀錄                                 |
| 00737           | 0                          | 3,000    | 737 合和 | 0公路基建               |                 |        |          |              |                         | 最後更新時間                     | 25/09/2013 10:49:29                  |
| 01111           | 0                          | 1,000    | 現價     | 3.93                | 0 買入 0.         | .010   | 賣出 0.0   | 010          | 編紀代鍵                    | 經紀名籍                       | 即市圖表                                 |
| 80737           | 0                          | 10,000   | 戀動     | <b>⊘0.010</b> (0.26 | %) 3.           | 920    | 3.9      | 30           |                         | 42.40 H 17                 | THE A                                |
| 87001           | 0                          | 1,000    | 新版市価   | 30                  | 20 288.5        | ( (12) | 97K      | (24)         | 見/                      | 424 0677 166               | 寶西<br>0 4277 0577 1000               |
| 以上只顯示首          | 五個持倉組合(以                   | 股票代號排    | 開出     | 3.9                 | 20 <b>43.5K</b> | (3)    | 216.5K   | (24)         | 8944 4086 1             | 434 8577 196<br>798 As A97 | 9 4377 0077 1000<br>0 4077 1020 1700 |
| 序),詰按"更多        | 5詳情"以顯示全部                  | 持倉組合。    | 最高     | 3.9                 | 40 121K         | (10)   | 170K     | (12)         | 6727 -15 5              | 357 2328 437               | 7 4377 4378 0830                     |
|                 |                            |          | 最低     | 3.9                 | 20 93K          | (3)    | 63.5K    | (5)          | 6728 8116 5             | 357 8578 437               | 7 4377 4378 9063                     |
| 更新時間·季          | 法時間 25/09/20               | 13 10.37 | 成交量    | 123.                | DK 53K          | (5)    | 40.5K    | (4)          | 8577 0690 4             | 377 1569 437               | 7 3454 +1s 0690                      |
| 5424914 (181) B | TER(TE) 20/05/20           |          | 成交金額   | 483.                | BK 67K          | (3)    | 151.5K   | (10)         | 2029 6699 9             | 1063 6480 437              | 8 4377 8188 8914                     |
|                 | 史第                         | 町 更多計16  | 每手股數修  | <b>貨幣 500/H</b>     | C 308K          | (12)   | 110K     | (11)         | 8577 <mark>-2s</mark> 2 | 055 5357 437               | 8 4377 3176 4378                     |
|                 |                            |          | 市盈率    | 15.9                | 95 <b>36K</b>   | (2)    | зк       | (1)          | 8577 0690               | - <b>3s -5s 4</b> 37       | 7 4378 4377 9431                     |
| 股票買賣            |                            |          | 息率     | 9.2                 | 17 41K          | (3)    | 135K     | (6)          | 8199 7379 2             | 328 0990 437               | 7 43/7 43/8 1/99<br>4 4377 0000 3456 |
|                 |                            |          | RSI9   | 75.7                | 60              |        |          |              | 0229 0090 0             | 1090 9003 091              | 4 4377 0099 3430                     |
| (               |                            | <u>×</u> | MA10   | 3.8                 | 29 最新成          | 交      |          |              | 相國義業                    |                            | < >                                  |
|                 |                            |          | 52周最高  | 4.7                 | 50 09:53        | 1(     | ж        | 3.930        | 100054                  | 00707                      |                                      |
| ● 此單            | [爲"雙幣雙股"買                  | 賣,需用另    | 52周最低  | 3.5                 | 50              |        |          |              | 00034                   | 00737                      |                                      |
| 一幣              | 「値之股票作交收<br>「費: HKD\$50)。  | (額外收取轉   | 振幅 %   | 0.5                 | 10              |        |          |              | B/C 15-21/10            | (AGIW)*B/C 25/1            | 0/13-ENT                             |
| 是否能             | 糖萄行?                       |          |        |                     |                 |        |          |              |                         |                            |                                      |
| ÆU•             | <b>B</b> TR <b>B</b> (1) · |          |        |                     |                 |        |          |              |                         |                            |                                      |
|                 |                            |          | 股票代数   | 去》;                 | ┼跌幅(%)          | 買      | 入(元)     | <b>査出(</b> 5 | <b>元)</b> 最高(元)         | ) 最低(元)                    | 成交金額(元)                              |
|                 | 確定取消                       |          | 現價(元)  | ŧ                   | <u>暖價記錄   買</u> | 直新聞    | <u> </u> |              |                         |                            |                                      |

- 按 <確定>鍵,來確定下單交易。
- 按 <取消>鍵,以返回買賣畫面,而客户剛輸入的買賣資料仍然保留在買賣畫面中。

# 5.4 快速簡便股票報價

客戶可隨時查詢現價、買入/賣出價、最高/最低、成交金額及成交量。

| 創興證券<br>Chong Hing Securities<br>(私会社社会社会社) |                                                                                                    |                                            |                    | 選擇帳戶:             | A257203253902           | ~            |           | ENGLISH          | 简体中文                  |
|---------------------------------------------|----------------------------------------------------------------------------------------------------|--------------------------------------------|--------------------|-------------------|-------------------------|--------------|-----------|------------------|-----------------------|
| 市場資訊 交易 股票研究 設定 介面                          | A股                                                                                                    |                                            |                    |                   |                         | Ng Kwok Fai, | 您上次登7     | : 12/12/2014 11: | 07 上午 登出              |
| ▶ 買賣盤狀況 ▶ 交易記錄 ▶ 持倉狀況                       | ▶ 帳戶結餘                                                                                                    |                                            |                    |                   |                         |              |           |                  |                       |
| 結餘 持倉狀況 買賣盤 -                               | 買賣盤狀況                                                                                                    |                                            |                    |                   |                         | -            | -         | -                |                       |
| 類別 代號 狀況 成交股數 下軍股數                          |                                                                                                    |                                            |                    |                   | 功能圖案說明:                 | 🖌 改單 👗 頁     | 対消 🔕 詳    | 情 📃 成交 彲         | 證券行最新評級               |
| 沽出 80737 未成交 0 10,000                       | 所有帳戶: 🔲                                                                                                    |                                            | 狀況: 全部             | *                 |                         |              |           |                  | 列印 更新                 |
| 以上只顯示最新五宗買賣盤,諸按"更多詳情"<br>以顯示全部買賣盤。          | 参考編號<br>乗道                                                                                                    | 帳戶<br>貨幣                                   | 買入/沾出<br>盤別        | 股票代號<br>股票名稱      | 股價<br>股數(下單)            | 平均價<br>成交量   | 狀況        | 指示<br>買入/沽出      |                       |
|                                             | R-00002<br>IWEB                                                                                                    | A257203253902<br>人民幣                       | <b>沽出</b><br>增強限價盤 | 80737<br>合和公路基建-R | \$2.8100<br>10,000      | \$0.0000     | 未成交       | ▲ ★ 🕄 🖥          | 軍多                    |
|                                             |                                                                                                    |                                            |                    |                   |                         |              |           |                  | 記録線載・1                |
|                                             |                                                                                                    |                                            |                    |                   |                         | 更新時間         | : 12/12/2 | 014 15:04 香港     | 時間                    |
| 更新時間: 會稽時間 12/12/2014 15:04<br>更新 更多詳情      |                                                                                                    |                                            |                    |                   |                         |              |           |                  |                       |
| 市場: 港交所<br>股票代號:                            | 10 <b>-</b> 20 <b>-</b> 20 | ± 2 an                                     |                    |                   |                         |              |           |                  |                       |
| 下單」 清除                                      | 辰樂代教<br>現(買(元)                                                                                                    | <u> 一</u> 一 升 款 幅(%)<br><u> 報 億 記 錄</u> [] | 夏夏夏                | 、(元)   査出(元)      | 最育(元)                   | 最低(元)        | ß         | <b>交金額(</b> 元)   | 成交量                   |
| ,                                           |                                                                                                    | Einf                                       | ocast 股票資言         | 11.由匯港資訊有限公司投     | 是供 [ <del>免責聲</del> 明 ] |              |           | 12               | 2/12/2014<br>15:05:46 |

- 按**<買>**,相關股票代號,買入價自動在股票買賣表填上及股票買賣表底色會轉換至藍色。
- 按<沽>,相關股票代號,賣出價自動在股票買賣表填上及股票買賣表底色會轉換至粉紅色。
- 按<新聞>,主版面會顯示相關新聞。
- 按<圖表>,主版面會顯示相關圖表。
- 按<報價記錄>,版面會顯示本月基本免費即時報價總數,本月額外獲贈即時報價總數,本月 免費即時報價總數,本月已用即時報價總數,本月剩餘免費即時報價總數及本月需收費之即 時報價總數。(<u>只適用於即時點擊版)</u>

# 6. 市場資訊

# 6.1 報價

此版面顯示所有香港交易所上市公司的股票的即時報價,資料如開市價、按盤價、市盈率、 收益率、移動平均價、溢價、槓桿比率等都會一一列出。除此之外,iWeb 還提供個別股票 的即時買入/賣出價格、盤數及股數,經紀排拉及該股票的走勢圖,令客戶擁有全面的股票 資訊。

## 6.1.1 實時串流版 (只適用於實時串流版客戶)

| 創興證券<br>Chong Hing Securities<br>(私品品品書品書編) |                                              |                  |                  |             |            | 選擇執             | 長戶: A2        | 57:           | T              |                       | ENGL                  | ISH 作         | 前体中文         |
|---------------------------------------------|----------------------------------------------|------------------|------------------|-------------|------------|-----------------|---------------|---------------|----------------|-----------------------|-----------------------|---------------|--------------|
| 市場資訊 交易 股票研究 設定                             | 介面(A股)                                       |                  |                  |             |            |                 | Т             | ,您上次的         | 登入:24/0        | 4/2017 09:5:          | い經創興網                 | 月(桌面版         | 〔〕 <u>登出</u> |
| ▶ 串流報價 ▶ 新聞 ▶ 公司資料                          | ▶ 世界指數                                       |                  |                  |             |            |                 |               |               |                |                       |                       |               |              |
|                                             |                                              |                  |                  |             |            |                 |               |               |                |                       |                       |               |              |
|                                             | 北周 肌可能的                                      | え 国主ン            |                  | 149 -       | 大田均        | <b>8</b> 5- ≥€4 |               | 龙县            | <b>5.746</b> 1 | <u></u>               |                       |               |              |
| 結餘 持倉狀況 買賣盤                                 | 恆指 23,980.50 ♣6                              | 1.52(0.26%)      | 成交               | 30.08B      | 即期 23      | 972 🚚 5         | 6(0.23%)      | ) (           | 氐水 8           | 未平倉 13                | 0,436                 | >>            | - 11         |
| 可動用現金結餘 港元 -\$374,553.170                   | 股票 00001                                     |                  |                  | _           | _          |                 |               |               |                |                       |                       | 0             | - 1          |
| 可動用現金結幹 人民幣 \$0 000                         | 00001 長和                                     |                  | _                |             |            |                 |               |               |                |                       |                       |               |              |
| -33000000000 X1400 00000                    | 最高                                           | 95.250           | 買入               | 0.050       | 賣出         | 0.050           | <b>總紀</b> 仁   | 北北            | 揺紀             | 收市競價                  | 市調                    | 裁制            |              |
|                                             | 〒1150<br>11月→1月11                            | 94.100           | 94.5             | 50          | 94         | .600            | 買入            | 94.550        | ) 1/2          | 賣出                    | 94.600                | 1/2           |              |
|                                             | 用 印 頂<br>昨 回 版                               | 94.400           | 114.5K           |             |            | 125 5K          | 巴克泰           | k 亞氷 M        | organ Sta      | r中銀國                  | 🐺 🛛 IMC As            | sia Pa        |              |
|                                             | 按般德                                          | A94 550          | 32K              | (16)        | 8K         | (5)             | 一 麥 格 利 來 松 刊 | 里資オ大<br>理容オ法  | (和資本)<br>;音志證; | Morgan S<br>Credit Si | Star Morga<br>⊯ee +7e | n Star        |              |
|                                             | 1次篇1月                                        |                  | 9K               | (8)         | 16.5K      | (6)             | 大和道           | 至本 巴          | 「急恭亞」          | Credit St             | JISS IMC AS           | sia Pa        |              |
| 不包括創興銀行戶口之結餘。                               | 井政 ቅ<br>⊴⊥9± ∞                               | +1.400           | 2K               | (3)         | 9K         | (6)             | IMC As        | ia Pa 盈       | 透證券            | UBS Sec               | : 匯澤書                 | 澄券            |              |
| 更新時間: 24/04/2017 11:15 香港時間                 | 开版 70<br>读言 04                               | +1.003%          | 1K               | (2)         | 25.5K      | (7)             | - 化原琴         | 展球 化<br>開球 -1 | 3.0異球球球/<br>S  | +1s<br>建行證;           | URS 5                 | Suiss<br>Rec  |              |
|                                             | 2011年 70<br>成立品                              | 1.22270<br>3.75M | 9K<br>20.5M      | (6)         | 12.5K      | (5)             | 投資利           | 社技集大          | 和資本            | UBS Sec               | Credit                | Suiss         |              |
| 更新更多詳情                                      | 成交重                                          | 354.78M          | 3K               | (3)         | 3K         | (3)             | 大和省           | 會本 大言語 一      | (和資本<br>:涌也落·  | UBS Sec<br>≠ Crodit S | : Morga               | n Star        |              |
| naet                                        | 差價                                           | 0.050/0.050      | 500              | - (i)       | 2K         | (3)             | 16 JA 4       | R 44          | 通収員・           | E Cleuitat            | 105 - 72              |               |              |
| 胶亮貝質                                        | 毎手數                                          | 500              | 1K               | (2)         | 40.5K      | (12)            |               |               |                |                       |                       |               |              |
|                                             | 貨幣                                           | HKD              | 36.5K            | (8)         | 2.5K       | (4)             |               | de,           |                |                       | 0.5                   |               |              |
| 香港股票市場                                      | 市盈率                                          | 11.055           | 最新成3             | ξ           |            |                 |               |               |                |                       | 95                    | -             |              |
|                                             | 收益率 %                                        | 2.834%           | 11:26:44         | Y 94        | .600       | 500 📤           |               | h.,           |                |                       |                       | 西             |              |
| 市場: 香港股票 ▼                                  | 52週最高                                        | 103.900          | 11:26:43         | B 94        | .550       | 500             |               | "Lu           | •              |                       | 94.5                  |               |              |
|                                             | 52週最低                                        | 80.600           | 11:26:32         | A 94        | .600       | 1K              | W.            |               |                |                       |                       |               |              |
| 股票代號:報賞 🔎                                   | 10天移動平均                                      | 94.755           | 11:26:11         | B 94        | .550       | 1.5K 🖕          |               |               |                |                       | 94                    |               |              |
| 股價:                                         | 9天RSI                                        | 22.284           | 相關頁              | V 114       | 550        | ыш              |               |               |                |                       | 1504                  |               |              |
|                                             | 溢價 %                                         |                  | 00006 0          | 0215 0      | 0775 00    | 0778 🔺          | 11            |               |                |                       | 100k                  | 斑             |              |
| 股數:                                         | 槓桿比率<br>==================================== |                  | 00808 0          | 1038 0      | 1113 02    | 2383            |               | 1 .           |                |                       | 50k                   | )소)<br>little |              |
| 盤別: 増強限賃盤 ▼                                 | 認購比率                                         |                  | 11249 1          | 1294 1      | 1632 12    | 2103 👢          | 11111         | a trible i de |                |                       | 0k                    | Ittin         |              |
| 曹↓/注中・溜速▼                                   | ゴイロ新石                                        |                  | D/O 0 44         | 1514 7 / 44 |            | £4.045 D        | 10.00         |               | 12.00          | 14.00.11              | 00 160                | <u> </u>      |              |
| 員入/泊山 選擇 *                                  | 刘朔口                                          |                  | B/C 8-11         | 15/17 (AU   | 3101)"E IN | \$1.945,R       | 10:00         | 5 11:00       | 13:00          | 14:00 1:              | 5:00 16:0             | v j           | -            |
| 結算貨幣: 選擇 ▼                                  |                                              |                  |                  |             |            |                 | 1             |               |                |                       |                       | 1             |              |
|                                             | 股票代號                                         | ± ~ 1            | \$\$P\$(4)       |             | まし(示)      | 青中              | (#)           | 是喜(荣          |                | ( <del>,</del> ,      | 成立全額/                 | ≓۱            | 成立音          |
| 下單」清除                                       | 現價(元)                                        | 買                | ■、■(**)<br> 査 新聞 | 圖表          | a 🔨 () ()  | дц              | ()6)          | AXIA (JL)     | / 4014         | ()6)                  | みて可能し                 | <b>,</b> ,    | ₩× 単<br>香港時間 |

# 6.1.2 即時點擊版 (只適用於即時點擊版)

| Chong Hin<br>(# # # # # #<br>(AWath Orned Intel                                                                                                    | ng Securities                                                                     |                                                                                                    |                                                                                                    |                                                                                                    |                                                                                                    |                                           | 選擇帳戶                                                                                                    | ■: A246102345                                                                                                    | 678 🚩                                                          |                                                                                             | ENGLISH                                         | 间体    |
|----------------------------------------------------------------------------------------------------|-----------------------------------------------------------------------------------|----------------------------------------------------------------------------------------------------|----------------------------------------------------------------------------------------------------|----------------------------------------------------------------------------------------------------|----------------------------------------------------------------------------------------------------|-------------------------------------------|----------------------------------------------------------------------------------------------------|----------------------------------------------------------------------------------------------------|----------------------------------------------------------------|---------------------------------------------------------------------------------------------|-------------------------------------------------|-------|
| 時後 一                                                                                                    | 股票研究 設定 介面                                                                        | ALLE                                                                                                    |                                                                                                    |                                                                                                    |                                                                                                    |                                           |                                                                                                    |                                                                                                    | C HAN TAI                                                      | MAN, 您上次登                                                                                   | 入: 11/12/2014 03:2                              | 24 下午 |
| ▶ 報價版面 🔹                                                                                                    | 🕨 圖表分析 🔹 新聞 🛸                                                                     | 投資組合監察                                                                                                    | 🕨 公司資料 🔹 📦                                                                                                    | 世界指數                                                                                                    |                                                                                                    |                                           |                                                                                                    |                                                                                                    |                                                                |                                                                                             |                                                 |       |
| 持倉状況 買了                                                                                                    |                                                                                   | 報價                                                                                                    |                                                                                                    |                                                                                                    |                                                                                                    |                                           |                                                                                                    |                                                                                                    |                                                                |                                                                                             |                                                 |       |
| 加用現金結餘                                                                                                    | 灌元 -\$21,200.000                                                                  | 股票 111                                                                                                    | 更新                                                                                                    | _                                                                                                    | 己用報                                                                                                    | 價: (                                      | 525                                                                                                    | 獲                                                                                                    | 1919年報復: 5                                                     | 00                                                                                          | 報價紀錄                                            |       |
| h用現金結餘                                                                                                    | 人民幣 \$0.000                                                                       | 1111 創興<br>相相                                                                                                    | 銀行                                                                                                    | 冒入 0.0                                                                                                    | 20                                                                                                    | 育出 0.                                     | .020                                                                                                    |                                                                                                    |                                                                | 時間 17/12/                                                                                   | 2014 10:30:53                                   |       |
|                                                                                                    | /                                                                                 | が良く繊維                                                                                                    | ×0.220 (1.32%                                                                                                    | 16.                                                                                                    | 500                                                                                                    | 16                                        | .620                                                                                                    | <b>經紀代號</b>                                                                                                    | <b>絕纪名稱</b>                                                    | 即市圖表                                                                                        | f . I.                                          |       |
| 更新時間;<br>買賣<br>市場: 港交<br>股票代號:<br>股费:<br>股费:<br>盤別: 增強                                                                                                    | 不包括創與銀行戶口之結餘。<br>17/12/2014 10:29 香港時間<br>更新 更多詳信<br>所<br>解<br>報 使<br>家<br>課<br>優 | 2007<br>前收市價<br>開市<br>最高<br>最低<br>成交全般數以貨幣<br>市盈率<br>息率<br>名四<br>周最低<br>52 問<br>級A10<br>52 問最低<br>场<br>52 問<br>級<br>()<br>52 問<br>級<br>() | 16.72<br>16.64<br>16.66<br>16.34<br>15.00<br>248.5<br>1,000/HK<br>12.89<br>30.23<br>40.04<br>16.78<br>36.15<br>14.02<br>1.95 | 1 K     6 K     6 K     6 K     6 K     7 3 K     7 4 K     7 3 K     7 7 K     7 0 K     7 0 K | (1)<br>(2)<br>(2)<br>(3)<br>(6)<br>(0)<br>(1)<br>(0)<br>(1)<br>(0)<br>(1)<br>(1)<br>(1)<br>(1)<br>(1)<br>(1)<br>(1)<br>(1)<br>(1)<br>(1 | 4K<br>1K<br>0<br>61K<br>1K<br>0<br>0<br>0 | (2)<br>(1)<br>(3)<br>(1)<br>(1)<br>(0)<br>(0)<br>(0)<br>(0)<br>(0)<br>(0)<br>(0)<br>(16.380<br>16.480<br>16.560 | 星展唯高<br>-1s<br>星展唯高<br>星展唯高<br>変態國際<br>-2s<br>星展唯高<br>-085 Secu<br>-35<br>大業證券<br>-45<br>-45<br>-45<br>-45<br>-45<br>-45<br>-45<br>-45 | ▲匯星巴克-金属集件。<br>「通販売-55<br>「一一一一一一一一一一一一一一一一一一一一一一一一一一一一一一一一一一一 | ★株/建理財<br>#1s<br>巴克萊亞<br>+2s<br>+3s<br>巴克萊亞中親國國東<br>卡 · · · · · · · · · · · · · · · · · · · | +45<br>巴克萊亞<br>+55<br>巴克萊亞<br>+65<br>+75<br>+85 |       |
| <b>貧八/ 右山</b> . <u>▲</u><br>「<br>「<br>「<br>」<br>(<br>」<br>(<br>」<br>(<br>」<br>(<br>」<br>(<br>」<br>(<br>」<br>(<br>」<br>(<br>」<br>(<br>」<br>(<br>」<br>(<br>」<br>)<br>(<br>」<br>)<br>(<br>」<br>)<br>(<br>」<br>)<br>)<br>(<br>」<br>)<br>)<br>(<br>)<br>(<br>)<br>)<br>(<br>)<br>)<br>(<br>)<br>)<br>(<br>)<br>)<br>)<br>(<br>)<br>)<br>)<br>(<br>)<br>)<br>)<br>(<br>)<br>)<br>)<br>(<br>)<br>)<br>)<br>(<br>)<br>)<br>)<br>(<br>)<br>)<br>)<br>(<br>)<br>)<br>)<br>(<br>)<br>)<br>)<br>(<br>)<br>)<br>)<br>(<br>)<br>)<br>)<br>(<br>)<br>)<br>)<br>)<br>(<br>)<br>)<br>)<br>)<br>(<br>)<br>)<br>)<br>)<br>)<br>(<br>)<br>)<br>)<br>(<br>)<br>)<br>)<br>(<br>)<br>)<br>)<br>)<br>)<br>(<br>)<br>)<br>)<br>)<br>(<br>)<br>)<br>)<br>)<br>)<br>(<br>)<br>)<br>)<br>)<br>)<br>)<br>)<br>(<br>)<br>)<br>)<br>)<br>)<br>)<br>)<br>)<br>)<br>)<br>)<br>)<br>) | 型                                                                                 | 股票代数<br>現價(元)                                                                                                    | 去》<br>升跌幅的<br>報度記述                                                                                                    | <b>%)</b><br>图 查 新聞                                                                                                    | 買入()<br><u>圖表</u>                                                                                                    | <b>元)</b>                                 | <b>査</b> 出(元)                                                                                                   | 最高(元                                                                                                    | ) 最低(                                                          | 元) 5                                                                                        | <b>戎交金額(元)</b>                                  | 成     |

| A股版面                    |                       |             |        |             |                      |          |                         |                   |                 |                                     |
|-------------------------|-----------------------|-------------|--------|-------------|----------------------|----------|-------------------------|-------------------|-----------------|-------------------------------------|
| 上<br>Chong Hit<br>(九兵九) | 證券<br>ng Securities   |             |        |             |                      |          | 選擇帳戶:                   | A246102345678     | *               | ENGLISH 简体中文                        |
| 市場資訊 交易                 | 股票研究 設定 介面            | AB          |        |             |                      |          |                         |                   | CHAN TAI MAN, 🔅 | 您上次登入:11/12/2014 03:24 下午 <u>登出</u> |
| ≥報價版面 (Δ股)              |                       |             |        |             |                      |          |                         |                   |                 |                                     |
| 結餘 持倉状況 買う              | <b>百</b> 盤 -          | 報價(上海A      | 股)     |             |                      |          |                         |                   |                 |                                     |
| 可動用現金結餘                 | 灌元 -\$21,200.000      | AMS         |        |             |                      |          |                         | E ST H            |                 |                                     |
| 可動用現金結餘                 | 大尾鹱 \$0,000           | 股票 60       | D611   | 更新          | 總數 8                 | 0        | 剩餘: 8                   |                   |                 |                                     |
| 1 20710 -74.34.44       | 7 (Pail) \$0,000      | 600611      | 大眾交通   | 170         | 跳底 11 250            | 最後更新     | 時間 17/12/2<br>運賃 13 750 | 2014 10:32:23     |                 |                                     |
|                         |                       | 現價          | 14     | 2.470       | 12                   | 470      | 0ETP 13.750             | 100               |                 |                                     |
|                         |                       | 變動          | ₩0.030 | (0.24%)     | 12 470               | 470      | 12.480                  | 40U               |                 |                                     |
|                         |                       | 前收市價        |        | 12.500      | 12.460               | (10.29K) | 12.490                  | (44.7K)           |                 |                                     |
|                         |                       | 開田          |        | 12.320      | 12.450               | (311.4K) | 12.500                  | (68.3K)           |                 |                                     |
|                         | 不包括創興銀行戶口之結餘。         | 最低          |        | 12.100      | 12.440               | (45.3K)  | 12.510                  | (10K)             |                 |                                     |
| 更新時間:                   | 17/12/2014 10:29 香港時間 | 成交量         |        | 58.16M      |                      | 00611    |                         |                   |                 |                                     |
|                         | 史新 史多詳悟               | 成交金額        |        | 724.3M      | 12.70                | 00011    | 000                     |                   |                 |                                     |
|                         |                       | 毎手股數/貨      | 幣      | 100/CNY     | 12.60                |          |                         |                   |                 |                                     |
| <u> </u>                |                       | 市盤半<br>DSIG |        | 48.147      | 12.50                |          |                         |                   |                 |                                     |
|                         |                       | MA10        |        | 11 225      | 12.40                |          |                         |                   |                 |                                     |
|                         |                       | 52周最高       |        | 12.600      | 12.40                |          |                         |                   |                 |                                     |
| 市場: 洪交                  | 6Fi                   | 52周最低       |        | 5.390       | 12.30                | 11:00    | 14:00                   |                   |                 |                                     |
| 股重代数・                   | 報價 ()                 |             |        |             |                      |          |                         |                   |                 |                                     |
|                         | TRIP                  | 報價紀錄        |        |             | 50M                  |          |                         |                   |                 |                                     |
| 股頂:                     | <b>w</b>              |             |        |             | OM Lu.               |          |                         |                   |                 |                                     |
| 股數:                     | φ.                    | $\subseteq$ |        |             |                      |          |                         |                   |                 |                                     |
| <b>盤別</b> : 增强          | 卵長價盤 🗸                |             |        |             |                      |          |                         |                   |                 |                                     |
| 買入/沽出: 選擇               |                       |             |        |             |                      |          |                         |                   |                 |                                     |
| 結算貨幣: 選擇                |                       |             |        |             |                      |          |                         |                   |                 |                                     |
|                         |                       |             |        |             |                      |          |                         |                   |                 |                                     |
|                         |                       | 股票代数        | ± &    | )<br>升跌幅(%) |                      | 買入(元)    | <u> </u>                | 最育(元)             | 最低(元)           | 成交金額(元) 成交量                         |
| T                       | 單                     | 現價(元)       |        | 報價記錄        | 圓」査□新聞□圖             | 麦        |                         |                   |                 | 香港時間                                |
|                         |                       |             |        | Ginj        | focast <sub>股票</sub> | 資訊由匯港資   | 資訊有限公司提                 | 供 [ <b>免责聲</b> 明] |                 | 17/12/2014<br>10:30:27              |

×

| 由 01/11/2016 至 30/11/2016 |     |  |
|---------------------------|-----|--|
| 港股                        |     |  |
| (1)本月基本免費即時報價總數:          | 500 |  |
| (2)本月額外獲贈即時報價總數:          | 10  |  |
| (3)本月免費即時報價總數(1)+(2):     | 510 |  |
| (4)本月已用即時報價總數:            | 983 |  |
| (5)本月剩餘免費即時報價總數(3)-(4):   | 0   |  |
| (6)本月需收費之即時報價總數(4)-(3):   | 473 |  |
| A股                        |     |  |
| (1)本月基本免費即時報價總數:          | 999 |  |
| (2)本月額外獲贈即時報價總數:          | 0   |  |
| (3)本月免費即時報價總數(1)+(2):     | 999 |  |
| (4)本月已用即時報價總數:            | 214 |  |
| (5)本月剩餘免費即時報價總數(3)-(4):   | 785 |  |
| (6)本月需收費之即時報價總數(4)-(3):   | 0   |  |
|                           |     |  |

- 按<報價記錄>,版面會顯示本月基本免費即時報價總數,本月額外獲贈即時報價總數,本月 免費即時報價總數,本月已用即時報價總數,本月剩餘免費即時報價總數及本月需收費之即 時報價總數。
- A股只適合已開啟人民幣證券戶口之客戶。

# 6.2 圖表

只需輸入股票代號,有關該股票的圖表便會即刻顯示出來。

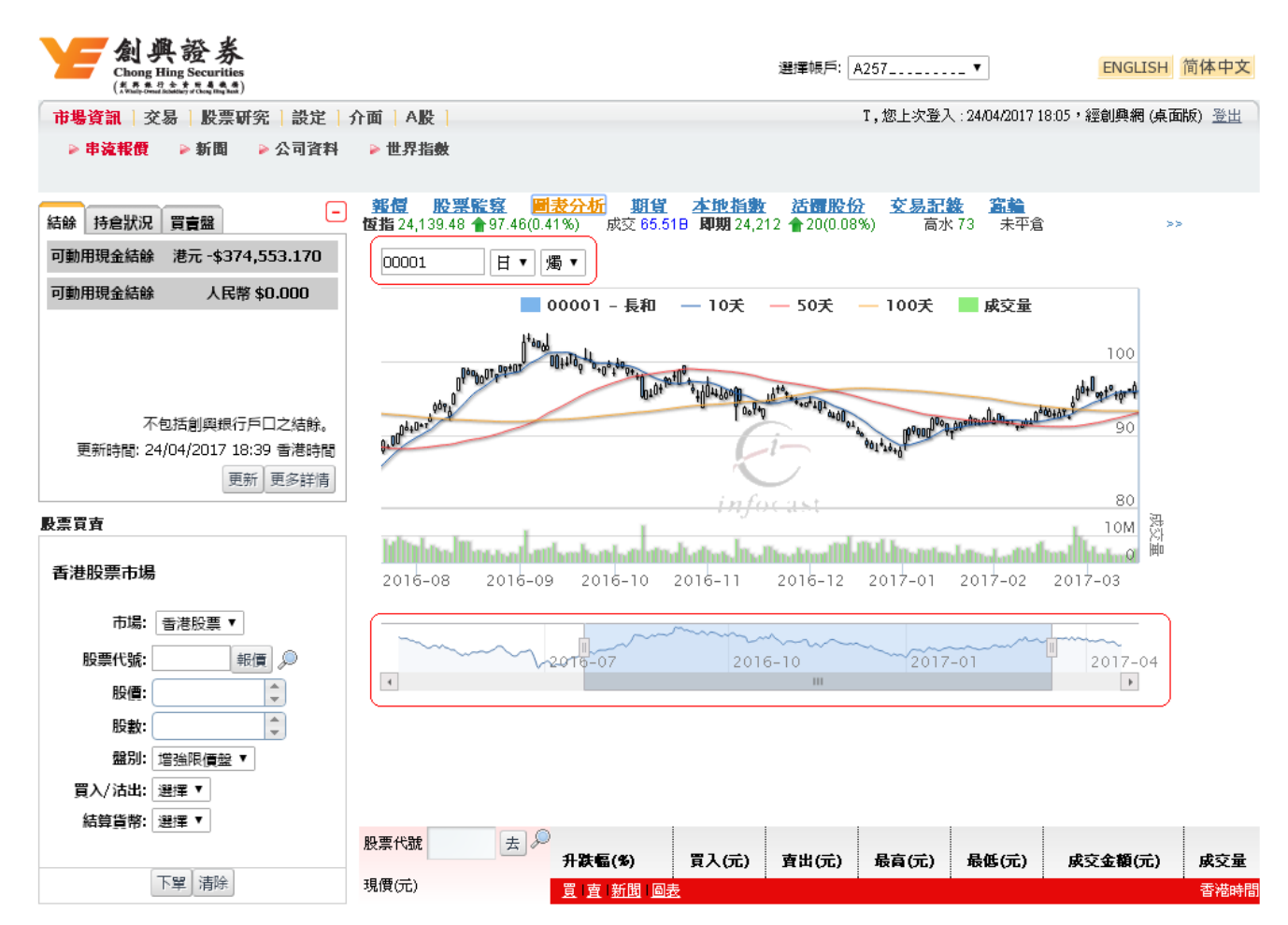

- 為配合不同的需要,客戶可隨意選擇:
  - 日線圖或周線圖
  - 線圖、柱圖或陰陽燭圖
  - 調整歷史數據顯示時期

# 6.3 期貨(只適用於實時串流版或恒生期貨指數版)

此版面提供香港期貨交易所期貨的現貨價、升跌、成交金額、買入及賣出數量、溢價、成交數量、 未平倉合約及開市價等資料。此外,在此版面下方附有恆指、期指及期貨成交量的走勢圖,以供參 考。

| 創興證券<br>Chong Hing Securities<br>(秋云,金山高杰,云,香香酒)                                                                                                    |                                |                |                     |                    | 74                  | 豊擇帳戶: 🖌       | \257                    | ▼ E                                                                                                    | NGLISH 简体中文 |
|----------------------------------------------------------------------------------------------------|--------------------------------|----------------|---------------------|--------------------|---------------------|---------------|-------------------------|----------------------------------------------------------------------------------------------------|-------------|
| 市場資訊   交易   股票研究   設定   :                                                                                                    | 介面(A股)                         |                |                     |                    |                     |               | T,您上次登入:2               | 4/04/2017 09:51 ・經創                                                                                             | 興網(桌面版) 登出  |
| ▶ 串流報價 ▶ 新聞 ▶ 公司資料                                                                                                    | ▶ 世界指數                         |                |                     |                    |                     |               |                         |                                                                                                    |             |
|                                                                                                    |                                |                |                     |                    |                     |               |                         |                                                                                                    |             |
| 结龄 持合状况 買賣發 -                                                                                                    | <u>報信 股票</u><br>仮指 23 080 65 . | <u>能容</u> 圖表   | 分析 👖                | 11 258 即期          | <u>指數</u><br>23.075 | 活情股份          | <u> 交易記録</u><br>%) 低水 5 | <u>富論</u><br>丰平合 130 436                                                                                        | 55          |
| 可動用現金結餘 港元 -\$374,553,170                                                                                                    | 恆生指数                           | 升跌             | <u>升跌(</u> %)       | 開市                 | 20,010              | 最高            | 最低                      | 前收市價                                                                                                    | EAS         |
| 可動用現金結餘 人民幣 \$0.000                                                                                                    | 23,980.65                      | <b>4</b> 61.37 | 4 0.2               | 6% 24,             | 185.76              | 24,20         | 6.44 23,95              | 8.18 24,042.02                                                                                                  | 24,048      |
|                                                                                                    | 201001017/0                    |                |                     | 70                 | _                   | <u>~</u>      | ± 0                     |                                                                                                    |             |
|                                                                                                    | 利朔月防                           | 24             | 107                 | <b>Д</b><br>24.000 | ,                   | 22.072        | <b>7673</b>             |                                                                                                    |             |
|                                                                                                    | 展中<br>長 <u>京</u>               | 24             | 210                 | 24,000             |                     | 23,072        | 23,027                  |                                                                                                    |             |
|                                                                                                    | - <b>取向</b><br>                | 24             | 935                 | 24,030             |                     | 23,073        | 23,033                  |                                                                                                    |             |
| 个包括剧興銀行尸山乙結隊。<br>東新時間: 24/04/2017 11:15 季港時間                                                                                                    | - 1008<br>晋入(参量)               | 23             | (3(5)               | 23,023             |                     | 23,000        | 23,417                  |                                                                                                    |             |
| 更新時間, 2000,2000 11.10 日港時間<br>雨新 雨玄詳情                                                                                                    | 南出( <b>微</b> 量)                | 23,97          | 5(4)                | 23,864(5)          |                     | 23.657(4)     | 23 435(4)               |                                                                                                    |             |
|                                                                                                    | 最新成交(教量)                       | 23,97          | (1)                 | 23,861(1)          |                     | 23.656(1)     | 23,441(1)               |                                                                                                    |             |
| 股票買賣                                                                                                    | 升跌                             |                | 53 🎩                | 49                 |                     | 47            |                         |                                                                                                    |             |
| 丢进盼查市提                                                                                                    | 升踺(%)                          | . 0.           | 22%                 | 0.20%              | ÷.                  | 0.20%         | . 0.16%                 |                                                                                                    |             |
| E /EIX7F(F)//                                                                                                    | 治價                             | 1              | 6                   | 120                | Ť.                  | 325           | . 540                   |                                                                                                    |             |
| 市場: 香港股票 ▼                                                                                                    | 成立動量                           | 71             | 612                 | 26.483             |                     | 278           | 108                     |                                                                                                    |             |
| 股票代號: 報價 🔎                                                                                                    | 未平合線教                          | 130            | .436                | 14,970             |                     | 17.373        | 3,728                   |                                                                                                    |             |
| 股價:                                                                                                    | 未平食合約變化                        |                | .797 🔶              | 2,954              |                     | 262           | + 116                   |                                                                                                    |             |
| 股數:                                                                                                    | 收市結算價                          | 24             | .028                | 23,910             |                     | 23,703        | 23.479                  |                                                                                                    |             |
| 録別:管絵明信般▼                                                                                                    | 未平倉淨數                          | 36             | ,719                | 10,574             |                     | 14,495        | 3,156                   |                                                                                                    |             |
| =====================================                                                                                                    | 大手交易數量                         | 8              | ,018                | 8,018              |                     | 0             | 0                       |                                                                                                    |             |
| 56777月日 2017 - 2017 - | L                              |                |                     |                    |                     |               |                         |                                                                                                    |             |
| 1944年2月11月1日(1927年)                                                                                                    | 股票代號                           | 去》,            |                     | <b>21</b> /2       | =                   | 声山(二)         | <b>母志(二)</b>            | 見任(二) ようろ                                                                                                    | ·梅(二) 武亦是   |
| 下單 清除                                                                                                    | 現價(元)                          | 7              | 「家匾(79)<br>  曺   新聞 |                    | 6) 1                | <b>東</b> 西(元) | ях (а) (ЛС) I           | (116) 「「「「「「「「「」」」<br>「「」「」「「」」<br>「「」」「」「」」<br>「」」<br>「」」<br>「」」<br>「」」<br>「」」<br>「」」<br>「」」<br>「」」<br>「」<br>「 | ·聰()G)      |

# **6.4** 本地指數 (只適用於實時串流版或恒生指數版)

此版面列出本地多個股票指數及其升跌波幅等資料,並作即時更新,讓客戶洞悉各指數走勢。

| 創興證券<br>Chong Hing Securities<br>(私品和品語為品書為品)                                                                                                    |                                                              |                                             | 選擇帳戶: A25            | 7 🔻                         | ENGLISH         | 简体中文         |
|----------------------------------------------------------------------------------------------------|--------------------------------------------------------------|---------------------------------------------|----------------------|-----------------------------|-----------------|--------------|
| 市場資訊   交易   股票研究   設定                                                                                                    | 介面(A股)                                                       |                                             | Τ,                   | 您上次登入 : 24/04/2017          | 09:51,經創興網 (桌面) | 钣) <u>登出</u> |
| ▶ 串流報價 ▶ 新聞 ▶ 公司資料                                                                                                    | ▶ 世界指數                                                       |                                             |                      |                             |                 |              |
| 結餘 持倉狀況 買賣盤 -                                                                                                    | <u>郵價 股票監察 圖表分析</u><br>_ <b>恆指</b> 23,988.87 ♣53.15(0.22%) 成 | <u>期貨 本地指數</u><br>交 31.44B <b>即期</b> 23,973 | 活冒股份<br>7 ♣51(0.21%) | <u>交易記錄 富論</u><br>低水 11 未平注 | 울 130,436 >>    | _            |
| 可動用現金結餘 港元 -\$374,553.170                                                                                                    | 名稱                                                           | 指數                                          | 升跌                   | 最高                          | 最低              |              |
| 可動用現金結餘 人民幣 \$0.000                                                                                                    | 恒生指數                                                         | 23,988.87                                   |                      | 24,206.44                   | 23,958.18       |              |
|                                                                                                    | 標準普爾創業板指數                                                    | 336.12                                      | 2.38                 | 338.11                      | 335.89          |              |
|                                                                                                    | 恒生香港中資企業指數                                                   | 3,893.87                                    | 4 32.10              | 3,947.46                    | 3,890.72        |              |
|                                                                                                    | 恒生中國企業指數                                                     | 10,038.42                                   | 4 11.60              | 10,156.53                   | 10,027.19       |              |
| 不包括創興銀行戸山之結瞭。<br>更新時間: 24/04/2017 11:15 香港時間                                                                                                    | 恒生金融分類指數                                                     | 32,135.99                                   | <b>1</b> 7.10        | 32,407.87                   | 32,087.33       |              |
| 更新更多詳情                                                                                                    | 恒生公用分類指數                                                     | 54,131.28                                   | 170.90               | 54,403.46                   | 54,019.37       |              |
| 股票買賣                                                                                                    | 恒生地產分類指數                                                     | 33,615.44                                   | 4 252.84             | 33,841.77                   | 33,542.62       |              |
| 禾讲职西古提                                                                                                    | 恒生工商業分類指數                                                    | 14,323.73                                   | 4 70.24              | 14,520.02                   | 14,308.66       |              |
| <ul> <li>首/花胶票巾場</li> <li>市場: 香港股票▼</li> <li>股票代號: 報信 </li> <li>股價: </li> <li>股數: </li> <li>型別: 増強限價盤▼</li> <li>買入/沾出: 選擇▼</li> <li>結貸貨幣: 選擇▼</li> </ul> |                                                              |                                             |                      |                             |                 |              |
|                                                                                                    | 股票代號 上 上 が 升跌幅(9                                             | 6) 買入(元)                                    | <b>査出(元)</b>         | <b>]</b> 高(元)   最低(元)       | 成交金額(元)         | 成交量          |
| 下單 清除                                                                                                    | 現價(元) 買 賣 新                                                  | 間過表                                         | i                    | i                           |                 | 香港時間         |

## 6.5 公司資料

此版面提供公司資料庫。客戶可透過上市公司的*資料、業績表現、財務比率、派息紀錄、股本變化、專業推介、同業比較*,對其公司股票/認證股作深入了解,以作出進一步的分析。

專業推介:提供證券行給予股份的最新建議、建議價及目標價。

同業比較:提供同業價值評估、增長趨勢、財政實力、管理效能、派息紀錄比較。

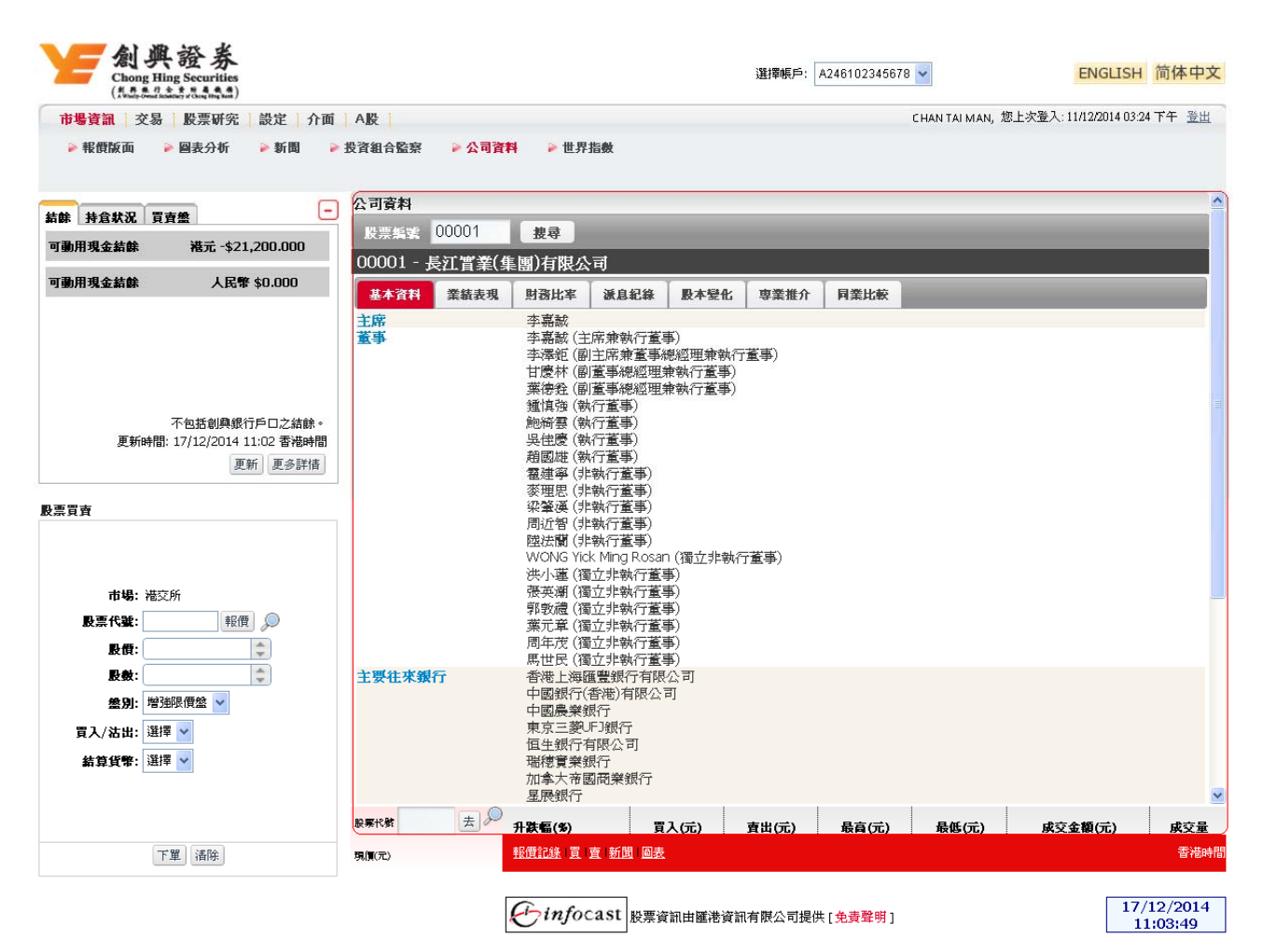

## 6.6 即時新聞

為使客戶能掌握第一手市場上重要的資訊,此版面可第一時間列出即時財經新聞。

| (* # # #) 1                                          | 大 新 基 他 弟)<br>Albery of Cheng Hing Realt)                                                                                                    |                             |                |                                    |                                        |                 |             |                   | - F767                |         |
|------------------------------------------------------|----------------------------------------------------------------------------------------------------|-----------------------------|----------------|------------------------------------|----------------------------------------|-----------------|-------------|-------------------|-----------------------|---------|
| 市場資訊 交易                                              | 股票研究 設定 介面                                                                                                    | ALK                         |                |                                    |                                        |                 | c           | HAN TAI MAN, 28-1 | 三次登入:11/12/2014 03:24 | + 宜田    |
| 🕨 報價版面 🛛 👂                                           | 🛛 圖表分析 🔹 新聞 🛸                                                                                                    | 投資組合監察                      | 公司資料           | ▶ 世界指數                             |                                        |                 |             |                   |                       |         |
| 訪佛 持倉秋況 買雪                                           | -                                                                                                    | <b>匯港新聞</b>                 | EN 10/12/201   | 4 7 1                              | 7/1 2/2014                             | 81.要 (69p)      | ting.       |                   |                       |         |
| 可動用現金結餘                                              | 港元 -\$21,200.000                                                                                                    |                             | 199 10/12/201  | 4 ±  1                             | 712/2014                               |                 | 134         |                   |                       |         |
|                                                      |                                                                                                    |                             | •              |                                    |                                        |                 |             |                   |                       |         |
| 動用現金結餘                                               | 人民幣 \$0.000                                                                                                    | 11:39                       | <u>*美</u> 木    | ★:華能新能進<br>◆耐士+島+に曲                | 新識配股以提升                                | 産能降目標價全3        | <u>.75元</u> |                   |                       |         |
|                                                      |                                                                                                    | 11:30                       | 土女             | 立成(10%)自致<br>法审(00175)》            | —————————————————————————————————————— | · 资2 015萬元      |             |                   |                       |         |
|                                                      |                                                                                                    | 11:34                       | 創業             | 板指數跌幅收                             | 管上午收報1649                              | 9.25點跌0.02%     |             |                   |                       |         |
|                                                      |                                                                                                    | 11:34                       | 這深             | 300指數漲幅撤                           | 大上午收報334                               | 47.26點漲1.33%    |             |                   |                       |         |
|                                                      |                                                                                                    | 11:33                       | 深證             | 成指窄幅波動                             | 上午收報10712.                             | 12點漲0.41%       |             |                   |                       |         |
|                                                      |                                                                                                    | 11:32                       | 上證             | 综指高開高走                             | 上午收報3051.4                             | <u>6點漲0.99%</u> |             |                   |                       |         |
|                                                      |                                                                                                    | 11:20                       | 生玉.            | <u> 防・推動版11</u><br>端:不等直由[         | <u>人口梦兴幽惧别</u> 更<br>周夏州斋古堤 明           | 1.2.3           |             |                   |                       |         |
|                                                      | 不包括創興銀行戶口之結餘。                                                                                                    | 11:23                       | 連元:            | 通 一 <u> 有</u> 長 王<br>渝 四 年 來 首 次 5 | 法穿82美仙水平                               | 十2/1/5 凤府(八)中   |             |                   |                       |         |
| 更新時間:                                                | 17/12/2014 11:02 香港時間                                                                                                    | 綱記録 2,184 中部                | 1 🐳 10         |                                    |                                        |                 |             | 最前百 上一百           | 12345 -               | 1 品後    |
|                                                      | <b>東新</b> 東多詳博                                                                                                    | 10:00 C) 10 F F D.          | 1 10           |                                    |                                        |                 |             | AX803H T H        | 2 2 3 1 3 1 3         | C AXIX. |
| 市場: 港交<br>股票代號:<br>股價:<br>股數:<br>量別: 增強<br>買入/沾出: 選擇 | 所<br>  報復 ) ()<br>  ()<br>  () ()<br>  ()<br> |                             |                |                                    |                                        |                 |             |                   |                       |         |
| <b>89,92,9 6</b> . (⊠)∓<br>[7.                       | 單」清除                                                                                                    | ₽ <mark>要代数</mark><br>現價(元) | ま 》 升数幅<br>報度記 | <b>(%)</b><br><u>〕</u> □]]]]       | 買入(元)<br>問 回表                          | 賣出(元)           | 最育(元)       | 最低(元)             | 成交金額(元)               | 成交量     |

客戶可按自己的需要,在上方的新聞搜索欄之新聞類別中選擇各類資訊。另外,客戶也可輸 入股票編號,按"搜尋",搜尋其相關的即時新聞。搜尋完畢,有關的新聞標題便會以單行 顯示;當在新聞標題上點擊,詳盡內容便會在另一版面上展出。

新聞類別:全部新聞、財經消息、即時股評、焦點股、主板上市公司新聞、業績公佈、創業 板上市公司新聞、證券報告、交易所新聞、公司回購、權益披露資料、匯市表現、同業拆 息、五大沽空、金融指數、海外新聞或認股證新聞等。

客戶亦可按日期尋找相關新聞。

## 6.7 活躍股份(只適用於實時串流版)

此版面可以讓客戶以不同的分類條件來閱覽所附合條件之最前列的二十隻股票。排行榜功能還會不停更新,令客戶得知最新排拉情況而作出有關投資變動。

分類條件包括最大升幅股票、最大升幅認股證、最大跌幅股票、最大跌幅認股證、最活躍波 幅股票、最活躍波幅認股證、最活躍股數成交股票、最活躍股數成交認股證、最活躍成交額 股票、最活躍成交額認股證等。

### **全國** Manager (Manager (Manager (Manager (Manager (Manager (Manager ) (Manager ) (Manager ) (Manager ) (Manager ) (Manager ) (Manager ) (Manager ) (Manager ) (Manager ) (Manager ) (Manager ) (Manager ) (Manager ) (Manager) (Manager) (Ma

選擇帳戶: A257: . ▼ ENGLISH 简体中文

T,您上次登入:24/04/2017 09:51,經創興網(桌面版)登出

# 市場資訊 交易 股票研究 設定 介面 A股 ▶ 串流報價 ▶ 新聞 ▶ 公司資料 ▶ 世界指數

| 結餘 持倉狀況 買賣盤                                                                                                    | <u>報信</u><br>恆指2 | <b>1 股票</b><br>23,981.88 - | <u>[察 <b>圖表分析</b> 期</u><br>60.14(0.25%)  成交○ | 1 <u>日</u> 21<br>31.61日 | <u>: 地指數</u><br>即期 23,9 | 69 🕹 59 | <del>股份</del>       | <b>易記錄  2</b><br>低水 12                          | <mark>i論</mark><br>未平倉 130, | 436                  | >>            |                       |
|----------------------------------------------------------------------------------------------------|------------------|----------------------------|----------------------------------------------|-------------------------|-------------------------|---------|---------------------|-------------------------------------------------|-----------------------------|----------------------|---------------|-----------------------|
| 可動用現金結餘 港元 -\$374,553.170                                                                                                    |                  | 大升幅股票                      | 最大跌幅股票                                       | <u>最大</u>               | 成交股数                    |         | <u>最大成交金</u> 都      |                                                 | 成交数目展                       | <u>漂 最</u>           | 、波幅股          |                       |
| 可動用現金結餘 人民幣 \$0.000                                                                                                    | <u> </u>         | (升 論認 放き<br>股票代號           | 上 <u> </u>                                   | <u> </u>                | <u>火父敗</u> 数<br>百價      | 現價      | <u>☆大成父金報</u><br>升跌 | <u>非認設計                                    </u> | <u>展父戴日認</u><br>成交量         | <u>敗計 較大</u><br>成交金額 | 及 1131.<br>最高 | æ≜                    |
|                                                                                                    | 1                | 01189                      | 珀麗酒店                                         | 0.550                   | 0.560                   | 0.560   | 1.120               | 17.27%                                          | 42.307M                     | 22.663M              | 0.590         |                       |
|                                                                                                    | 2                | 08231                      | 節能元件                                         | 0.435                   | 0.440                   | 0.435   | 10.090              | 👚 26.09%                                        | 30.210M                     | 12.985M              | 0.490         |                       |
|                                                                                                    | 3                | 08035                      | 駿高控股                                         | 0.320                   | 0.325                   | 0.320   | 👚 0.055             | 👚 20.75%                                        | 9.390M                      | 2.907M               | 0.335         |                       |
| 小包括創興銀行戸山之結隊。<br>更新時間: 24/04/2017 11:15 香港時間                                                                                                    | 4                | 02086                      | 龍傑智能卡                                        | 3.080                   | 3.190                   | 3.100   | 👚 0.440             | 👚 16.54%                                        | 1.294M                      | 4.184M               | 3.600         |                       |
| 更新更多詳情                                                                                                    | 5                | 00729                      | 五龍電動車                                        | 0.380                   | 0.385                   | 0.380   | 👚 0.035             | 👚 10.14%                                        | 203.565M                    | 74.931M              | 0.385         |                       |
|                                                                                                    | 6                | 01396                      | 毅徳國際                                         | 0.780                   | 0.800                   | 0.780   | 👚 0.070             | 👚 9.86%                                         | 6.102M                      | 4.785M               | 0.820         |                       |
| 胶奈貝耳                                                                                                    | 7                | 08071                      | 中彩網通控股                                       | 0.149                   | 0.151                   | 0.150   | 👚 0.012             | 👚 8.70%                                         | 109.689M                    | 16.518M              | 0.163         |                       |
| 香港股票市場                                                                                                    | 8                | 00572                      | 未來世界金融                                       | 0.375                   | 0.380                   | 0.380   | 👚 0.030             | 👚 8.57%                                         | 7.044M                      | 2.559M               | 0.390         |                       |
| 市提・「美津晩毎 ▼                                                                                                    | 9                | 08039                      | KNK HOLDINGS                                 | 1.750                   | 1.830                   | 1.830   | 👚 0.140             | 👚 8.28%                                         | 264.000K                    | 493.520K             | 1.950         |                       |
|                                                                                                    | 10               | 00660                      | 偉俊礦業集團                                       | 0.078                   | 0.082                   | 0.080   | 👚 0.006             | 👚 8.11%                                         | 2.510M                      | 205.440K             | 0.089         |                       |
|                                                                                                    | 11               | 01129                      | 中國水業集團                                       | 1.660                   | 1.670                   | 1.670   | 👚 0.120             | 👚 7.74%                                         | 11.243M                     | 18.510M              | 1.690         |                       |
|                                                                                                    | 12               | 02951                      | 前進控股集團                                       | 0.280                   | 0.285                   | 0.280   | 👚 0.020             | 👚 7.69%                                         | 31.760M                     | 9.188M               | 0.310         |                       |
|                                                                                                    | 13               | 00766                      | 中盈集團控股                                       | 0.138                   | 0.140                   | 0.140   | 👚 0.010             | 👚 7.69%                                         | 6.880M                      | 941.045K             | 0.145         |                       |
| 1111月1日<br>1111月1日<br>1111月日<br>1111月日<br>111111月日<br>11111月日<br>1111月日<br>1111月日<br>1111月日<br>1111月日<br>1111月日<br>1111月日<br>1111月日<br>1111月日<br>1111月日<br>1111月日<br>1111月日<br>1111月日<br>1111月日<br>1111月日<br>1111月日<br>1111月日<br>1111月日<br>1111月日<br>1111月日<br>1111月日<br>1111月日<br>1111月日<br>1111月日<br>1111月日<br>1111月日<br>1111月日<br>1111月日<br>11111月日<br>11111月日<br>11111月日<br>11111111 | 14               | 08342                      | 飛思達科技                                        | 0.680                   | 0.710                   | 0.700   | 👚 0.050             | 👚 7.69%                                         | 375.000K                    | 259.100K             | 0.720         | +                     |
| 5/1/14.23年                                                                                                    | 4                |                            |                                              |                         |                         |         |                     |                                                 |                             |                      |               | ۶.                    |
|                                                                                                    | 股票代              | 號                          | 去》                                           |                         | 1/=>                    | 吉山/2    |                     |                                                 | (=) r                       | 六个版/二)               | rit z         | 주무                    |
| 下單」清除                                                                                                    | 現價(              | 元)                         |                                              | 日<br>日<br>日<br>日<br>五   | ∧()E)                   | дщ      | 吃) 取角               | ()[) 15115                                      | ()[) #                      | (又重银(兀)              | (K)<br>(本)    | 之 <del>二</del><br>巷時間 |

# 6.8 交易記錄(只適用於實時串流版)

此版面顯示所選股票的整日交易記錄,包括時間、成交宗數及成交價。右方更附有棒形圖, 客戶便能清楚知道該股票在當日的成交價及成交宗數的分佈情況。

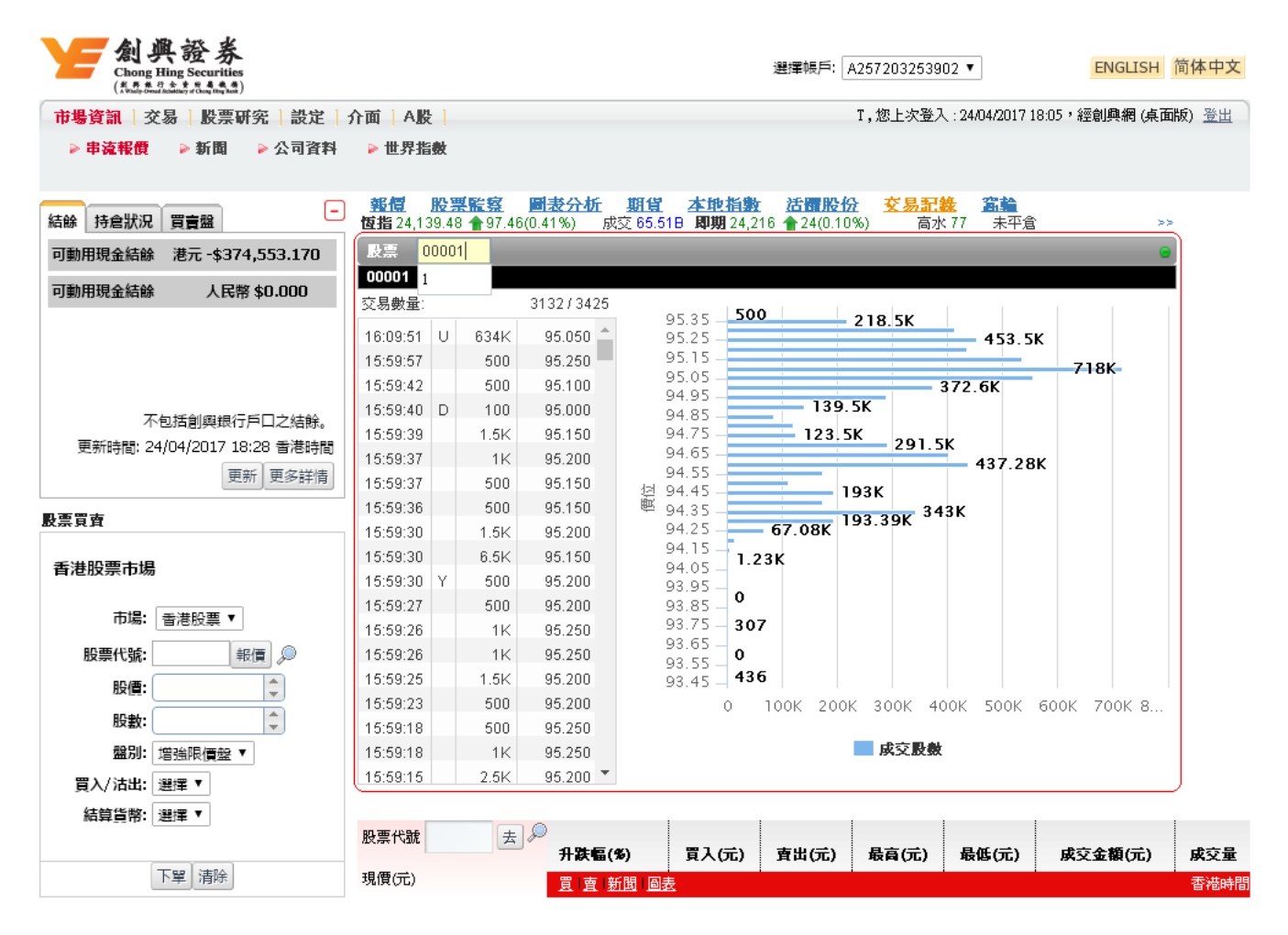

# 6.9 認股證(只適用於實時串流版)

先輸入股票編號或選擇恒生指數、國企或黃金,然後按"Enter",此版面便會顯示所選股票的認股 證之詳細報價資料,如現價、溢價、槓桿比率、波幅等。客戶對認股證的數據更一目了然。

| 創興證券<br>Chong Hing Securities<br>(北京和沿海本語) |                      |                                           |                                 |            |               |                 | 選                      | 譯帳           | 戶: A25               | 7:               | T                                         | E             | NGLISH 简 | 亦体中文         | ; |
|--------------------------------------------|----------------------|-------------------------------------------|---------------------------------|------------|---------------|-----------------|------------------------|--------------|----------------------|------------------|-------------------------------------------|---------------|----------|--------------|---|
| 市場資訊   交易   股票研究   設定   :                  | 介面 A 股               |                                           |                                 |            |               |                 |                        |              | Τ,                   | 您上次登             | 入:24/04/20                                | 17 18:05 , 經創 | 興網 (桌面)  | 〔〕 <u>登出</u> |   |
| ▶ 串流報價 ▶ 新聞 ▶ 公司資料                         | ▶ 世界指                | 數                                         |                                 |            |               |                 |                        |              |                      |                  |                                           |               |          |              |   |
| 結餘 持倉狀況 買賣盤 -                              | <u>報信</u><br>恆指24,13 | <mark>股票監察</mark><br>9.48 <b>會</b> 97.46( | <mark>圖表分析</mark><br>0.41%)   6 | 期1<br>较 65 | 道 本<br>.518 月 | <u>地</u><br>1期: | <b>19)</b><br>24,219 - | 活日<br>11 27  | <b>服分</b><br>(0.11%) | <u>交易記</u><br>高2 | <b>线 <u>篇章</u><br/>1 80 未<sup>3</sup></b> | 平倉            | >>       |              |   |
| 可動用現金結餘 港元 -\$374,553.170                  | 股票 🛛                 | 0001                                      | T                               | -          | _             |                 | _                      | -            | _                    | _                | _                                         | _             | _        | 6            |   |
| 可動用現金結餘 人民幣 \$0.000                        | 00001<br>名稱          | 買價                                        | 査價                              | 現          | 價             |                 | 升跌                     |              | Я                    | <b>₿%</b>        |                                           | 成交量           | 成交額      |              |   |
|                                            | 長和                   | 95.050                                    | 95.10                           | 0          | 95.0          | 50              | 👚 1.9                  | 00           | 1                    | 2.049            | 6                                         | 7.994M        | 7        | 58.606M      | 1 |
|                                            | 股票號碼                 | 名稱                                        |                                 | 類別         | 現價            | <b>#</b> #      | ŧ                      | 升器           | ŧ %                  | 溢價               | 槓桿比率                                      | 到期日           | 成交額      | 波幅           | h |
| 不包括剑圈组行后口之结除                               | 11249                | 長和法巴八四                                    | 購A                              | с          | 0.226         | 1               | 0.019                  | +            | 9.18%                | 0.810            | 5.556                                     | 04/04/2018    | 90.800K  | +            | l |
| 更新時間: 24/04/2017 18:14 香港時間                | 11294                | 長和高盛七六                                    | 購A                              | С          | 0.184         | +               | 0.018                  | +            | 10.84%               | -1.738           | 6.824                                     | 26/06/2017    | 0.000    |              | l |
| 更新更多詳情                                     | 11632                | 長和瑞銀七六                                    | 購B                              | С          | 0.010         | ٠               | 0.000                  | ۲            | 0.00%                | 29.385           | 95.050                                    | 23/06/2017    | 0.000    |              | 1 |
| ゆ画品草                                       | 12103                | 長和摩通七十                                    | 沽A                              | Ρ          | 0.385         | ٠               | 0.070                  | ٠            | 15.38%               | 11.604           | 24.688                                    | 03/10/2017    | 1.785M   | •            |   |
|                                            | 12385                | 長和瑞信七十                                    | 購A                              | С          | 0.079         | ŧ               | 0.006                  | ٠            | 8.22%                | 24.324           | 120.316                                   | 13/10/2017    | 77.765K  | 1            |   |
| 香港股票市場                                     | 13020                | 長和法興七十                                    | 購A                              | С          | 0.114         | 1               | 0.021                  | +            | 22.58%               | 22.188           | 83.377                                    | 06/10/2017    | 0.000    |              |   |
| 市場: 香港股票 ▼                                 | 13649                | 長和匯豐七六                                    | 購B                              | С          | 0.016         | ŧ               | 0.003                  | ٠            | 23.08%               | 17.875           | 594.062                                   | 30/06/2017    | 0.000    |              |   |
|                                            | 13938                | 長和麥銀七五                                    | 購A                              | С          | 0.018         | 1               | 0.000                  | +            | 0.00%                | 15.792           | 528.056                                   | 04/05/2017    | 0.000    |              |   |
|                                            | 14061                | 長和瑞信七五                                    | 購A                              | С          | 0.010         | ŧ               | 0.000                  | ٠            | 0.00%                | 5.302            | 950.500                                   | 05/05/2017    | 0.000    |              |   |
|                                            | 14089                | 長和摩通七六                                    | 購A                              | С          | 0.014         | ۲               | 0.004                  | +            | 40.00%               | 9.437            | 678.929                                   | 05/06/2017    | 13.030K  | 👚 4          |   |
|                                            | 14120                | 長和摩通七七                                    | 購A                              | С          | 0.189         | ŧ               | 0.016                  | +            | 9.25%                | -1.340           | 6.643                                     | 03/07/2017    | 0.000    |              |   |
| 置入/沽出: 選擇 ▼                                | 14286                | 長和法興七七                                    | 購A                              | С          | 0.187         | 1               | 0.020                  | +            | 11.98%               | -1.499           | 6.715                                     | 05/07/2017    | 0.000    | -            | ٣ |
| 結算貨幣: 選擇 ▼                                 | 4                    |                                           |                                 |            |               |                 |                        |              |                      |                  |                                           |               |          | +            | _ |
|                                            | 股票代號                 | 去。                                        | ≫<br>升跌幅(                       | (%)        | 買             | 入(元             | 5) I                   | <b>复出(</b> ) | 元) 指                 | <b>]</b> 高(元)    | 最低(元                                      | )成交金          | 額(元)     | 成交量          |   |
| 下單 清除                                      | 現價(元)                |                                           | 夏唐                              | 新聞         | <u>司表</u>     |                 | ł                      |              |                      |                  | i                                         | i             |          | 香港時          | 間 |

# 6.10 投資組合監察(只包括港股)

此功能是專為投資者而設的。投資者可利用此功能建立個人的投資組合,並對其投資組合內的股票之買賣價、現價、升跌、成交量、成交額等進行監察。

## 6.10.1 實時串流版(只適用於實時串流版客戶)

| 創典證券<br>Chong Hing Securities<br>(私表表記論表表看看面) |                                       |                                          |                                 |                     | 選擇                     | 暖戶: A257                     |                                           | T                       | E         | NGLISH        | 简体中文                                                  | ζ |
|-----------------------------------------------|---------------------------------------|------------------------------------------|---------------------------------|---------------------|------------------------|------------------------------|-------------------------------------------|-------------------------|-----------|---------------|-------------------------------------------------------|---|
| 市場資訊 交易 股票研究 設定                               | 介面 A股                                 |                                          |                                 |                     |                        | T,尨                          | 8上次登入                                     | : 24/04/2017            | 18:05 ・經倉 | 川興網 (桌面       | ••••(新加速) <u>一一一一一一一一一一一一一一一一一一一一一一一一一一一一一一一一一一一一</u> |   |
| ▶ 串流報價 > 新聞 > 公司資料                            | ▶ 世界指數                                | t                                        |                                 |                     |                        |                              |                                           |                         |           |               |                                                       |   |
| 結餘持倉狀況買賣盤                                     | <u>報信</u> <u>K</u><br>恆指 24,139       | <mark>と栗龍雲</mark> 圖表<br>.48 會97.46(0.419 | <del>分析</del> 期貨<br>%) 成交 65.51 | <u>本地指</u><br>B 即期2 | <u>數 活</u><br>4,215 合2 | <mark>可股份</mark><br>3(0.10%) | <u>交易記載</u><br>高水                         | 2 <b>二論</b><br>76   未平倉 | Śm        | >:            | >                                                     |   |
| 可動用現金結餘 港元 -\$374,553.170                     | 投票 📃                                  | 加入                                       |                                 |                     |                        |                              |                                           |                         |           |               |                                                       |   |
| 可動用現金結餘 人民幣 \$0.000                           | 代號                                    | 股票名稱                                     | 買入                              | 賣出                  | 現價                     | 變動                           | <b>變動</b> %                               | 成交金額                    | 成交量       | 最高            | 最低                                                    |   |
|                                               | 00002                                 | 中電控股                                     | 79.550                          | 79.600              | 79.550                 | - 0.100                      | 0.126%                                    | 142.17M                 | 1.79M     | 80.250        | 79.100                                                | 4 |
|                                               | iii 00003                             | 香港中華煤氣                                   | 15.340                          | 15.360              | 15.360                 | 4 0.020                      | 0.130%                                    | 92.42M                  | 6.01M     | 15.460        | 15.300                                                |   |
|                                               | <b>ii</b> 00004                       | 九龍倉集團                                    | 66.150                          | 66.200              | 66.150                 | 10.000                       | 0.000%                                    | 133.21M                 | 2.02M     | 66.500        | 65.300                                                | • |
| 不包括創興銀行戶口之結餘。                                 | iii 00005                             | 匯豐控股                                     | 63.000                          | 63.050              | 63.000                 | 🔶 0.700                      | 1.124%                                    | 1.55B                   | 24.67M    | 63.400        | 62.200                                                |   |
| 更新時間: 24/04/2017 18:28 香港時間                   | 100006                                | 電能實業                                     | 69.550                          | 69.600              | 69.600                 | 1.100                        | 3.111%                                    | 691.16M                 | 10.07M    | 69.600        | 67.600                                                | • |
| エカ                                            | ـــــــــــــــــــــــــــــــــــــ | 電訊盈科                                     | 4.430                           | 4.440               | 4.440                  | 10.020                       | 0.452%                                    | 21.29M                  | 4.80M     | 4.450         | 4.410                                                 |   |
| 股票買賣                                          | 00011                                 | 恒生銀行                                     | 156.500                         | 156.700             | 156.500                | 1.800                        | 1.822%                                    | 169.91M                 | 1.09M     | 157.000       | 154.300                                               |   |
| 香港股票市場                                        | 00012                                 | 恒基地產                                     | 48.850                          | 48.900              | 48.850                 | 4 0.150                      | 0.306%                                    | 98.73M                  | 2.02M     | 49.100        | 48.600                                                | 4 |
| 市場: 香港股票 ▼                                    | <b>ii</b> 00014                       | 希愼興業                                     | 36.250                          | 36.300              | 36.250                 | ♣ 0.500                      | 1.361%                                    | 27.08M                  | 744.27K   | 36.950        | 36.050                                                | • |
| 股票代號: 報價 🔎                                    | 00016                                 | 新鴻基地産                                    | 115.000                         | 115.100             | 115.000                | 4 1.500                      | 1.288%                                    | 432.98M                 | 3.76M     | 116.300       | 114.600                                               |   |
| 股價:                                           | 00044                                 | 香港飛機工程                                   | 52.400                          | 52.700              | 52.700                 | 4 0.250                      | 0.472%                                    | 2.12M                   | 40.40K    | 53.150        | 52.300                                                | • |
| 股數:                                           | 00388                                 | 香港交易所                                    | 190.800                         | 190.900             | 190.800                | 10.000                       | 0.000%                                    | 420.57M                 | 2.20M     | 191.900       | 190.100                                               |   |
| 盤別: 増強限價盤 ▼                                   | <b>i</b> 00700                        | 騰訊控股                                     | 237.800                         | 238.000             | 238.000                | 👚 1.600                      | 0.677%                                    | 3.46B                   | 14.55M    | 240.000       | 236.600                                               | 4 |
| 買入/沽出: 選擇 ▼                                   | •                                     |                                          |                                 |                     |                        |                              |                                           |                         |           |               |                                                       | ► |
| 結算貨幣: 選擇 ▼                                    | 四西代新                                  | E D                                      |                                 |                     |                        |                              |                                           |                         |           |               |                                                       |   |
|                                               | 1274 1 Value                          | A                                        | 升跌幅(%)                          | 買入(元                | ) 査出                   | (元) 最                        | <b>斎(</b> 元)                              | 最低(元)                   | 成交会       | <b>注額</b> (元) | 成交量                                                   | : |
| 下單」清除                                         | 現價(元)                                 |                                          | 夏」査 新聞 圖表                       | ž                   |                        |                              | le la la la la la la la la la la la la la |                         |           |               | 香港時                                                   | 間 |

• 新增或刪除股票監察下之股票,輸入股票代號並按「加入」或按 通 鍵直接刪除。

# 6.10.2 即時點擊版(只適用於即時點擊版)

| M 典 證券<br>Chong Hing Securities                                                |               |             |                       |               |                     | 選             | 擇帳戶: A2        | 4610234567           | 8 🗸              |              | ENGLIS          | H 简体中文             |
|--------------------------------------------------------------------------------|---------------|-------------|-----------------------|---------------|---------------------|---------------|----------------|----------------------|------------------|--------------|-----------------|--------------------|
| 市場資訊   交易   股票研究   設定   介面                                                     | AL            |             |                       |               |                     |               |                |                      | CHAN TAI MAN     | ,您上次登入       | 11/12/2014 0    | 13:24 下午 <u>登出</u> |
| ▶ 報價版面 🔹 圖表分析 📄 公司資料                                                           | ▶ 新聞          | ▶ 投資組合監察    | ▶世:                   | 界指數           | ▶ 外匯                |               |                |                      |                  |              |                 |                    |
| 結餘 持倉狀況 買賣盤 -                                                                  | 投資組合語         | 監察          |                       |               |                     |               |                |                      |                  |              |                 |                    |
| 可動用現金結餘 港元 \$1,077.350                                                         | 700           | 加入更         | 新                     |               |                     | 己用報價:         | 6              |                      | 獲贈報價:            | 1200         |                 | 報價紀錄               |
| 可動用現金結餘 人民幣 \$0.000                                                            | 股票代號          | 股票名稱        | 貨幣<br>HKD             | 買入<br>125 700 | <b>宣出</b>           | 現價<br>125,900 | 契助<br>※1.600   | <u>短助%</u><br>※1.255 | 成交金額<br>684.20 M | 成交量<br>5.42M | 最高<br>127 800   | 最低<br>125 400 面    |
|                                                                                | 000005        | <b>推豐控股</b> | HKD                   | 72.500        | 72.550              | 72.550        | ₩ 0.050        | ₩ 0.069              | 1.86 B           | 25.64M       | 73.100          | 72.500             |
|                                                                                | 000013        | 和記黃埔        | HKD                   | 86.000        | 86.400              | 86.050        | ₩ 0.950        | ₩ 1.092              | 599.00 M         | 6.90M        | 87.600          | 86.000 🔳           |
|                                                                                | 000123        | 越秀地產        | HKD                   | 1.440         | 1.450               | 1.450         | ₩ 0.010        | ₩ 0.685              | 33.57 M          | 23.19M       | 1.480           | 1.440 谊            |
| 不包括創興銀行戶口之結餘。                                                                  | 000388        | 香港交易所       | HKD                   | 168.600       | 169.100             | 168.700       | ₩ 2.400        | ₩ 1.403              | 1.28 B           | 7.56M        | 172.000         | 168.100 🔟          |
| 更新時間: 17/12/2014 17:54 香港時間                                                    | 000700        | 騰訊控股        | HKD                   | 105.100       | 105.200             | 105.300       | <b>≫</b> 2.700 | ₩ 2.500              | 4.69 B           | 44.22M       | 108.800         | 104.500 直          |
| 史新史多詳情                                                                         | 001052        | 越秀交通基建      | HKD                   | 4.710         | 4.740               | 4.710         | 0.000          | 0.000                | 7.47 M           | 1.59M        | 4.790           | 4.600 直            |
| 雲買賣                                                                            | 001111        | 創興銀行        | HKD                   | 16.620        | 16.640              | 16.620        | <b>₩</b> 0.100 | 😻 0.598              | 1.06 M           | 64.00K       | 16.660          | 16.340 🔳           |
| <b>市場:</b> 港交所<br><b>股票代键:</b> 報信 @                                            |               |             |                       |               |                     |               |                |                      |                  | 最後更新B        | 守聞: 17/12       | (2014 17:55:)      |
| 股價:       股數:       盤別:     增強限價盤 ▼       買入/法出:     選擇 ▼       鈷算貨幣:     選擇 ▼ |               |             |                       |               |                     |               |                |                      |                  |              |                 |                    |
| 下單」                                                                            | 股票代数<br>現價(元) | 去の升         | <b>失幅(%)</b><br>配錄 [] | [   査   新聞    | 買入(元)<br>圖 <u>表</u> | 青出            | 1(元)           | 最高(元)                | 最低(元)            | 成5           | ₹ <b>金額</b> (元) | <b>成交量</b><br>香港#  |
|                                                                                |               | e           | ,<br>info             | ocast 股       | 票資訊由匯               | 港資訊有關         | 表公司提供[         | 免責聲明]                |                  |              | 1               | 7/12/2014          |

- 輸入股票編號後按「加入」或在投資組合內按 選以管理投資組合。
- 按「更新」鍵以更新投資組合內的相關資訊。

## 7. 交易

## 7.1 買賣盤狀況

客戶可在此查詢當天交易狀況。

**參考編號**:每項交易獨有的參考編號 **帳戶**:下單帳戶號碼 買入/沽出:買盤或沽盤 股票代號:每項交易的股票代號 市場價格深度(只適用於實時串流版) 股價:下單時所設定的價格 **平均價**:平均成交價 狀況: 覆核:等待監督員覆核 *等待*:等待落盤 未成交:已落盤,但未有任何成交 部分成交:有部分已成交 全數成交:已全部成交 己取消:交易已被取消 *拒絕*:交易已被拒絕 指示: 改單、取消、詳情、成交 **渠道**:下單之渠道 市場/貨幣:交易市場及下單貨幣 **盤別**:下單時所設定的盤別-限價盤、增強限價或競價限價 股票名稱:每項交易的股票名稱 **股數(下單)**:下單時所設定的股數 **成交量**:已成交的股票數量

**買入/沽出**:買入、沽出、更多

| 社会                  | 林會集            |            | 35.69           | -          | 質賣盤狀況                  |                           |                          |                |                   |              |          |                                                                                                    |
|---------------------|----------------|------------|-----------------|------------|------------------------|---------------------------|--------------------------|----------------|-------------------|--------------|----------|----------------------------------------------------------------------------------------------------|
| <sup>魚隊</sup><br>類別 | 行起机            | 元目         | <b>東盗</b><br>狀況 | 成交股數       |                        |                           |                          | 功能             | <b>蜀案說明: 🗹</b> 改單 | 🗶 取消 氡       | 詳情 📃     | 成交 🖓 證券行最新評級                                                                                                    |
| 冒入                  | 01111          | 潜股         | 未成交             | 0          | 新右框 白 🔲                |                           | 狀況: 全部                   | -              |                   |              |          | 列印 更新                                                                                                    |
| 買入                  | 01111          | 港股         | 未成交             | 0          | 加合地/~~ ==              | 椎氏                        | 第2 (注中                   | 即西华贴           | pr. 45            | 亚抗痛          |          | 1K-                                                                                                    |
| 買入                  | 00622          | 港股         | 未成交             | 0          | 麥/5 調索<br>渠道           | ● 市場 / 貨幣                 | 自八/冶山<br>盤別              | 股票化强           | 股額(下單)            | 中均度成交量       | 狀況       | <sub>1</sub> 1小<br>冒入/法出                                                                                                    |
| 沽出                  | 00622          | 港股         | 未成交             | 0          | R-0007                 | A293206000433             | 聞入                       | 01111          | \$15,200          | \$0.000      |          | 🗹 🗶 🍕 📃                                                                                                    |
| 以上只<br> 情"以顯        | (簡單顯示<br>顯示全部電 | 最新五<br>寶盤。 | 宗買賣盤,言          | 庸按"更多詳<br> | IWEB                   | 香港股票 /港元                  | 增強限價盤                    | 創興銀行           | 1,000             | 0            | 未成交      | 買 沽 更多                                                                                                    |
| 重新時                 | 期: 忎进          | 時間 20      | 9/11/2016       | 14:39      | <b>R-00006</b><br>IWEB | A293206000433<br>香港股票 /港元 | <b>買入</b><br>増強限價盤       | 01111<br>創興銀行  | \$15.200<br>1,000 | \$0.000<br>0 | 未成交      | 🖌 🗶 🍕 🖬<br>買 沽 更多                                                                                                    |
| 50.49145            |                | HJ [6] C.  | 更新              | 更多詳情       | R-00003<br>ITRADER     | A293206000433<br>香港股票 /港元 | <mark>買入</mark><br>増強限價盤 | 00622<br>威華達控股 | \$0.550<br>12,000 | \$0.000<br>0 | 未成交      | 🖌 🗶 🍕 🔜<br>買 沽 更多                                                                                                    |
| 股票買                 | 賣              |            |                 |            | R-00002<br>ITRADER     | A293206000433<br>香港股票 /港元 | <mark>沽出</mark><br>増強限價盤 | 00622<br>威華達控股 | \$0.750<br>12,000 | \$0.000<br>0 | 未成交      | ✓ X 4 □ □ |
| 香港                  | 股票市            | 場          |                 |            |                        |                           |                          |                |                   |              |          | 記錄總數:4                                                                                                    |
| 1.0                 |                | ~~         |                 |            |                        |                           |                          |                | 更                 | 新時間: 29/1    | 1/2016 : | 14:39 香港時間                                                                                                    |
|                     | 市場             | 香港         | 股票 💌            |            | <u> </u>               |                           |                          |                |                   |              |          |                                                                                                    |
| Æ                   | 股票代號           |            | 報               | ę 🔎        |                        |                           |                          |                |                   |              |          |                                                                                                    |
|                     | 股價             |            |                 | -          |                        |                           |                          |                |                   |              |          |                                                                                                    |
|                     | 股數             | :          |                 | -          |                        |                           |                          |                |                   |              |          |                                                                                                    |
|                     | 盤別             | 增強         | 限價盤 ▼           |            |                        |                           |                          |                |                   |              |          |                                                                                                    |
| 買                   | 入/沽出           | 選擇         | •               |            |                        |                           |                          |                |                   |              |          |                                                                                                    |
| 2                   | 吉算貨幣           | 選擇         | •               |            |                        |                           |                          |                |                   |              |          |                                                                                                    |
|                     |                |            |                 |            | 般菜代數                   |                           | <b>%)</b> 買入(            | 元) 査出(元        | ) 最高(元)           | 最低(元)        | 成5       | ē金額(元) 成交量                                                                                                    |
|                     |                | 下單         | 清除              |            | 現價(元)                  | 報價記錄                      | 8 寛 査 新聞 圖               | 表              |                   |              |          | 香港時間                                                                                                    |
|                     |                |            |                 |            |                        | €infocast <sub>B</sub>    | 票資訊由匯港資                  | 訊有限公司提供        | [免責聲明]            |              |          | 29/11/2016<br>14:40:34                                                                                                    |

- 按 🗒 ,相關股票代號,結算貨幣自動在股票買賣表填上及股票買賣表底色會轉換至藍色。
- 按 **沽**,相關股票代號,結算貨幣自動在股票買賣表填上及股票買賣表底色會轉換至粉紅 色。.
- 按 **更多**,可顯示更多相關新聞、相關圖表、相關公司資料、加入監察表。

## 7.1.1 更改買賣盤

若該買賣盤在等待、未成交或部分成交的狀況下,客戶可在<買賣盤狀況>版面裡的最右欄處 點擊<<改單>以更改該買賣盤。更改版面連同該買賣盤的參考編號及下單已輸入的資料便會 顯示。此版面只提供更改價格和股數的功能。(請注意:如該買賣盤正在執行當中,<改單>功 能並不適用。)

## 注意: <改單>功能不適用 A 股買賣

## 7.1.1.1 改單

輸入新的價格 和/或 輸入新的股數

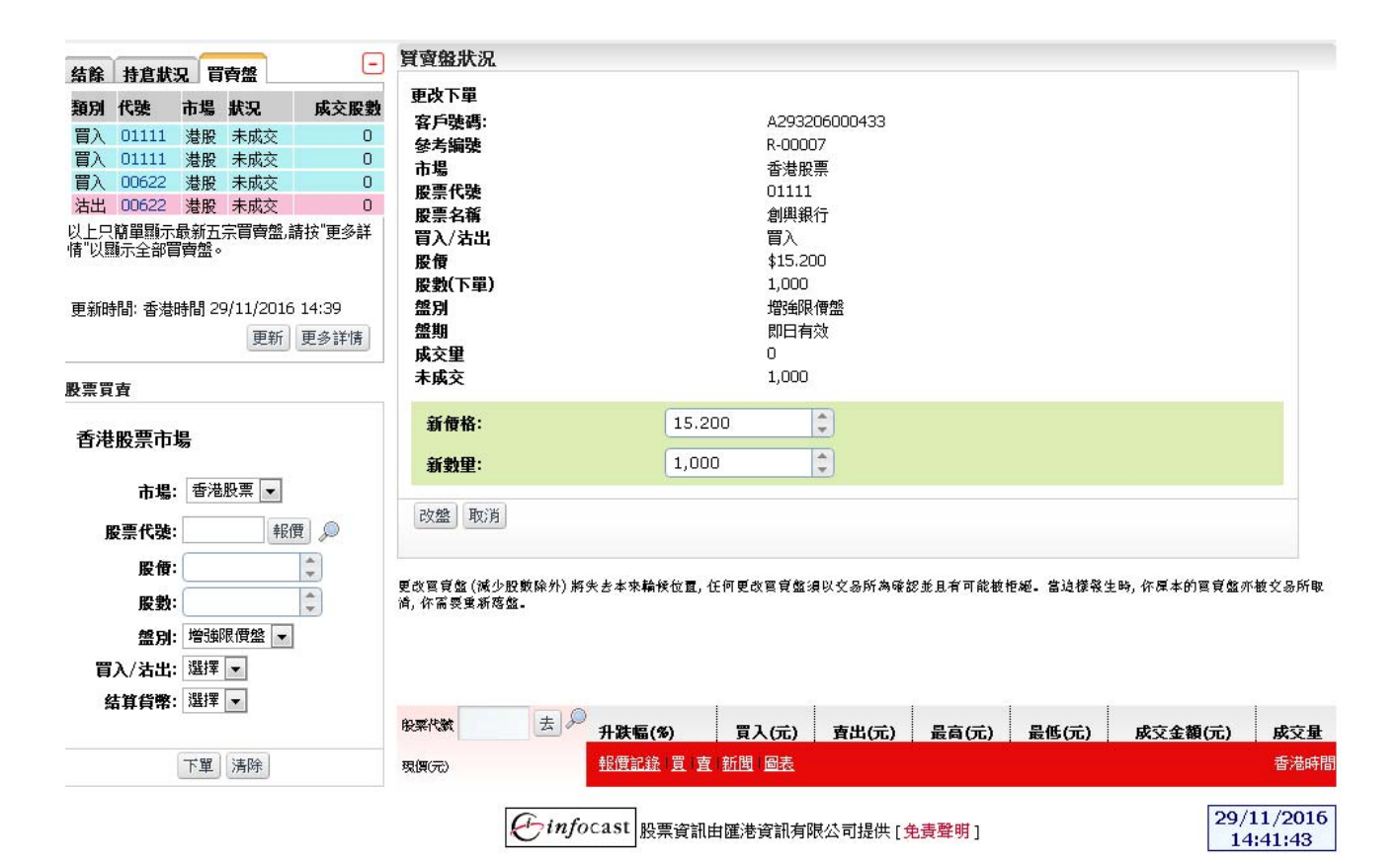

- 按 <改盤>鍵,以進行改盤程序。
- 按 <取消>鍵,以取消這次改單程序,保留原來的下單價格和股數。

# 7.1.1.2 確定更改買賣盤

按<改盤>鍵後,確定更改買賣盤之畫面便會顯示。此畫面顯示的資料是客戶改盤時所輸入的資料。

註:只有選擇了<顯示確認版面>的客戶才會顯示此版面。閣下可在交易喜好設定查看設定。

| 44.00 | 11.0.15     | -        |           | -        | 質賣盤狀況          |        |                  |                           |                   |               |              |      |      |        |
|-------|-------------|----------|-----------|----------|----------------|--------|------------------|---------------------------|-------------------|---------------|--------------|------|------|--------|
| 結除    | 特息狀         | 況 頁      | 寶盤        |          | <b>市</b> 沙下 99 |        |                  |                           |                   |               |              |      |      |        |
| 類別    | 代號          | 市場       | 狀況        | 成交股數     | 史以下単           |        |                  | ,                         | 120320600043      | 22            |              |      |      |        |
| 買入    | 01111       | 港股       | 未成交       | 0        | 載广張時·<br>六見編號  |        |                  | ,<br>F                    | 2-00007           |               |              |      |      |        |
| 冒入    | 01111       | 港股       | 未成交       | 0        | 大勿調家           |        |                  | 1                         | 金融的量              |               |              |      |      |        |
| 冒入    | 00622       | 港股       | 未成交       | 0        | 四-%3·          |        |                  | r<br>f                    | 11111             |               |              |      |      |        |
| 沽出    | 00622       | 港股       | 未成交       | 0        | 股票 2 新         |        |                  | 1                         | 創創銀行              |               |              |      |      |        |
| 以上只   | 簡單顯示        | 最新五      | 宗育曹盤.     | 請按"更多詳   | 股價:(港元)        |        |                  | 3                         | 15.200            |               |              |      |      |        |
| 情"以露  | 际全部         | 賣盤。      |           |          | 股數:            |        |                  | 1                         | L.000             |               |              |      |      |        |
|       |             |          |           |          | 盤別:            |        |                  | ł                         | 曾強限價盤             |               |              |      |      |        |
| 古아머   | 眼赤进         | 時間つ      | 0/11/2016 | \$ 15:00 | 盤別:            |        |                  | ł                         | 割金限價盤             |               |              |      |      |        |
| 史初时   | 181,22,23   | 비진[8] 소: | 5)11)2010 |          | <b>買入/法出:</b>  |        |                  | Ī                         |                   |               |              |      |      |        |
|       |             |          | 更新        | 更多評情     | 結算貨幣:          |        |                  |                           |                   |               |              |      |      |        |
|       |             |          |           |          | 成交里            |        |                  | C                         | )                 |               |              |      |      |        |
| 股票買   | 賣           |          |           |          | 未成交            |        |                  | 1                         | L,000             |               |              |      |      |        |
| _     |             |          |           |          | 新數里:           |        |                  | 1                         | L,000             |               |              |      |      |        |
| 香港    | 股票市         | 場        |           |          | 新價格:           |        |                  | \$                        | \$15.300          |               |              |      |      |        |
|       |             |          |           |          |                | e-mail |                  |                           |                   |               |              |      |      |        |
|       | 市場          | : 香港     | 股票 ▼      |          |                | Q7.91  |                  |                           |                   |               |              |      |      |        |
| 彤     | <b>股票代號</b> | •        | 報         | 賈 🔎      |                |        |                  |                           |                   |               |              |      |      |        |
|       | 股價          | :        |           | *        |                |        |                  |                           |                   |               |              |      |      |        |
|       | 股數          | :        |           | *        |                |        |                  |                           |                   |               |              |      |      |        |
|       | 盤別          | : 増強     | 限價盤 🔻     | ]        |                |        |                  |                           |                   |               |              |      |      |        |
| 買     | 入/沽出        | : 選擇     | •         |          |                |        |                  |                           |                   |               |              |      |      |        |
| 5     | 古算貨幣        | : 選擇     | -         |          |                |        |                  |                           |                   |               |              |      |      |        |
|       |             |          |           |          | 般栗代統           |        | 升跌幅(%)           | 買入(元)                     | 査出(元)             | 最高(元)         | <b>最低(元)</b> | 成交金額 | (元)  | 成交量    |
|       |             | 下單       | 清除        |          | 現價(元)          |        | <u>報便記錄 [買</u> ] | 査   <u>新聞</u>   <u>圖表</u> |                   |               |              |      |      | 香港時    |
|       |             |          |           |          | _              |        |                  |                           |                   |               |              |      |      |        |
|       |             |          |           |          | Ç              | infoc  | ast 股票資調         | 用由匯港資訊有                   | 閱公司提供「◀           | 色書聲明1         |              |      | 29/1 | 1/2016 |
|       |             |          |           |          | ~              |        | ax7R9CB          |                           | NAME AND AND A LO | 205-C-44-22-1 |              |      | 15   | :00:27 |

- 按 <確定>鍵,以確定改盤指令。
- 按 <返回>鍵,以返回更改買賣盤。
- 按 <取消>鍵,取消是次改單指令。

# 7.1.1.3 成功傳送改單指令

按<確定>鍵後,成功傳送改單指令之畫面便會顯示。

| 社会 社会性の                  | 要毒蜂                      | -      | 質賣盤狀況        |                  |                            |                     |               |       |              |          |                     |
|--------------------------|--------------------------|--------|--------------|------------------|----------------------------|---------------------|---------------|-------|--------------|----------|---------------------|
| 新除 丹倉瓜況<br>類別 代號 市       | 5場 狀況                    | 成交股數   | 指令已初         | 皮接收並正            | 〔在 <b>處</b> 理中,            | 誟情請孴                | 皆関買賣的         | 盤狀況頁  |              |          |                     |
| 冒入 01111 🕅               | 巷股 未成交                   | 0      | m == as us m | 75245            |                            |                     |               |       |              |          |                     |
| 貫入 01111 第<br>買入 00622 第 | 春股 未成交<br>豊野 ま成交         | 0      | 貝買盛狀況        | 1211月            |                            |                     |               |       |              |          |                     |
|                          | 管版 木成父<br>基股 未成态         | 0      |              |                  |                            |                     |               |       |              |          |                     |
| 以上只簡單顯示最<br>情"以顯示全部買賣    | 新五宗 <b>買</b> 賣盤/言<br>聲盤。 | 青按"更多詳 |              |                  |                            |                     |               |       |              |          |                     |
| 更新時間: 香港時                | 間 29/11/2016             | 15:00  |              |                  |                            |                     |               |       |              |          |                     |
|                          | 更新                       | 更多詳情   |              |                  |                            |                     |               |       |              |          |                     |
| 股票買賣                     |                          |        |              |                  |                            |                     |               |       |              |          |                     |
| 香港股票市場                   |                          |        |              |                  |                            |                     |               |       |              |          |                     |
| 市場:                      | 香港股票 💌                   |        |              |                  |                            |                     |               |       |              |          |                     |
| 股票代號:                    | 幸民任                      | 賈 🔎    |              |                  |                            |                     |               |       |              |          |                     |
| 股價:                      |                          | -      |              |                  |                            |                     |               |       |              |          |                     |
| 股數:                      |                          | *      |              |                  |                            |                     |               |       |              |          |                     |
| 盤別: <sup>1</sup>         | 曾強限價盤 🔻                  |        |              |                  |                            |                     |               |       |              |          |                     |
| 買入/沽出: 🤅                 | 選擇 ▼                     |        |              |                  |                            |                     |               |       |              |          |                     |
| 結算貨幣: 🤅                  | 選擇 💌                     |        | 股票代款         | 去 <mark>》</mark> | 升跌幅(%)                     | 買入(元)               | <b>査出(</b> 元) | 最高(元) | <b>最低(元)</b> | 成交金額(元)  | 成交量                 |
|                          | 下單 清除                    |        | 現價(元)        |                  | <u>報價記錄   買</u>   <u>曹</u> | <u>新聞</u> <u>圖表</u> |               |       |              |          | 香港時間                |
|                          |                          |        |              | Einfoc           | ast 股票資訊的                  | 白匯港資訊有降             | ₹公司提供[∮       | 电责聲明] |              | 29,<br>1 | /11/2016<br>5:01:12 |

• 按 <買賣盤狀況查詢>鍵,返回交易狀況主頁。

# 7.1.1.4 第一級價格提示機制

偏離按盤價 20 個價位 < 被輸入買賣盤的價格<偏離按盤價 20 個價位。

| 買賣盤狀況                                                                                                    |                                  |                                                                              |                                                                                                    |                     |       |            |                  |
|----------------------------------------------------------------------------------------------------|----------------------------------|------------------------------------------------------------------------------|----------------------------------------------------------------------------------------------------|---------------------|-------|------------|------------------|
| <ul> <li>其 算 盛 水 7 化</li> <li> 更改下單 <ul> <li> 岐戶號論 <ul> <li> 較方場: <ul> <li> 較完 <ul> <li> 市場: <ul> <li> 酸子場: <ul> <li> 酸子場: <ul> <li> 酸子場: <ul> <li> 酸子場: </li> <li> 酸子属: <ul> <li> 酸子場: </li> <li> 酸子場: <ul> <li> 酸子場: </li> <li> 酸子場: </li> <li> 酸子属: </li> <li> 酸子場: </li> <li> 酸子属: </li> <li> 酸子。 </li> <li> 酸子。 </li> <li> 第一次 </li> <li> 第一次 </li> <li> 第一次 </li> <li> 第一次 </li> <li> 第一次 </li> <li> 第一次 </li> <li> 第一次 </li> <li> 第一次 </li> <li> 第一次 </li> <li> 第一次 </li> <li> 第一次 </li> <li> 第一次 </li> <li> 第一次 </li> <li> 第一次 </li> <li> 第一次 </li> <li> 第一次 </li> </ul> </li> </ul></li></ul></li></ul></li></ul></li></ul></li></ul></li></ul></li></ul></li></ul></li></ul> |                                  | • 股價計<br>是否繼續<br>1,<br>增<br>增<br>1<br>1,<br>1,<br>1,<br>1,<br>1,<br>1,<br>\$ | <b>迢過市場價格的</b><br><b>靖执行?</b><br>確定 取消<br>,000<br>務 全限價盤<br>務 全限價盤<br>引入<br>,000<br>,000<br>15.100 | <b>次</b><br>約20個差價。 |       |            |                  |
| 般業代数                                                                                                    | 去 <mark>♀</mark> _ <u>升跌幅(%)</u> | 買入(元)                                                                        | <b>査出(元)</b>                                                                                       | 最高(元)               | 最低(元) | 成交金額(元)    | 成交量              |
| 現[[(元)                                                                                                    | <u>報價記錄 買</u>                    | 査 <u>新聞</u> <u>圖表</u>                                                        |                                                                                                    |                     |       |            | 香港時間             |
| E                                                                                                    | ?infocast 股票資言                   | 刑由匯港資訊有降                                                                     | 冺公司提供 [∮                                                                                           | 色責聲明]               |       | 29/1<br>15 | 1/2016<br>:02:20 |

- 按 <確定>鍵,來確定改單。
- 按 <取消>鍵,以返回改單畫面,而客户剛輸入的改單資料仍然保留在更改買賣盤畫面中。.

# 7.1.1.5 第二級價格提示機制

被輸入買賣盤的價格> 偏離按盤價 30 個價位。

| 質賣盤狀況                                                          |                                                                                                    |                     |
|----------------------------------------------------------------|----------------------------------------------------------------------------------------------------|---------------------|
| 客戶號碼:<br>參考編號<br>市股票代號<br>買入/沽出<br>股別<br>盤別<br>盤別<br>盤文<br>天成交 | <ul> <li>※</li> <li>・股價超過市場價格的30個差價,請再一次輸入股價和股數以確認。</li> <li>是否繼續執行?</li> <li>確定 取消</li> <li>1,000</li> <li>增強限價盤</li> <li>即日有效</li> <li>0</li> <li>1,000</li> </ul> |                     |
| 新 <b>價格:</b><br>新數里:                                           | 0.000                                                                                                    |                     |
| 改盤 取消<br>更改買買盤 (減少股數除外) 將<br>清, 你需要重新落盤。                       | 失去本來輪候位置, 任何更改國實盤須以交易所為確認並且有可能被拒絕。當這樣發生時, 你原本的國實盤                                                                                                    | 亦被交易所取              |
|                                                                |                                                                                                    |                     |
| 般栗代統 去<br>現價(元)                                                | 升跌幅(%)     買入(元)     賣出(元)     最高(元)     最低(元)     成交金額(元)       報價記錄     買     新聞     圖表                                                                            | 成交量                 |
| Einfe                                                          | Cast     股票資訊由匯港資訊有限公司提供 [ 免責聲明 ]     29       1     1                                                                                                    | /11/2016<br>5:02:57 |

- 按 <確定>鍵,來確定改單交易。系統會顯示再次輸入畫面。
- 按 <取消>鍵,以返回改單畫面,而客户剛輸入的改單資料仍然保留在更改買賣盤畫面中。.

# 7.1.1.5.1 再次輸入畫面

客戶在第二級價格提示畫面中按<確定>鍵後,客戶會被要求再次輸入新股價和新股數以確認該 改盤。

| 5 白蟻雄・        | 8203206000433          |  |
|---------------|------------------------|--|
| 各厂%吗·<br>は半伯鴠 | R25520000433           |  |
| 李/5 洲·究<br>七相 |                        |  |
| D场<br>机西华味    | 省沧 <b>版</b> 示<br>01111 |  |
| 使宗代骁          |                        |  |
| ■人/活出         | 目へ                     |  |
| 設備            | \$15.300               |  |
| 役數(下單)        |                        |  |
| <b>盗別</b>     | 增強限價盤                  |  |
| 監期            | 即日有效                   |  |
| 或交里           | 0                      |  |
| 未成交           | 1,000                  |  |
| 新價格:          | 14.900                 |  |
| 新數里:          | 1,000                  |  |

更改弯實盤 (減少股數除外) 將失去本來輪候位置, 任何更改弯實盤須以交易所為確認並且有可能被拒絕。當追樣發生時, 你厚本的弯實盤亦被交易所取 )), 你需要重新落盤。

| 般菜代就  | 去》    | 升跌幅(%)              | 買入(元)   | 査出(元)   | 最高(元)  | <b>最低(元)</b> | 成交金額(元)   | 成交量               |
|-------|-------|---------------------|---------|---------|--------|--------------|-----------|-------------------|
| 現價(元) |       | <u>報價記錄   買   査</u> | 新聞圖表    |         |        |              |           | 香港時間              |
|       | Ginfo | cast 股票資訊目          | 自匯港資訊有降 | ₹公司提供[∮ | 色 責聲明] |              | 29/<br>15 | 11/2016<br>:03:26 |

- 按 <改盤>鍵,來確定改單交易。
- 按 < 取消>鍵,以取消這次改單。.

# 7.1.2 取消買賣盤

若該買賣盤在等待、未成交或部分成交的狀況下,客戶可在<買賣盤狀況>版面裡的最右欄處點擊<<取消>以取消該買賣盤。刪單版面連同該買賣盤的參考編號及下單已輸入的資料便會 顯示。(請注意:如該買賣盤正在執行當中,<取消>功能並不適用。)

# 7.1.2.1 取消

| 買賣盤狀況  |               |  |
|--------|---------------|--|
| 取消下單   |               |  |
| 客戶號碼:  | A293206000433 |  |
| 參考編號   | R-00007       |  |
| 市場     | 香港股票          |  |
| 股票代號   | 01111         |  |
| 股票名稱:  | 創興銀行          |  |
| 買入/沽出  | 買入            |  |
| 股價     | \$15.300      |  |
| 股數(下單) | 1,000         |  |
| 盤別     | 增強限價盤         |  |
| 盤期     | 即日有效          |  |
| 成交里    | 0             |  |
| 未成交    | 1,000         |  |
| 確定取消   |               |  |

- 按 <確定>鍵,來完成刪單程序。
- 按 <取消>鍵,以取消這次刪單程序,保留原來的下單交易資料。

# 7.1.2.2 成功傳送刪單指令

按<確定>鍵後,成功傳送刪單指令之畫面便會顯示。

| 红轮 性育柴              |              | 西般        | -       | 實賣盤狀況 |        |                     |         |              |       |              |       |       |       |
|---------------------|--------------|-----------|---------|-------|--------|---------------------|---------|--------------|-------|--------------|-------|-------|-------|
| 海际 打启队<br>類別 代誌     | 元日           | 東盗し       | 成交股動    | 指令已被  | 皮接收並]  | E在處理中,              | 誟情請畓    | 的質問          | 儲狀況頁  |              |       |       |       |
| 置入 01111            | 港股           | 未成交       | 0       |       |        |                     |         |              |       |              |       |       |       |
| 買入 01111            | 港股           | 未成交       | 0       | 買賣盤狀況 | 查詢     |                     |         |              |       |              |       |       |       |
| 買入 00622            | 港股           | 未成交       | 0       |       |        |                     |         |              |       |              |       |       |       |
| 沽出 00622            | 港股           | 未成交       | 0       |       |        |                     |         |              |       |              |       |       |       |
| 以上只簡單顯示<br>情"以顯示全部間 | 最新五3<br>『寶盤。 | 宗肖寶盤,     | 請按"更多詳  |       |        |                     |         |              |       |              |       |       |       |
| 更新時間: 香港            | 時間 29        | )/11/2016 | 5 15:02 |       |        |                     |         |              |       |              |       |       |       |
|                     |              | 更新        | 更多詳情    |       |        |                     |         |              |       |              |       |       |       |
| 股票買賣                |              |           |         |       |        |                     |         |              |       |              |       |       |       |
| 香港股票市               | 場            |           |         |       |        |                     |         |              |       |              |       |       |       |
| 市場                  | 香港           | 股票 🔻      |         |       |        |                     |         |              |       |              |       |       |       |
| 股票代號                |              | 報         | 賈 🔎     |       |        |                     |         |              |       |              |       |       |       |
| 股價                  |              |           | *       |       |        |                     |         |              |       |              |       |       |       |
| 股數                  |              |           | *       |       |        |                     |         |              |       |              |       |       |       |
| 盤別                  | 增強           | 艮價盤 ▼     |         |       |        |                     |         |              |       |              |       |       |       |
| 買入/沽出:              | 選擇           | •         |         |       |        |                     |         |              |       |              |       |       |       |
| 結算貨幣                | 選擇           | -         |         |       |        |                     |         |              |       |              |       |       |       |
|                     |              |           |         | 股栗代統  | 去を     | 升跌幅(%)              | 買入(元)   | <b>査出(元)</b> | 最高(元) | <b>最低(元)</b> | 成交金額( | 元)    | 成交量   |
|                     | 下單           | 清除        |         | 現價(元) |        | <u>報價記錄   買</u>   査 | 新聞圖表    |              |       |              |       |       | 香港時間  |
|                     |              |           |         |       | 6      |                     |         |              |       |              |       | 29/11 | /2016 |
|                     |              |           |         |       | Cinfoc | ast股票資訊             | 自匯港資訊有關 | 長公司提供[∮      | 电责聲明] |              |       | 15:0  | 04:36 |

• 按 < 買賣盤狀況查詢>鍵,返回交易狀況主頁。

# 7.1.3 買賣詳情

客戶可在<買賣盤狀況>版面裡的最右欄處點擊。<詳情>檢視該買賣之所有更新記錄,例如下單、改單或成交等資料。所有記錄會依發生之時間順序列出。

|                             | 貸賣盤狀況                   |                           |            |                        |
|-----------------------------|-------------------------|---------------------------|------------|------------------------|
| 「結除」 持息狀況 「育寶盛              | 6 * (60)                | D 00007                   |            |                        |
| 類別 代號 市場 狀況 成交股數            | 参 考 調 柔<br>・ 坦          | R-00007                   |            |                        |
| 買入 01111 港股 未成交 0           | 巾場                      | 省港版票<br>01111             |            |                        |
| 冒入 01111 港股 未成交 0           | 版示15%。                  | の問題行                      |            |                        |
| 冒入 00622 港股 未成交 0           | 収示有特・                   | 相呼吸9001」<br>15 300        |            |                        |
| 沽出 00622 港股 未成交 0           | 成19<br>股勤(下胃)           | \$13,300<br>1 000         |            |                        |
| 以上只簡單顯示最新五宗買賣盤,請按"更多詳       | 2011<br>2011            | <b>增強</b> 限 便盤            |            |                        |
| 191 以顯示主部員買盜。               | 盤期                      | 即日有效                      |            |                        |
|                             | □<br>買入/沽出              | 買入                        |            |                        |
| 更新時間: 香港時間 29/11/2016 15:05 | 下單日期                    | 29/11/2016                |            |                        |
| 更新更多詳情                      | 下單時間                    | 14:07:23 HKT              |            |                        |
|                             | 狀況                      | 未成交                       |            |                        |
| 股票買賣                        | 時間                      | 指令                        | 価格 動       | 骨 折缩原因                 |
|                             |                         | 2- 14                     | IN IN 364  |                        |
| 香港股票市場                      | 29/11/2016 14:07:24 HKT | 医出新單                      | \$15.200   | 1,000                  |
|                             | 29/11/2016 14:08:29 HKT | 接受新單                      | \$15.200   | 1,000                  |
| 市場: 香港股票 ▼                  | 29/11/2016 15:01:44 HKT | 详出功留指公                    | \$15 300   | 1.000                  |
| 股票代號: 報價 🔎                  |                         |                           | \$15,000   | 1,000                  |
| 股價:                         | 29/11/2016 15:02:40 HKT | 接受改重指令                    | \$15.300   | 1,000                  |
| 股數:                         | 29/11/2016 15:05:10 HKT | 送出刪單指令                    | \$15.300   | 1,000                  |
| <b>盤別:</b> 增強限價盤 🗨          | 返回                      |                           |            |                        |
| 買入/沽出: 選擇 ▼                 |                         |                           |            |                        |
| 結算貨幣: 選擇 ▼                  |                         |                           |            |                        |
|                             | 般菜代数 去》 升跌幅(%) 5        | <b>買入(元) 査出(元)</b>        | 最高(元) 最低(5 | 元) 成交金額(元) 成交 <b>星</b> |
| 下單」清除                       | 現實(元) 報償記録 買 査 新        | <u>聞 圖表</u>               |            | 香港時                    |
|                             |                         |                           |            | 20/11/2010             |
|                             | Confocast   股票資訊由匯      | 港資訊有限公司提供[ <mark>兌</mark> | ] 青聲明]     | 15:06:31               |

• 按 <返回>鍵,返回交易狀況主頁。

# 7.1.4 成交詳情

客戶可在<買賣盤狀況>版面裡的最右欄處點擊圖<成交>檢視該買賣盤之成交記錄。所有記錄 會依發生之時間順序列出。

|                                                                                                    | 貸賣盤狀況                                                                                                    |                                                                                                    |                      |
|----------------------------------------------------------------------------------------------------|----------------------------------------------------------------------------------------------------|----------------------------------------------------------------------------------------------------|----------------------|
| 類別         代数         市場         状況         成交股数           買入         01111         港股         已取消         0           買入         01111         港股         全数成交         1,000           買入         00622         港股         未成交         0           沾出         00622         港股         未成交         0           以上只隔單圓示最新五宗冒賣盤。         0         0         1         1           更新時間:         香港時間         29/11/2016         15:21           更新         更多詳情 | <ul> <li>參考編號</li> <li>市場</li> <li>股票代號</li> <li>股票名稱:</li> <li>股價</li> <li>股數(下單)</li> <li>盤別</li> <li>盤別</li> <li>鑑期</li> <li>買入/沽出</li> <li>下單時間</li> <li>狀況</li> </ul> | R-00006<br>香港股票<br>01111<br>創與銀行<br>\$15.200<br>1,000<br>增強限價盤<br>即日有效<br>買入<br>29/11/2016<br>14:02:37 HKT<br>全數成交 |                      |
| 股票買賣                                                                                                    | 成交時間                                                                                                    | 成交價格                                                                                                    | 成交數里                 |
| 香港股票市場                                                                                                    | 29/11/2016 15:19:19 HKT                                                                                                    | \$15                                                                                                    | 5.200 1,000          |
| 市場: 香港股票 ▼                                                                                                    | 返回                                                                                                    |                                                                                                    |                      |
| 股票代號: 報價 🔎                                                                                                    | L                                                                                                    |                                                                                                    | )                    |
| 股價:                                                                                                    |                                                                                                    |                                                                                                    |                      |
| 股數:                                                                                                    |                                                                                                    |                                                                                                    |                      |
| 盤別: 増強限價盤 ▼                                                                                                    |                                                                                                    |                                                                                                    |                      |
| 目八/泊击: 温井 ▼                                                                                                    |                                                                                                    |                                                                                                    |                      |
| <b>田丹見市・</b>    <sup>     </sup>                                                                                                    | 股票代数 ま♪ 月鉄幅(%)                                                                                                    | <b>買入(元) 査出(元) 最高(元) 最</b>                                                                                         | 低(元) 成交金額(元) 成交:     |
| 下單清除                                                                                                    | 現實(元) 報度記録 買 査 新                                                                                                    | □<br><u>聞</u> <u>圖表</u>                                                                                            | 香港                   |
|                                                                                                    | <i>finfocast</i> 股票資訊由匯                                                                                                    | 港資訊有限公司提供 [ <mark>免責聲</mark> 明]                                                                                    | 29/11/20<br>15:21:35 |

• 按 <返回>鍵,返回交易狀況主頁。

# 7.2 交易記錄

客戶可在此查詢自己戶口一年內之交易事項。客戶可以按時段(最長一年)、種類或股票代號 撮取所需的資料。

| 体龄 性食性刀 智声的                                   | -                       | 交易記錄                  |                         |             |                      |               |                    |                                 |                      |          |
|-----------------------------------------------|-------------------------|-----------------------|-------------------------|-------------|----------------------|---------------|--------------------|---------------------------------|----------------------|----------|
| 新康 打 尼 派 元 貴 貢 益<br>類 別 代 號 市 場 狀 況           | 成交股數                    | 時段:                   | 一年 🔻                    | 交易類)        | 引: 選擇                |               | ▼股票                | 『代號:                            | 搜尋 列印                | n Î      |
| 冒入 01111 港股 已取                                | (消 0                    |                       |                         |             |                      |               |                    |                                 |                      |          |
| 買入 01111 港股 全數                                | 城交 1,000                |                       |                         |             |                      |               |                    |                                 |                      |          |
| 目八  UU622   港版  木阪<br>  注中   00622   洪昭   手成  |                         |                       |                         |             |                      |               |                    |                                 |                      |          |
| 北田 00022 泡服 不滅<br>以上只簡單顯示最新五宗買<br>情"以顯示全部買賣盤。 | 資盤,請按"更多詳               |                       |                         |             |                      |               |                    |                                 |                      |          |
|                                               |                         | 日期<br>參考編號 #          | 交收日<br>交易類別             | 交易所<br>貨幣   | 股票代號<br>股票           | 長和職           | 平均成交價<br>股數        | 交易金額<br>淨額                      | 內容                   |          |
| 更新時間: 香港時間 29/11<br>「                         | ./2016 15:21<br>亜新 亜冬詳性 | 15/11/2016<br>0273120 | 15/11/2016<br>存款        | 人民幣         |                      |               | \$0.000<br>0       | \$0.000<br>\$22,332.620         | Cash Deposit AFT     |          |
|                                               | X_491 X_29 at 14        | 15/11/2016<br>0375351 | 15/11/2016<br>提款        | 港元          |                      |               | \$0.000<br>0       | \$0.000<br>-\$516.030           | Cash Withdraw<br>AFT | E        |
| <b>投票買賣</b>                                   |                         | 14/11/2016<br>1416707 | 16/11/2016<br>買入        | 香港股票<br>港元  | 00037<br>遠東酒)        | 店審業           | \$0.175<br>200,000 | \$35,000.000<br>-\$35,147.200   |                      |          |
| 香港股票市場                                        |                         | 14/11/2016<br>1416714 | 16/11/2016<br>買入        | 香港股票<br>港元  | 02823<br>X安碩A5       | 0 中國          | \$15.640<br>10,000 | \$156,400.000<br>-\$156,747.970 |                      |          |
| <b>市場:</b> 香港股票                               |                         | 14/11/2016<br>1416711 | 16/11/2016<br><b>沽出</b> | 香港股票<br>港元  | 00037<br>遠東酒)        | 店審業           | \$0.180<br>200,000 | \$36,000.000<br>\$35,849.230    |                      |          |
| 股票代號:                                         | 報價 🔎                    | 14/11/2016<br>1416719 | 16/11/2016<br><b>沽出</b> | 香港股票<br>人民幣 | 87001<br>匯醫産         | 業信託           | \$4.890<br>4,000   | \$19,560.000<br>\$19,456.150    |                      |          |
| 股價:                                           | <b>\$</b>               | 14/11/2016<br>1416723 | 15/11/2016<br>買入        | 上海A股<br>人民幣 | 600611<br>大眾交通大眾交通大! | 眾交通           | \$6.950<br>6,000   | \$41,700.000<br>-\$41,828.770   |                      |          |
| 股數:                                           | ₩                       | 14/11/2016<br>0273118 | 14/11/2016<br><b>存款</b> | 人民幣         |                      |               | \$0.000<br>0       | \$0.000<br>\$56,843.720         | Cash Deposit AFT     |          |
| 當別. 福山銀座(南)                                   |                         | 14/11/2016<br>0273116 | 14/11/2016<br>存款        | 港元          |                      |               | \$0.000<br>0       | \$0.000<br>\$28,125.100         | Cash Deposit AFT     |          |
| は省谷政・ 選擇 ▼                                    |                         | 11/11/2016            | 15/11/2016              | 赤井町西        | 00206                |               | ∲∩ 610             | ¢61.000.000                     | i                    | -        |
|                                               |                         | 股栗代統                  |                         | 升跌幅(タ       | 6) 買入(元)             | 賣出            | (元) 最高             | ā(元) 最低(元                       | t) 成交金額(元            | ) 成5     |
| 下單清                                           | 涂                       | 現價(元)                 |                         | 報價記錄        | 夏夏新聞園表               |               |                    |                                 |                      | 香港       |
|                                               |                         |                       | Ginto                   | cast ma     |                      | 764 / 1 = + 1 | 日4年 - 本 士 平2       | att a                           | 2                    | 29/11/20 |
|                                               |                         |                       | Unjo                    | cast 胶      | R.資訊田匯港資訊月           | <b>根公司</b> ]  | 定(共 [ 史貢聲)         | 明」                              |                      | 15:25:4  |

- 按<搜尋>鍵,按客戶撮取資料作相關搜尋。
- 按<列印>鍵,列印搜尋交易記錄。

# 7.3 持倉狀況

客戶可透過此功能查詢股票持倉組合所持市值,可動用市值,持倉組合相關新聞及持倉組合版塊比例。

客戶可輸入平均買入價以便計算所持股票之盈虧。

| 结论 持食狀況 胃萎缓                                                                                                    | -     | 特倉狀況          |                                       |                                                                                                    |              |                        |              |                         |              |                                                                                                  |         |
|----------------------------------------------------------------------------------------------------|-------|---------------|---------------------------------------|----------------------------------------------------------------------------------------------------|--------------|------------------------|--------------|-------------------------|--------------|--------------------------------------------------------------------------------------------------|---------|
| 新聞 代題 市場 <del>状況</del>                                                                                                    | 成交股數  |               |                                       |                                                                                                    |              |                        |              |                         | 1            | 列印                                                                                               | 更新      |
| 冒入 01111 港股 已取消                                                                                                    | 0     | 综合港元可動        | 巾徂(不包括人)<br>用市值(不包括/                  | 大常):<br>人民幣):                                                                                                   | \$4J<br>\$53 | .9,800.00<br>19,760.00 | 人氏常月<br>人民幣日 | 「狩巾1』:<br>「動用市值:        | \$0.<br>\$50 | 57,240.00                                                                                        |         |
| 晋入 01111 港股 全數成交     □     □     □     □     □     □     □     □     □     □     □     □     □     □     □     □     □     □     □     □     □     □     □     □     □     □     □     □     □     □     □     □     □     □     □     □     □     □     □     □     □     □     □     □     □     □     □     □     □     □     □     □     □     □     □     □     □     □     □     □     □     □     □     □     □     □     □     □     □     □     □     □     □     □     □     □     □     □     □     □     □     □     □     □     □     □     □     □     □     □     □     □     □     □     □     □     □     □     □     □     □     □     □     □     □     □     □     □     □     □     □     □     □     □     □     □     □     □     □     □     □     □     □     □     □     □     □     □     □     □     □     □     □     □     □     □     □     □     □     □     □     □     □     □     □     □     □     □     □     □     □     □     □     □     □     □     □     □     □     □     □     □     □     □     □     □     □     □     □     □     □     □     □     □     □     □     □     □     □     □     □     □     □     □     □     □     □     □     □     □     □     □     □     □     □     □     □     □     □     □     □     □     □     □     □     □     □     □     □     □     □     □     □     □     □     □     □     □     □     □     □     □     □     □     □     □     □     □     □     □     □     □     □     □     □     □     □     □     □     □     □     □     □     □     □     □     □     □     □     □     □     □     □     □     □     □     □     □     □     □     □     □     □     □     □     □     □     □     □     □     □     □     □     □     □     □     □     □     □     □     □     □     □     □     □     □     □     □     □     □     □     □     □     □     □     □     □     □     □     □     □     □     □     □     □     □     □     □     □     □     □     □     □     □     □     □     □     □     □     □     □     □     □     □     □     □     □     □     □     □     □     □     □     □     □     □ | 1,000 | 何可见公主传到       | ····································· | <br>1年10時12前六月11                                                                                                | ういけ主体社智      |                        |              |                         |              |                                                                                                  |         |
| 百人 00622 港股 未成交<br>法出 00622 港股 未成交                                                                                                    | 0     | 间列版历中值4<br>市場 | 阳盈/脂定按可口<br>四 <b>西46%</b>             | コ告版 刻 / 2 則 父 勿 口<br><b>股票名稱</b>                                                                                | 之收巾頂計具       | R                      | ./an⊊        | 淨持股數                    |              | 可出售股级                                                                                            | et 🕂    |
| 以上只簡單顯示最新五宗買賣盤,請                                                                                                    | 按"更多詳 | 貨幣            | 成示15%。                                | Andre and the same of the second second second second second second second second second second second second s | 平均買          | 入價 🖀                   | 1/ J#D       | 市值                      | 指示           |                                                                                                  |         |
| 情"以顯示全部買賣盤。                                                                                                    |       | 香港股票<br>港元    | 00037                                 | ົ 愿 <b>東</b> 酒店 <b>要</b> 兼                                                                                      |              |                        |              | 300,000<br>\$138,000.00 |              | 3U<br>生<br>更多                                                                                    | 0,000 📄 |
| 更新時間: 香港時間 29/11/2016 1                                                                                                    | 15:21 | 香港股票<br>港元    | 00622                                 | 威華達控股                                                                                                    |              |                        |              | 60,000<br>\$29,760.00   |              | 4<br>更多                                                                                          | 8,000   |
| 更新                                                                                                    | 更多詳情  | 香港股票<br>港元    | 01111                                 | 創興銀行                                                                                                    |              |                        |              | 0<br>\$15,600.00        |              | 古 更多                                                                                             | 1,000   |
| 股票買査                                                                                                    |       | 香港股票<br>港元    | 02823                                 | X安碩A50中國                                                                                                    | 3            |                        |              | 20,000<br>\$335,400.00  |              | 3<br>王<br>王<br>王<br>王<br>王<br>王<br>王<br>王<br>王<br>王<br>王<br>王<br>王<br>王<br>王<br>王<br>王<br>王<br>王 | 0,000   |
| 香港股票市場                                                                                                    |       | 香港股票<br>港元    | 03800                                 | 保利協鑫能源                                                                                                    |              |                        |              | 20,000<br>\$21,000.00   |              | 2<br>古 更多                                                                                        | 0,000   |
| 市場: 香港股票 ▼                                                                                                    |       | 香港股票<br>港元    | 44989                                 | 時富金融服務集團                                                                                                    | -D           |                        |              | 55<br>\$0.00            |              | 古 更多                                                                                             | 55      |
| 股票代读:                                                                                                    | ¢     | 香港股票<br>人民幣   | 87001                                 | 匯醫產業信託                                                                                                    |              |                        |              | 40,000<br>\$113,040.00  | 買了           | 3<br>古 更多                                                                                        | 6,000   |
| 股數:                                                                                                    | *     | 上海A股<br>人民幣   | 600611                                | 大眾交通大眾交通                                                                                                    | 主要交通         |                        |              | 60,000<br>\$454,200.00  |              | 6<br>古 更多                                                                                        | 0,000   |
| 盤別:增強限價盤 ▼                                                                                                    |       | 記錄總數:8        |                                       |                                                                                                    |              |                        |              |                         |              |                                                                                                  | )       |
| 買入/沽出: 選擇 ▼                                                                                                    |       | 资料更新时間        | : 29/11/2016 .                        | 15:26 香港時間                                                                                                    |              |                        |              |                         |              |                                                                                                  |         |
| 結算貨幣: 選擇 ▼                                                                                                    |       | 般采代統          | ± 🔎                                   | 升跌幅(%)                                                                                                    | 買入(元)        | 査出(元)                  | 最高(元)        | 最低(元)                   | 成交金          | 額(元)                                                                                             | 成交量     |
| 下單清除                                                                                                    |       | 現價(元)         |                                       | 報價記錄 買 査 🛛                                                                                                    | 新聞圖表         |                        |              |                         |              |                                                                                                  | 香港時間    |
|                                                                                                    |       |               | Finfoc                                | ast 股重資訊由                                                                                                    | 匯港資訊有限       | ふ司提供 [ <del>在</del>    | 吉酔明1         |                         |              | 29/1                                                                                             | 1/2016  |
|                                                                                                    |       |               |                                       |                                                                                                    |              |                        | 100 100 100  |                         |              | 15:                                                                                              | 26:30   |

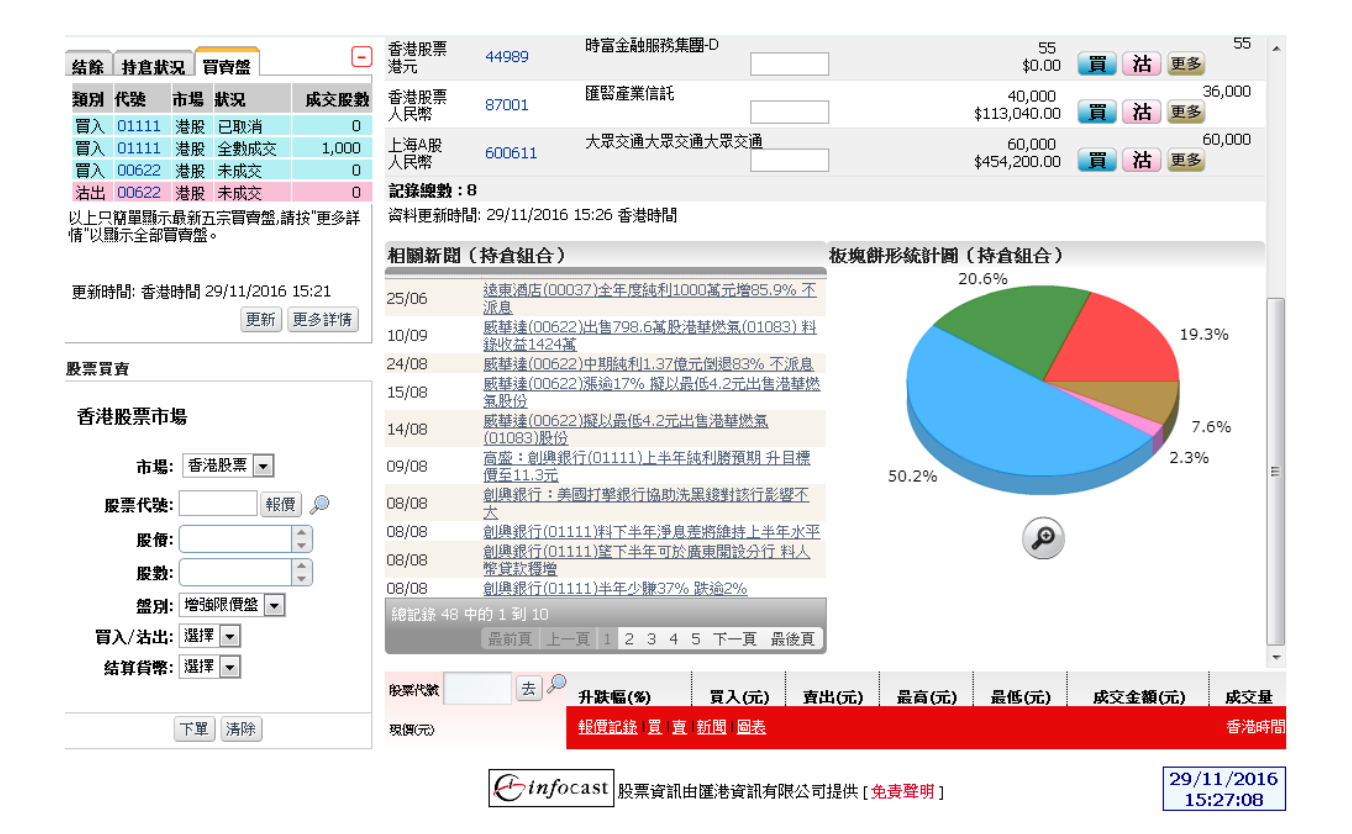

- 按 <列印>鍵,列印客戶股票投資組合。
- 按 < 更新>鍵,獲取最新的狀況。
- 按 9 ,相關股票代號、結算貨幣自動在股票買賣表填上及股票買賣表底色會轉換至藍色。
- 按 **沽**,相關股票代號、結算貨幣自動在股票買賣表填上及股票買賣表底色會轉換至粉紅 色。.
- 按 **里多**,可顯示更多相關新聞、相關圖表、相關公司資料、加入監察表。

# 7.4 帳戶結餘

客戶可透過此功能查詢實時結餘, 末交收金額, 未清算金額, 利息, 即日買賣淨額, 可動 用現金結餘。

| 帳戶結餘            |                |              |                |
|-----------------|----------------|--------------|----------------|
| 6<br>1940 and   |                |              | 更新             |
| 現金              | 等值港元(不包括人民幣)   | 人民幣          | 港元             |
| 審時結餘            | \$0.000        | \$0.000      | \$0.000        |
| 未交收金額           | -\$156,045.940 | \$19,456.150 | -\$156,045.940 |
| 未清算金額           | \$0.000        | \$0.000      | \$0.000        |
| 未成交盤之留額(未計入手續费) | -\$6,600.000   | \$0.000      | -\$6,600.000   |
| 利息              | \$0.000        | \$0.000      | \$0.000        |
| 即曰買賣淨額          | -\$15,319.170  | \$0.000      | -\$15,319.170  |
| 可動用現金結餘         | -\$178,074.620 | \$19,456.150 | -\$178,074.620 |

更新時間: 29/11/2016 15:30 香港時間

| 股票代款  | 去。    | 升跌幅(%)              | 買入(元)   | 賣出(元)   | 最高(元) | <b>最低(</b> 元) | 成交金額(元)   | 成交量                |
|-------|-------|---------------------|---------|---------|-------|---------------|-----------|--------------------|
| 現價(元) |       | <u>報價記錄   買   直</u> | 新聞圖表    |         |       |               |           | 香港時間               |
|       | Ginfo | cast 股票資訊E          | 自匯港資訊有限 | 限公司提供[乡 | 电责聲明] |               | 29/<br>13 | 11/2016<br>5:30:31 |

## 8. 股票研究

## 8.1 股票揀選

可讓投資者按不同財務標準和技術指標,靈活地選出合適的股票。

市值、市盈率(倍)、息率、板塊、MA10、RSI9、7天股價變化、52週股價變化可供揀選。

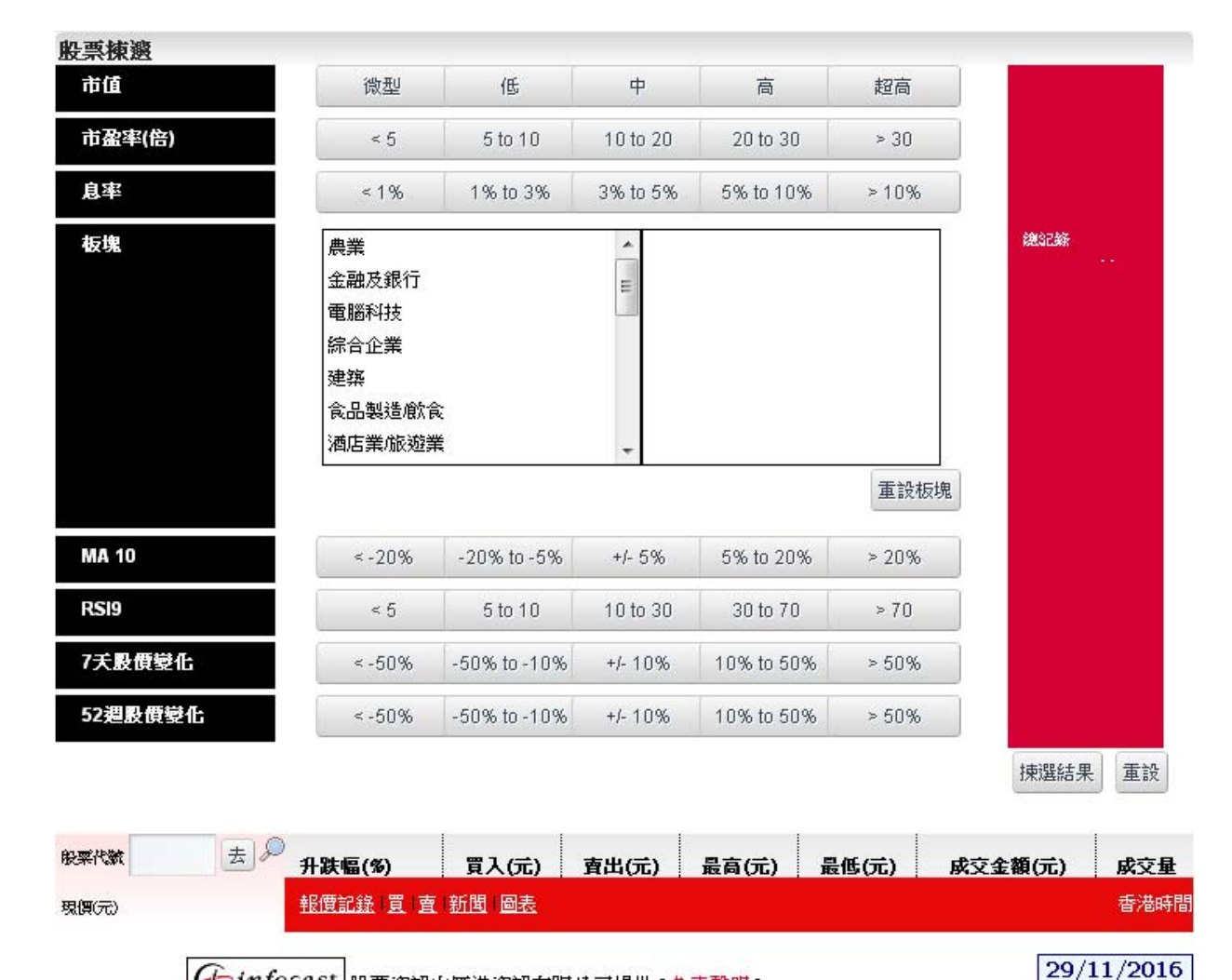

15:31:01

← infocast 股票資訊由匯港資訊有限公司提供 [免責聲明]

# 8.2 專家評級

提供最近2週證券行給予股份的評級調整、目標價格的調整,並計算出潛在升/跌幅。

|           |   |                                            | 股票代號         | 股票名稱     | \$ | 證券行     | \$ | 投資評級調整    | 目標價級調整            | 日期 -           | 詳情 |
|-----------|---|--------------------------------------------|--------------|----------|----|---------|----|-----------|-------------------|----------------|----|
|           | 出 | 更多                                         | 00006        | 電能査業     |    | 美銀美林    |    | N/A       | \$61.0 🕥 \$62.4   | 17/12/2014     | ۶. |
|           | 出 | 更多                                         | <u>00327</u> | 百富環球     |    | 建銀國際    |    | N/A       | \$8.05 🕥 \$9.33   | 17/12/2014     | ۶  |
|           | 古 | 更多                                         | <u>00958</u> | 華能新能源    |    | 美銀美林    |    | N/A       | \$3.9 🕔 \$3.75    | 17/12/2014     | 2  |
|           | 出 | 更多                                         | <u>00013</u> | 和記黄埔     |    | 高盛證券    |    | N/A       | \$128.0 🕓 \$123.0 | 16/12/2014     | Ś  |
|           | 出 | 更多                                         | <u>01800</u> | 中國交通建設   |    | 花旗集團    |    | N/A       | \$8.1 🚺 \$10.5    | 16/12/2014     | 2  |
|           | 出 | 更多                                         | 00386        | 中國石油化工股份 |    | 徳意志銀行   |    | N/A       | \$6.84 🚺 \$6.25   | 15/12/2014     | 2  |
|           | 甘 | 更多                                         | <u>01088</u> | 中國神華     |    | 美銀美林    |    | 跑輸大市 🚺 中性 | \$22.3 🚺 \$25.0   | 15/12/2014     | 2  |
|           | 出 | 更多                                         | <u>02357</u> | 中航科工     |    | 美銀美林    |    | N/A       | \$7.2 🕔 \$6.2     | 15/12/2014     | ۶. |
|           | 甘 | 更多                                         | <u>02866</u> | 中海集運     |    | 徳意志銀行   |    | 持有 🚺 買入   | \$2.4 🚺 \$2.8     | 15/12/2014     | ø  |
| 買済        | 甘 | 更多                                         | 02866        | 中海集運     |    | 德意志銀行   |    | 持有 🚺 買入   | \$2.4 🕜 \$2.8     | 15/12/2014     | 2  |
|           | 出 | 更多                                         | <u>03948</u> | 伊泰煤炭     |    | 美銀美林    |    | N/A       | \$9.68 🚺 \$9.5    | 15/12/2014     | 2  |
| 買れ        | 出 | 更多                                         | <u>00116</u> | 周生生      |    | 傑富瑞     |    | N/A       | \$21.3 🚺 \$20.5   | 12/12/2014     | 2  |
| 買<br>え    | 甘 | 更多                                         | <u>00168</u> | 靑島啤酒股份   |    | 傑富瑞     |    | 跑輸大市 🚺 持有 | \$51.3 🚺 \$53.2   | 12/12/2014     | 2  |
|           | 出 | 更多                                         | <u>00210</u> | 達芙妮國際    |    | 傑富瑞     |    | N/A       | \$3.4 🕓 \$3.3     | 12/12/2014     | 2  |
|           | 出 | 更多                                         | 00291        | 華潤創業     |    | 傑富瑞     |    | 持有 🚺 買入   | \$24.3 🚺 \$20.6   | 12/12/2014     | 2  |
| 買礼        | 甘 | 更多                                         | 00322        | 康師傅控股    |    | 傑富瑞     |    | N/A       | \$26.4 🚺 \$23.6   | 12/12/2014     | 2  |
| <b></b> > | + | <b><b><b><b><b><b></b></b></b></b></b></b> | 00403        | 團辛靈₽     |    | /at⇔ı≌  |    | 61/0      | F4 0 • • • •      | 4 1/4 1/2014 # | 5  |
| 票代数       |   | 去                                          | デ 升鉄幅        | i (%)    | 入  | 元) 査出(5 | 亡) | 最高(元)     | 最低(元)             | 成交金額(元)        | 成5 |

任前focast 股票資訊由匯港資訊有限公司提供[免責聲明]

17/12/2014 16:03:15

- 按 3, 相關股票代號、結算貨幣自動在股票買賣表填上及股票買賣表底色會轉換至藍色。
- 按 **沽**,相關股票代號、結算貨幣自動在股票買賣表填上及股票買賣表底色會轉換至粉紅 色。.
- 按 **更多**,可顯示更多相關新聞、相關圖表、相關公司資料、加入監察表。
- 按 2 <詳情>,可顯示相關評級詳情,如目標價、潛在變幅、調整評級、調整目標價、同業比較等。

# 8.3 市場情緒指數

市場情緒指數是根據牛證與熊證的街貨價值所計算出比例。指數越大,代表市場越為看好;指數越小,代表市場越為看淡。

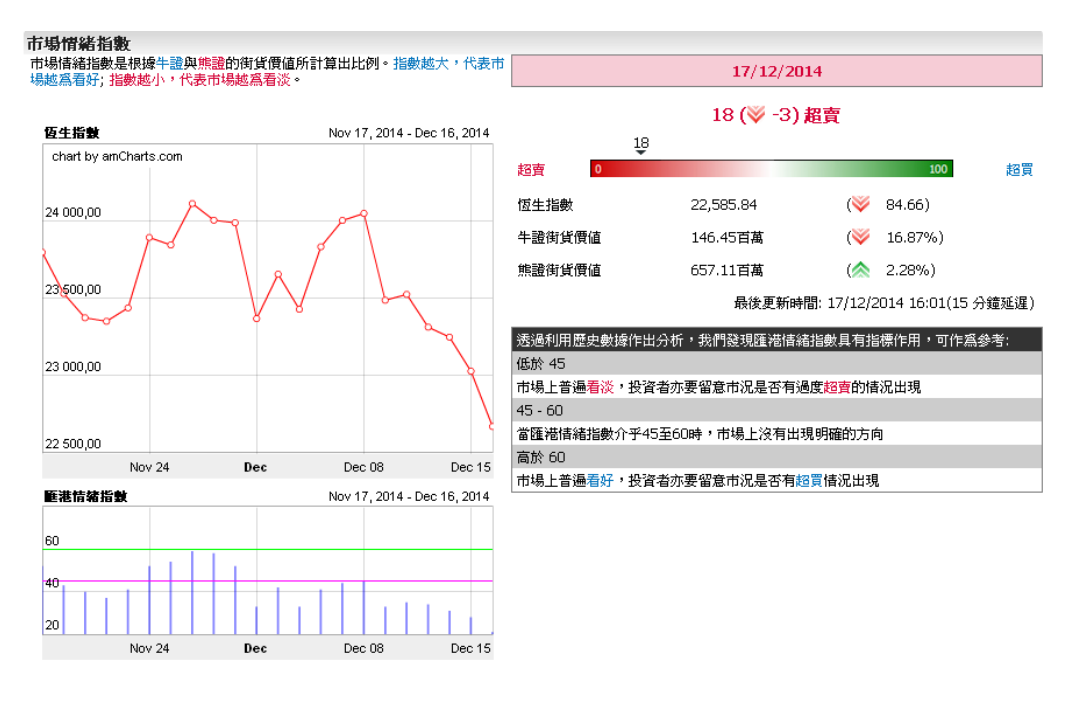

| 股票代数  | 去~ | 〕<br>升跌幅(%)              | 買入(元)       | 査出(元)    | 最高(元)   | 最低(元) | 成交金額(元) | 成交量       |
|-------|----|--------------------------|-------------|----------|---------|-------|---------|-----------|
| 現價(元) |    | <u>報價記錄   買   査   新聞</u> | 圓 <u>圖表</u> |          |         |       |         | 香港時間      |
|       |    | Ginfocast                | 脱曹咨訶中健港     | 资知者關公司提供 | 出「舟寺啓明」 |       | 17      | //12/2014 |
|       |    | Ungocase                 | 胶壳貝甙口醛挖     | 莫前的脫公可逆的 | 代[尤其年初] |       |         | 16:06:13  |

# 8.4 股票搜尋

若忘記某上市公司的股票代號式或股票名稱,股票搜尋可讓您在搜尋設定中輸入股票全名稱或部分 名稱或其有關字母進行搜尋,所有附合條件的上市公司名稱及其股票代號便會以列表顯示出來。

| 股票代號 |    | 股票名   | 偁   | yuexiu                | 行業類別             | 所 | 有           |     | *          | 搜尋    |
|------|----|-------|-----|-----------------------|------------------|---|-------------|-----|------------|-------|
| 行動   | \$ | 編號 🔺  | 英文  | 名稱                    |                  | ٥ | 中交名稱        | \$  | 行業類別       | \$    |
| 買沽   | 更多 | 00123 | YUE | XIU PROPERTY COMPAN   | IY LIMITED       |   | 越秀地產股份有限公司  |     | 地産         |       |
| 買沽   | 更多 | 00405 | YUE | XIU REAL ESTATE INVES | STMENT TRUST     |   | 越秀房地產投資信託基金 |     | 地産         |       |
| 買沽   | 更多 | 01052 | YUE | XIU TRANSPORT INFRAS  | TRUCTURE LIMITED |   | 越秀交通基建有限公司  |     | 碼頭 / 物流及交通 |       |
|      |    |       |     |                       |                  |   |             | 最前頁 | 上一頁 1 下一頁  | [ 最後頁 |

| 股票代数  | ± 🔎 | 升跌幅(%)                  | 買入(元) | <b>査</b> 出(元) | 最高(元) | 最低(元) | 成交金額(元) | 成交量  |
|-------|-----|-------------------------|-------|---------------|-------|-------|---------|------|
| 現價(元) |     | <u>報價記錄   買   査   新</u> | 围。    |               |       |       |         | 香港時間 |

- 按 3, 相關股票代號、結算貨幣自動在股票買賣表填上及股票買賣表底色會轉換至藍色。
- 按 **沽**,相關股票代號、結算貨幣自動在股票買賣表填上及股票買賣表底色會轉換至粉紅 色。.
- 按 更多,可顯示更多相關新聞、相關圖表、相關公司資料、加入監察表。

# 9. 設定

# 9.1 帳戶資料

顯示帳戶資料。

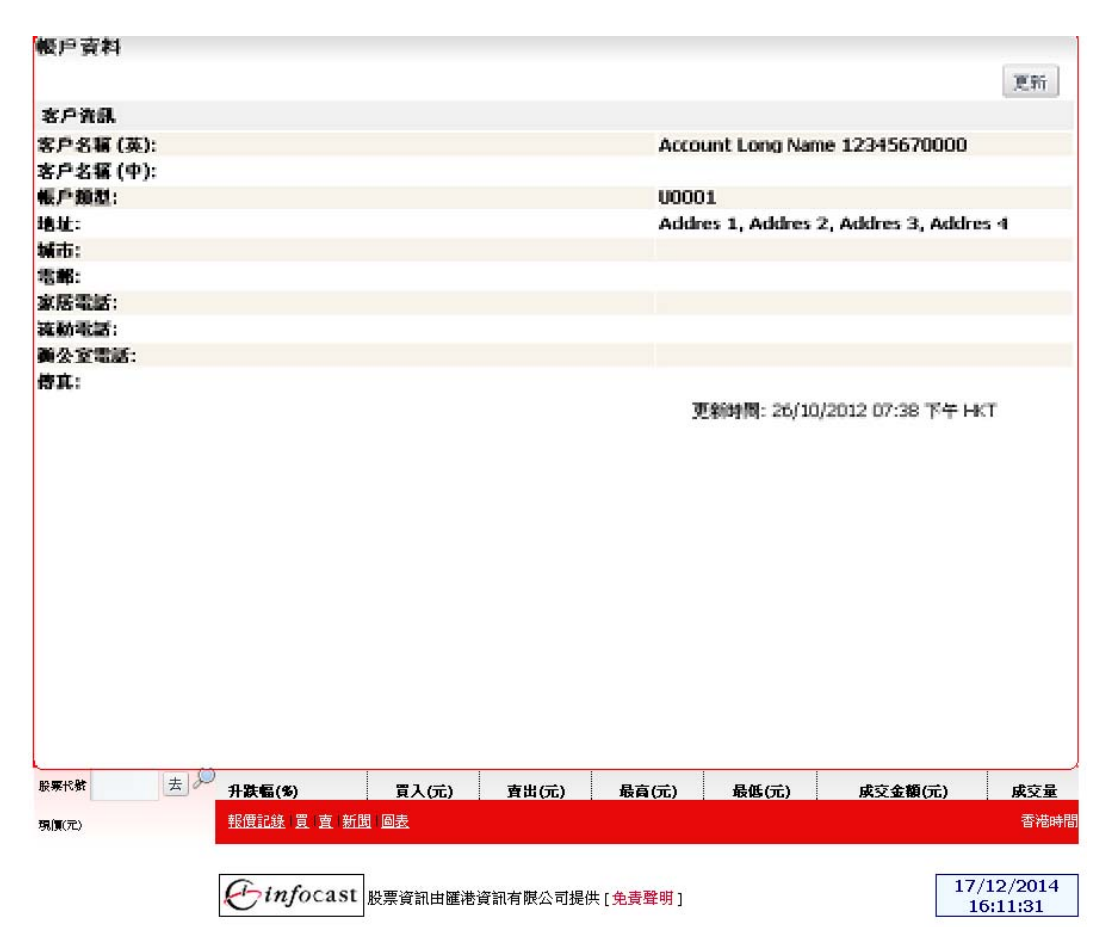

# 9.2 更改密碼

客戶可透過此功能更改登入密碼。

| 面改変展                                                      |                       |   |  |  |  |  |  |  |
|-----------------------------------------------------------|-----------------------|---|--|--|--|--|--|--|
| <b>天以近</b> 頃                                              |                       |   |  |  |  |  |  |  |
|                                                           | 更改密碼                  |   |  |  |  |  |  |  |
|                                                           |                       |   |  |  |  |  |  |  |
| <b>害</b> 密碼:                                              |                       | ] |  |  |  |  |  |  |
| 新密碼:                                                      |                       | ] |  |  |  |  |  |  |
| 確認新密碼:                                                    |                       | ] |  |  |  |  |  |  |
| 保存                                                        |                       | - |  |  |  |  |  |  |
| 密碼:                                                       |                       |   |  |  |  |  |  |  |
| 1.8-20 個數字、字母或字符 (最少包含1個數字及1個英                            | (文字母)                 |   |  |  |  |  |  |  |
| 2.密碼是區分大小寫的。                                              |                       |   |  |  |  |  |  |  |
| 3.重複字符或不建議使用5次或以上的任何單個字符。<br>例如12121212或abababab或00abc000 |                       |   |  |  |  |  |  |  |
| 4.不建議使用連續5個順序字符                                           |                       |   |  |  |  |  |  |  |
| 例如數字:1234567890,0987654321                                |                       |   |  |  |  |  |  |  |
| 字母:qwertyuiop,poiuytrew,asdfghjkl,lkjhgfds                | a , zxcvbnm , mnbvcxz |   |  |  |  |  |  |  |
| 注意事項:                                                     |                       |   |  |  |  |  |  |  |
| 1. 創興證券的目下在任何情況下編不會要求您提供家碼                                |                       |   |  |  |  |  |  |  |
| 2 当確保空全 - 結例完即再改変種                                        | 0                     |   |  |  |  |  |  |  |
| <->2010年またまで、11日にメロタリメになってきるの。                            |                       |   |  |  |  |  |  |  |

| 3.如果你連續五次不正確的登錄,3 | 系統將立即停止你的iWeb服務。 |
|-------------------|------------------|
|-------------------|------------------|

| 股票代號  | 去 ≫ 升跌幅(%) | 買入(元) | <b>査</b> 出(元) | 最育(元) | 最低(元) | 成交金額(元) | 成交量  |
|-------|------------|-------|---------------|-------|-------|---------|------|
| 現價(元) | 夏 査 新聞 圖表  | Ł     |               |       |       |         | 香港時間 |

- 填入密碼
  - 舊密碼 填入原本的密碼。
  - 新密碼 填入新的密碼。
  - 確認新密碼 再填入新的密碼一次。
- 按<保存>鍵確認更改密碼的申請。

# 9.3 自選登入名稱

客戶可自選登入名稱。設置登入名稱後,你仍然可以使用用戶名登入。

| <b>選登入名稱</b><br>調設置登入名稱,諸輔                            | 輸入下列資料                                 |                      |              |                |       |         |                   |
|-------------------------------------------------------|----------------------------------------|----------------------|--------------|----------------|-------|---------|-------------------|
|                                                       | 登入名稱:                                  | 2                    |              | <u> 兼查是否可用</u> |       |         |                   |
|                                                       |                                        |                      |              |                |       | 提交      |                   |
| 提示:<br>1. 登入名稱必須在8-1;<br>2. 設置後的登入名稱是<br>3. 設置登入名稱後,仿 | 5個字母數字字符,包括至<br>全能修改的。<br>MM然可以使用用戶名登入 | 少一個字母字符。<br>。        |              |                |       |         |                   |
|                                                       |                                        |                      |              |                |       |         |                   |
|                                                       |                                        |                      |              |                |       |         |                   |
|                                                       |                                        |                      |              |                |       |         |                   |
|                                                       |                                        |                      |              |                |       |         |                   |
|                                                       | Q                                      |                      |              |                |       |         |                   |
| <u>第代教</u><br>【(元)                                    | 升鉄幅(%)           報價記錄   買   査   新      | 買入(元)<br><u>問</u> 過表 | <b>賣出(元)</b> | 最高(元)          | 最低(元) | 成交金額(元) | <b>成交量</b><br>香港時 |
|                                                       | (Finfocas)                             | 一股要资知由匯港             | 资知有限公司提供     | 世[             |       | 17      | /12/2014          |

# 9.4 交易喜好設定

客戶可選擇設定顯示確定版面或省略此版面以加快下單或改單速度。

|                 | V   | 顯示確認版面 |  |    |    |  |
|-----------------|-----|--------|--|----|----|--|
|                 |     |        |  | 保存 | 取消 |  |
| 是示:<br>設定將在下次登入 | 生效。 |        |  |    |    |  |
|                 |     |        |  |    |    |  |
|                 |     |        |  |    |    |  |
|                 |     |        |  |    |    |  |
|                 |     |        |  |    |    |  |
|                 |     |        |  |    |    |  |
|                 | a 🥥 |        |  |    |    |  |

- 選擇<顯示確認版面>按<保存>鍵,下單或改單時會顯示確認版面。
- 不選擇<顯示確認版面>按<保存>鍵,下單或改單時會省略確認版面。

# 10. 介面

# 10.1 經典版面

內容包含匯港新聞、新股備忘、最近搜尋、財經日誌、專家評級、同業比較、認股證及牛熊證搜尋。

| 匯港新聞                                                                                                    |                                                                                                    |                                                                       |                           | 財經日誌                                                                                                    |                                                                                                    | _       |
|----------------------------------------------------------------------------------------------------|----------------------------------------------------------------------------------------------------|-----------------------------------------------------------------------|---------------------------|----------------------------------------------------------------------------------------------------|----------------------------------------------------------------------------------------------------|---------|
| 16:23 *(彼對政部指盧布涵<br>16:22 中國未繳(03777))<br>16:20 東南國際(00726))<br>16:19 12月期指最後成交<br>16:19 12月期指最後成交<br>16:18 主要金融市地指数<br>16:17 《新設情報》回曲<br>16:17 《新設情報》四曲<br>16:05 *(俄羅斯盧布里玲涵<br>16:05 *(俄羅斯盧布里玲涵<br>16:04 全日法空全額約11 | 2<br>健重低估。盧布兒美元,<br>操中國電信合活光激到戶<br>購內中的業間違及非常<br>健分三次提高排活費徵<br>價22594點。<br>該完點<br>主命全目收報2.1元<br>毎子<br>即順(00520)全目收報2<br>一<br>加<br>個仍處紀錄低位之<br>1.66億元,又获福,500円<br>1.66億元,又获福,500円<br>1.66億元,又获福,500円<br>1.66億元,又获福,500円<br>1.66億元,又获福,500円<br>1.66億元,又获福,500円<br>1.66億元,又获福,500円<br>1.66億元,又获福,500円<br>1.66億元,又获福,500円<br>1.66億元,又获福,500円<br>1.66億元,又获福,500円<br>1.66億元,又获福,500円<br>1.66億元,又获福,500円<br>1.66億元,<br>1.66億元,<br>1.500円<br>1.66億元,<br>1.500円<br>1.500円<br>1.5000<br>1 | 2彈至63.3<br>5基礎設施<br>[公司]<br>收標準<br>5.54元 每手触80元<br>上<br>國(02823)法空率27 | \$<br>2 <u>\$</u><br>.30% | Image: 2014       Image: 1       Image: 1       Image: 1       Image: 1       Image: 1       Image: 1       Image: 1       Image: 2       Image: 2 | <ul> <li>▼ 十二月</li> <li>▼ 一月</li> <li>▼ ● 五 六</li> <li>2 3 4 5 6</li> <li>9 10 11 12 13</li> <li>5 17 18 19 20</li> <li>3 24 25 26 27</li> <li>31</li> </ul> |         |
| #U:L球 2,309 平白J I カJ IO                                                                                                    | 最前頁 上一頁 1                                                                                                    | 23457                                                                 | 一頁 最後頁                    | - 業績公告 (2)                                                                                                    |                                                                                                    |         |
| 新股備忘                                                                                                    |                                                                                                    |                                                                       |                           |                                                                                                    | 人有類                                                                                                    |         |
| 編號 👌 名稱                                                                                                    | \$                                                                                                    | 發行價(元) 👌                                                              | 掛牌日 🚽                     | 00143 櫂利問路                                                                                                    | ジ 種類<br>全年業績                                                                                                    | Ŷ       |
| 01035 BBI生命科技                                                                                                    | • • • • • • • • • • • • • • • • • • •                                                                                                    | 2.21                                                                  | 30/12/2014                | 01317 根葉教育                                                                                                    | 全年業績                                                                                                    |         |
| D1381 舉豐環保                                                                                                    |                                                                                                    | 2.33                                                                  | 29/12/2014                |                                                                                                    |                                                                                                    |         |
| 空気銀行                                                                                                    |                                                                                                    | 7.81                                                                  | 29/12/2014                |                                                                                                    |                                                                                                    |         |
| 02277 震昇工程                                                                                                    |                                                                                                    | 0.60                                                                  | 29/12/2014                |                                                                                                    |                                                                                                    |         |
| 03699 萬達商業                                                                                                    |                                                                                                    | 49.60                                                                 | 23/12/2014                |                                                                                                    |                                                                                                    |         |
| D1958 北京汽車                                                                                                    |                                                                                                    | 9.80                                                                  | 19/12/2014                |                                                                                                    |                                                                                                    |         |
| D8267 藍港互動                                                                                                    |                                                                                                    | 13.10                                                                 | 19/12/2014                |                                                                                                    |                                                                                                    |         |
| 08307 密迪斯肌                                                                                                    |                                                                                                    | 不適用                                                                   | 18/12/2014                |                                                                                                    |                                                                                                    |         |
| 總記錄 38 中的 1 到 8                                                                                                    |                                                                                                    |                                                                       |                           |                                                                                                    |                                                                                                    |         |
| 最近搜尋                                                                                                    |                                                                                                    |                                                                       |                           |                                                                                                    |                                                                                                    |         |
| 編號名稱                                                                                                    |                                                                                                    | 現價(元)                                                                 | 變動(%)                     |                                                                                                    |                                                                                                    |         |
|                                                                                                    | 沒有找到記錄                                                                                                    |                                                                       |                           |                                                                                                    |                                                                                                    |         |
|                                                                                                    | 1                                                                                                    | 1                                                                     | I                         |                                                                                                    |                                                                                                    | 5       |
| 般察代数 去 シン 升跌幅                                                                                                    | (15) 買力                                                                                                    | 入(元) 査出                                                               | (元) 最高                    | <b>第(元) 最低(元)</b>                                                                                                    | 成交金額(元)                                                                                                    | 成交量     |
| 現價(元) 報價記                                                                                                    | <u>錄 買 査 新聞 圖表</u>                                                                                                    |                                                                       |                           |                                                                                                    |                                                                                                    | 香港時間    |
|                                                                                                    |                                                                                                    |                                                                       |                           |                                                                                                    | 17/1                                                                                                    | 12/2014 |
| $\mathcal{E}^{i}$                                                                                                    | nfocast 股票資                                                                                                    | 訊由匯港資訊有限                                                              | 公司提供 [ <mark>免責</mark>    | 聲明]                                                                                                    | 17/1                                                                                                    | :29:46  |

# 10.2 熱炒平台

内容包含匯港新聞、最近搜尋、新股備忘、專家評級、認股證牛熊證搜尋、財經日誌。

| 匯港新聞     |                        |              |                                                    |               |                |        |         |                  |              |            |
|----------|------------------------|--------------|----------------------------------------------------|---------------|----------------|--------|---------|------------------|--------------|------------|
|          |                        | •            |                                                    |               |                |        |         |                  |              | 0          |
| 16:33    |                        | 歐洲           | 13大股市初段顯                                           | 著下跌 法國跌       | 近1%            |        |         |                  |              |            |
| 16:33    | *问里副總裁:農村電商與跨道電商是下一個熱點 |              |                                                    |               |                |        |         |                  |              |            |
| 16:32    |                        | <u>(5</u>    | 通追蹤》哈投服                                            | 份再抛方正證        | 券244.3萬股       | 收益3200 | 萬人幣     |                  |              |            |
| 16:30    |                        | 人任           | (01339)首11月                                        | ]保費收入3212     | 2億人幣按年增        | 15%    |         |                  |              |            |
| 16:26    |                        | *陳           | 茂波翼政府建屋                                            | 計畫可快上馬        | 賣地表內地皮         | 不排除建定  | 公益屋     |                  |              |            |
| 總記錄 2,31 |                        |              |                                                    |               |                |        |         |                  |              | 100        |
|          |                        |              |                                                    |               |                |        |         | 最前頁 上一頁 1        | 2345下-       | 一頁 最後頁     |
| 最近搜尋     |                        |              |                                                    |               |                | 新股備    | 虑       |                  |              |            |
| 从局别定     | 名稱                     |              |                                                    | 現價(元)         | 變動(%)          | 編號     | 名稱      | \$               | 發行價(元) ᅌ     | 掛牌日 🚽      |
|          |                        | 沒有           | 有找到記錄                                              |               |                | 01035  | BBI生命科技 |                  | 2.21         | 30/12/2014 |
|          |                        |              |                                                    |               |                | 01381  | 粤豐環保    |                  | 2.33         | 29/12/2014 |
|          |                        |              |                                                    |               |                | 02066  | 盛京銀行    |                  | 7.81         | 29/12/2014 |
|          |                        |              |                                                    |               |                | 02277  | 震昇工程    |                  | 0.60         | 29/12/2014 |
|          |                        |              |                                                    |               |                | 03699  | 萬達商業    |                  | 49.60        | 23/12/2014 |
|          |                        |              |                                                    |               |                | 01958  | 北京汽車    |                  | 9.80         | 19/12/2014 |
|          |                        |              |                                                    |               |                | 08267  | 藍港互動    |                  | 13.10        | 19/12/2014 |
|          |                        |              |                                                    |               |                | 08307  | 密迪斯肌    | 3                | 个通用          | 18/12/2014 |
|          |                        |              |                                                    |               |                | 總記錄    | 38中的1到8 |                  |              |            |
| 專家許級     |                        |              |                                                    |               |                |        |         |                  |              |            |
| 行動       |                        | 股票代號         | 股票名稱                                               | ¢             | 證券行            | \$     | 投資評級調整  | 目標價級調整           | 日期           | *          |
| 買社       | 更多                     | <u>00006</u> | 電能實業                                               |               | 美銀美林           |        | N/A     | \$61.0 🚺 \$62.4  | 17/12/2014   |            |
| 買社       | 更多                     | <u>00327</u> | 百富環球                                               |               | 建銀國際           |        | N/A     | \$8.05 🚺 \$9.33  | 17/12/2014   |            |
| 買沽       | 更多                     | 00958        | 華能新能源                                              |               | 美銀美林           |        | N/A     | \$3.9 🕔 \$3.75   | 17/12/2014   |            |
| 買沽       | 更多                     | <u>00013</u> | 和記黄埔                                               |               | 高盛證券           |        | N/A     | \$128.0 🕓 \$123. | 0 16/12/2014 |            |
| 冒法       | 更多                     | 01800        | 中國交通建設                                             |               | 花旗集團           |        | N/A     | \$8.1 🕥 \$10.5   | 16/12/2014   |            |
| 股票代数     | 去                      | 月跌           | 匾(%)                                               | 買入(元)         | 賣出             | (元)    | 最育(元)   | 最低(元)            | 成交金額(元)      | 成交量        |
| 現價元      |                        | 軽價調          | <u> (</u> ) () () () () () () () () () () () () () | <u>閏   圖表</u> |                |        |         |                  |              | 香港時        |
|          |                        |              |                                                    |               |                |        |         |                  |              |            |
|          |                        | F            | infocast                                           | 股票資訊由國        | <b>〔</b> 港資訊有關 | 公司提供   | [       |                  | 1            | 7/12/2014  |
|          |                        |              | 3                                                  |               |                |        | [       |                  |              | 16:40:22   |

# 10.3 專業用戶

内容包含匯港新聞、最近搜尋、持倉狀況、專家評級、股票揀選、財經日誌。

| 重港新聞               |              |          |          | 最近          | 搜尋    |          |         |        |
|--------------------|--------------|----------|----------|-------------|-------|----------|---------|--------|
| -                  |              |          |          | \$ 編號       | 名稱    |          | 現價(元)   | 變動(%)  |
| .7:40 <u>《富邦</u> : | 台訊》台股帶量下     | 跌 短線維持盤響 | <u> </u> |             |       | 沒有找到     | 記錄      |        |
| .7:39 中銀香          | 港:俄羅斯賓施資     | 本管制機會增加  | 目前債務違約   | 加風險急        |       |          |         |        |
| .7:39 <u>中港股</u> * | 市背道而馳 資金清    | 入蓝籌股認購   |          |             |       |          |         |        |
| .7:38 <u>主要金</u>   | 融市場指數        |          |          |             |       |          |         |        |
| .7:37 <u>中國上</u> : | 城(02330)完成出1 | 書内地物業 考测 | 修先股息     |             |       |          |         |        |
|                    | 到5           |          |          | B 44 75     |       |          |         |        |
|                    | 最前見 上一貝      | 1 2 3 4  | 5 卜一貝    | <b>最</b> 俊貝 |       |          |         |        |
| 尊倉狀況               |              |          |          |             |       |          |         |        |
|                    |              |          |          |             |       |          |         | 列印 更新  |
| 综合港元所持市値(不包        | 3括人民幣):      |          |          | \$35,703    | .00   | 人民幣所持市值: |         | \$0.00 |
| 综合港元可動用市値(不        | 「包括人民幣):     |          |          | \$35,703    | .00   | 人民幣可動用市価 | i:      | \$0.00 |
| 指示                 | 交易所          | 股票代號     | 股票       | 名稱          | 貨幣    | 淨        | 持股數     | 可出售股數  |
| 買沽                 | 潜交所          | 00064    | 結好打      | 空股          | 灌元    |          | 30,000  | 30,000 |
| 買沽                 | 灌交所          | 00743    | 亞洲       | ├泥 (中國)     | 港元    |          | 500     | 500    |
| 買沽                 | 潜交所          | 01888    | 建酒和      | 責層板         | 港元    |          | 500     | 500    |
| 買沽                 | 灌交所          | 03698    | 徽商組      | 艮行          | 港元    |          | 1,000   | 1,000  |
| 買沽                 | 灌交所          | 03818    | 中國       | 访向          | 港元    |          | 11,000  | 11,000 |
| 買沽                 | 港交所          | 03883    | 中國       | 치료          | 港元    |          | 1,000   | 1,000  |
| 買沽                 | 港交所          | 03988    | 中國創      | 艮行          | 港元    |          | 100     | 100    |
| 買沽                 | 潜交所          | 06881    | 中國       | 艮河          | 港元    |          | 0       | 0      |
| 記錄總數:8             |              |          |          |             |       |          |         |        |
| 投票代数 去             | → 升跌幅(%)     | )        | 買入(元)    | 賣出(元)       | 最高(元) | 最低(元)    | 成交金額(元) | 成交量    |
| 現實(元)              | 報價記錄         | 寛 査 新聞 區 | 虚        |             |       |          |         | 香港明    |

17/12/2014 17:46:52

# 10.4 新手上路

內容包含匯港新聞、最近搜尋、新股備忘、專家評級、財經日誌、認股證牛熊證搜尋、股票揀選、 同業比較。

| 匯港新聞            |                               |                            |                          |                              | 最近搜   | 潯            |                   |            |                       | ^  |
|-----------------|-------------------------------|----------------------------|--------------------------|------------------------------|-------|--------------|-------------------|------------|-----------------------|----|
| -               |                               |                            |                          | \$                           | 編號    | 名稱           |                   | 現價(元)      | 變動(%)                 |    |
| 17:40           | 《富邦台                          | 台訊》台股帶                     | 量下跌 短線維持盤響               | <u>警格局</u>                   |       |              | 沒有找到記錄            |            |                       |    |
| 17:39           | <u>中銀香液</u>                   | <u>巷:俄羅斯宙</u>              | 施資本管制機會增加                | 1 目前債務違約風險急                  |       |              |                   |            |                       |    |
| 17:39           | 一<br>一<br>一<br>花<br>股<br>ī    | 书背道而馳 管                    | 命流入藍簀股認購                 |                              | 新股備   | 忘            |                   |            |                       |    |
| 17:38           | 主要金融                          | 融市場指數                      |                          |                              | 編號    | 2 名稱         | ٥                 | 發行價(元) 🛟   | 掛牌日 🔫                 |    |
| 17:37           | 中國上均                          | <u> </u>                   | 或出售內地物業 考测               | <u>《優先股息</u>                 | 01035 | BBI生命科技      |                   | 2.21       | 30/12/2014            |    |
| 17:32           | <u><br/>別 留 収 </u><br>* 全 節 同 | <u>去系統冉規</u> 體<br>・ ★2素 東住 | <u>目洛馬</u><br>銀行輸給線器(急利機 | 6 406 溜自苇雉持不翻                | 01381 | 粵豐環保         |                   | 2.33       | 29/12/2014            |    |
| 17:30           | <u>- 平自</u> //<br>*余管信        | · <u></u><br>· · 登商氣氣動     | 电晶 短期內整體經濟               | 過 <u>時,而且是推動中下度</u><br>1增長温和 | 02066 | 盛京銀行         |                   | 7.81       | 29/12/2014            |    |
| 17:27           | 《地皮                           | <u>鼎標》</u> 九建(0            | 0034)15.82億投得的           | 聖魚門徑地 超預期                    | 02277 | 震昇工程         |                   | 0.60       | 29/12/2014            |    |
| 17:27           | *政府:                          | 辣招推行四年                     | F來 庫房添額外税收               | 108億                         | 03699 | 周辺間業<br>北京海市 |                   | 49.60      | 23/12/2014            |    |
| 總記錄 2,355       | 中的 1 到                        | 到 10                       |                          |                              | 01938 | 北京の単         |                   | 13.10      | 19/12/2014            |    |
|                 |                               | 最前頁上                       | 一頁 1 2 3 4               | 5 下一頁 最後頁                    | 08307 | 密迪斯肌         |                   | 不適用        | 18/12/2014            |    |
|                 |                               |                            |                          |                              | 總記錄   | 38 中的 1 到 8  |                   |            |                       |    |
| 專家許級            |                               |                            |                          |                              |       |              |                   |            |                       |    |
| 行動              |                               | 股票代議                       | 股票名稱                     | ◆ 證券行                        | \$    | 投資評級調整       | 目標價級調整            | 日期         | -                     |    |
| 買沽              | 更多                            | 00006                      | 電能實業                     | 美銀美林                         |       | N/A          | \$61.0 🚺 \$62.4   | 17/12/2014 |                       |    |
| 買沽              | 更多                            | <u>00327</u>               | 百富環球                     | 建銀國際                         |       | N/A          | \$8.05 🚺 \$9.33   | 17/12/2014 |                       |    |
| 買沽              | 更多                            | <u>00958</u>               | 華能新能源                    | 美銀美林                         |       | N/A          | \$3.9 🕓 \$3.75    | 17/12/2014 |                       |    |
| 買沽              | 更多                            | <u>00013</u>               | 和記黄埔                     | 高盛證券                         |       | N/A          | \$128.0 😍 \$123.0 | 16/12/2014 |                       |    |
| 買沽              | 更多                            | <u>01800</u>               | 中國交通建設                   | 花旗集團                         |       | N/A          | \$8.1 🚺 \$10.5    | 16/12/2014 |                       |    |
| 財網日封            |                               |                            |                          |                              |       |              |                   |            |                       |    |
| 341 ABE 1-1 DR2 |                               |                            |                          | _                            |       |              |                   |            |                       |    |
| 0 2014          | <u> </u>                      | +二月 ≥                      | ▶ 業績公佈                   | 新股上市 漏                       | 息備忘   | 経済教練         | 除牌日               |            |                       | ~  |
| 股票代数            | 去                             | )<br>》<br>升跌               | ≣(%)                     | 買入(元) <b>賣</b> 出(            | 元)    | 最高(元)        | 最低(元)             | 成交金額(元)    | 成交量                   | ł  |
| 現價(元)           |                               | 報價調                        | <u>錄 買 賣 新聞 </u>         | <u>]表</u>                    |       |              |                   |            | 香港明                   | 侍間 |
|                 |                               |                            |                          |                              |       |              |                   |            | -                     | _  |
|                 |                               | $\mathfrak{S}$             | infocast 股票              | 票資訊由匯港資訊有限公                  | 公司提供  | [免責聲明]       |                   | 1          | 7/12/2014<br>17:47:59 | ł  |

## 附錄 - 系统要求

<u>顯示器/螢幕需求:</u> 螢幕解象度最少: 1024 x 768 或以上

<u>符合基本保安要求的瀏覽器::</u> Microsoft Edge, Microsoft Internet Explorer 版本 11.0 或以上 Google Chrome 版本 46 或以上 Mozilla Firefox 版本 48 或以上 Apple Safari 版本 8 或以上

外掛程式:

Adobe Flash Plugin 版本 8 或以上